# 目錄

| <br>1      | ···································        | 0.9     |
|------------|--------------------------------------------|---------|
| 1.<br>0    | 延八余統                                       | UJ      |
| ۲ <b>.</b> | 離用系統····································   | 10      |
| 3.         | 第一階段選課                                     | ·····12 |
|            | A. 我的選課(非志願登記課程)                           | 13      |
|            | B. 通識志願登記/分發記錄                             | 15      |
|            | C. 教育學程志願登記/分發記錄                           | 18      |
|            | D. 體育志願登記/分發記錄                             | 21      |
|            | E. 非志願登記分發記錄                               | 24      |
| 4.         | 第二階段第一梯次選課                                 | 25      |
|            | A. 我的選課(第一階段分發成功課程資料與第二階段第一梯次學生選課登記資料)     | 26      |
|            | B. 非志願登記分發記錄(第一階段與第二階段第一梯次課程分發記錄)          |         |
| 5.         | 第二階段第二梯次選課                                 | 29      |
|            | A. 我的選課(第二階段第一梯次分發公告課程資料與第二階段第二梯次學生選課登記資料) | 30      |
|            | B. 非志願登記分發記錄(第一階段、第二階段第一梯次與第二階段第二梯次課程分發記錄) | 32      |
| 6.         | 加退選階段選課                                    | 33      |
|            | A. 我的選課                                    |         |
|            | B. 我的選課(加選)                                | 35      |
|            | C. 我的選課(授權碼加選)                             |         |
| 7          | S. 1, 1, 2, ∞, (1, 1, 1, ∞)<br>新生躍課階段      |         |
| ••         | A 我的選擇                                     | 38      |
|            | A. 我的送诉<br>B. 我的選課(甘仙課程加選)                 | 30      |
|            | D. 我的达承(六心环住加达)                            | 10      |
|            | し. 我的选袜(週識心願宜記(四时投取多)科//                   | 40      |
|            | D. 我的                                      | 42      |

| 8. | 暑修選課  |
|----|-------|
| 9. | 非選課期間 |

- 1. 進入系統
  - A. 瀏覽器:IE、Firefox、Safari、Chrome、Opera、KKMAN、PCMan 等可執行本系統。
  - B. 為資訊安全,一個瀏覽器同時只能執行一次選課系統,如重複使用或未遵循系統操作模式登出後,要在相同瀏覽器再登入,將 出現以下畫面:(如還要再登入系統,請重新開啟另一瀏覽器即可使用)

| 😭 🍄 🔠 🕶 減 選課系統 | 📃 選課系統 | X         |                    | 🟠 • 🗟 - 🖶 • 🔂 網頁 🛛 • 🎯 工具 🔘 • 🎽 |
|----------------|--------|-----------|--------------------|---------------------------------|
|                |        |           |                    |                                 |
|                |        | 請勿同時      | 開啓兩個以上的選課系統        |                                 |
|                | 如同     | 關閉選課系統後,欲 | (再使用選課系統,請再開啓新的瀏覽器 |                                 |
|                |        |           | 關閉視窗               |                                 |
|                |        |           |                    |                                 |

C. 為資訊安全,請遵循系統操作模式進行選課,請勿使用瀏覽器提供之【上一頁】、【下一頁】與【重新整理】功能,否則將出現 以下畫面:

| * *     | http://localhost:8084/AasEnrollStudent/LogoutCt | d |
|---------|-------------------------------------------------|---|
| {succe: | ss:true,msg:登出 (Logout)}                        |   |
|         |                                                 |   |
|         |                                                 |   |
|         |                                                 |   |

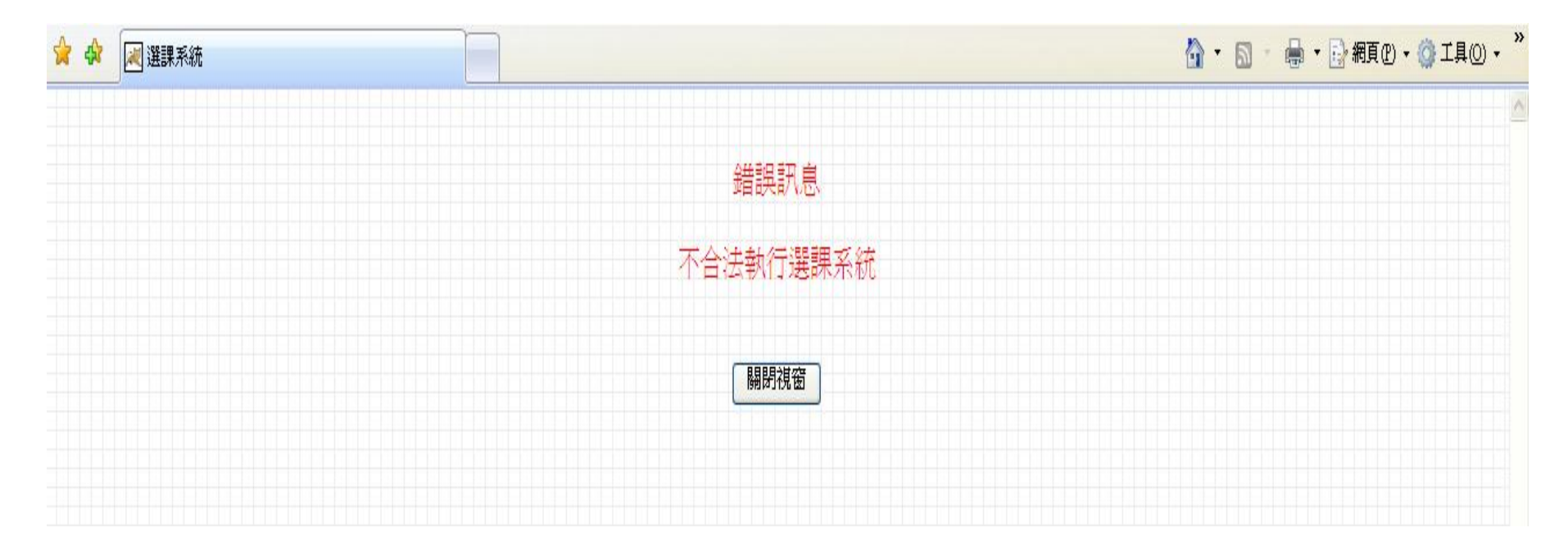

#### D. 進入選課系統,瀏覽器出現系統登入畫面,如下圖(繁體中文):

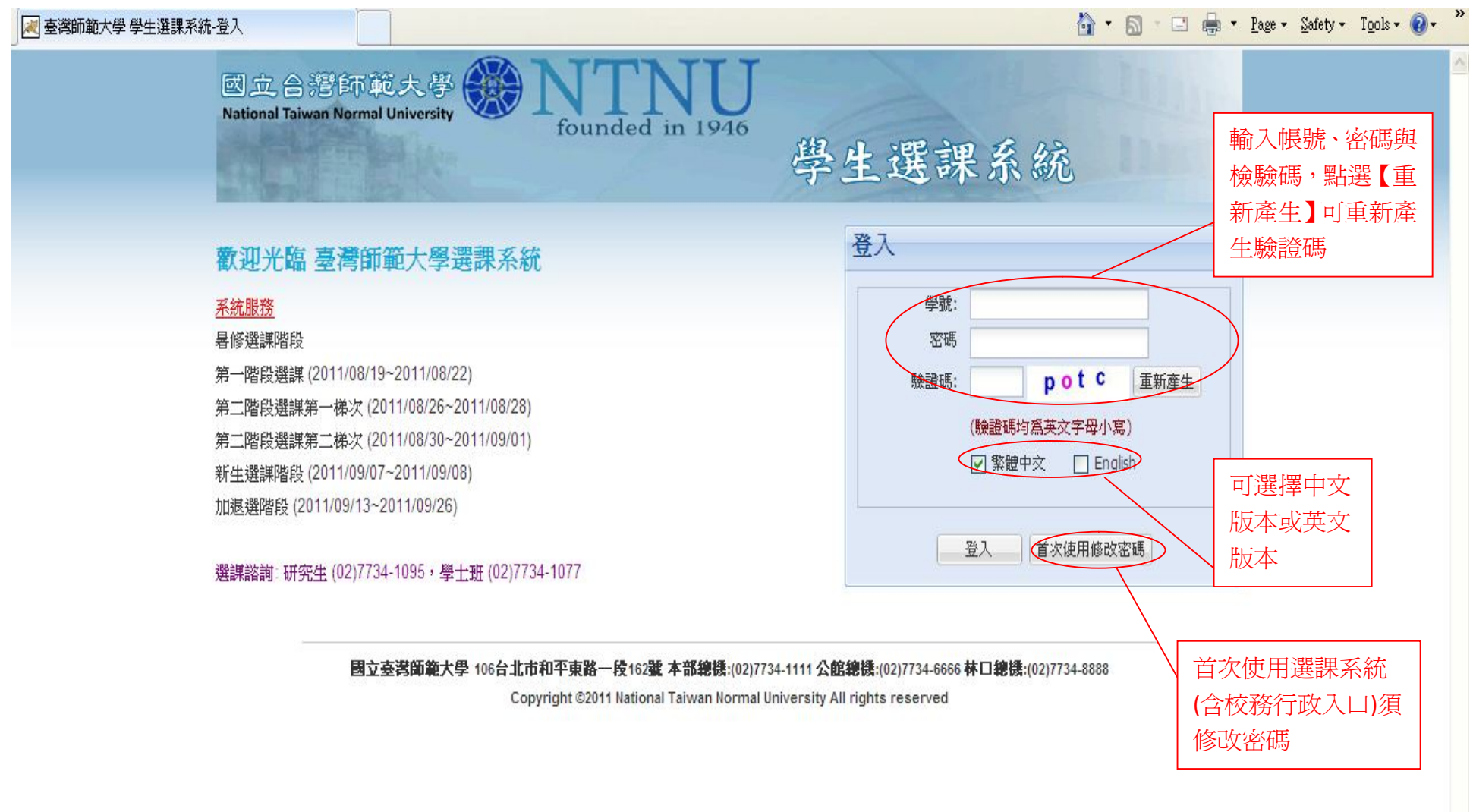

#### 如下圖(English):

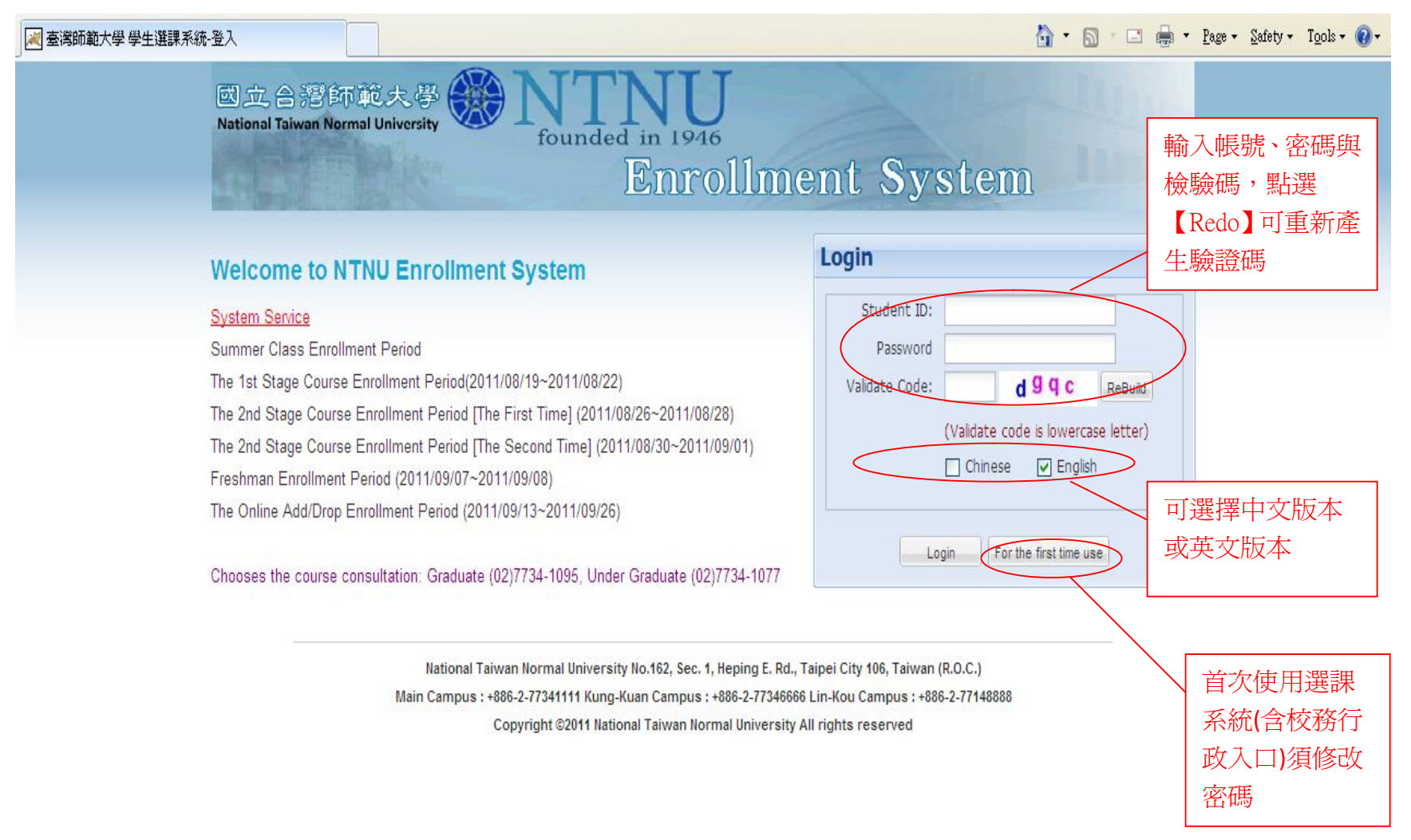

E. 輸入帳號、密碼與檢驗碼,點選【登入】,待系統確認無誤後,即可進入系統訊息畫面。

| 🏈 選課系統                                                                                                    |                                                                                                    | 🟠 🔹 🔂 👘 🖾 🖶 Yage - Safety - Tools - 🍘                                                                                                    |
|----------------------------------------------------------------------------------------------------|----------------------------------------------------------------------------------------------------|----------------------------------------------------------------------------------------------------|
| 臺灣師範大學選                                                                                                    | 課系統選課消息公佈欄                                                                                                    |                                                                                                    |
| <b>100學年第1學期</b><br>【下一頁<br>選課)】進<br>課主畫面<br>下─頁,個編編選                                                                                                    | 第一階段網路選課:100/08/19-         第一階段網路選課:100/08/19-         100/08/22★(1)體育/教程/通         講:填寫志願後分發,本階段名至         多暫先分發1科(2)其他課程:登         記後分發★選課結果依分發公告為         準。                                                                                                    |                                                                                                    |
| ▶ 太學期盡選建百基面                                                                                                    | Mar Direc                                                                                                    |                                                                                                    |
| <ul> <li>(2) 第一階段選課:100/08/19-100/</li> <li>(3) 第二階段(第一梯次)選課:</li> <li>(4) 第二階段(第二梯次)選課:</li> <li>(5) 新生選辦階段:100/09/07-100/</li> <li>(6) 電腦加退選、授權碼加選及特</li> <li>(7) 研究生選課問題請電研究生教</li> <li>(8) 各科人數上限之放寬:由開課</li> <li>(9) 各科限修條件之放寬:由開課</li> <li>(10) (涉及專業的限制條件,名系)</li> </ul> | 08/22,94日上午:50晚上9:30<br>100/08/26-100/09/01,每日上午8:30-晚上9:30<br>100/08/30-100/09/01,每日上午8:30-晚上9:30<br>9/08,上午8:30-晚上9:30<br>發原因專案申請加選:100/09/13-100/09/26,上午8:30-晚上9:30<br>勝組(02)7734-1095(總機);學士班選課問題請電(02)7734-1077(總機)<br>孫以書面通知課務組,在加退選結束前均受理<br>孫以書面通知課務組,在加退選開始前均受理<br>應慎訂之不宜更勤) | <ul> <li>(2) 繳費期限: 依註冊組公布日期至註冊組領取魯與課程繳費車,未完成繳費手續者視同放棄修課資格。</li> <li>(3) 遞補規定: 遞補同學須先至註冊組領取繳費單,並依規定日期前繳費,未完成繳費手續者,則視同放棄<br/>資格。</li> <li>(4) 上謀時間:各科每週上謀時間,詳見暑期開課科目表。</li> <li>(5) 依據本校暑期開班授謀辦理要點第五點:「每班開班人數至少16人,不足16人<br/>上,且學生願補足16人之學分費者,不在此限。若因特殊情況,報經教務長同意:</li> <li>(6) 晷期課程開班不足16人者,欲修習該課者雖已繳費仍需補足至16人之差額,否</li> <li>(7) 本清單一式兩份,繳費後一份交由出納組留存,一份須於繳費手續完成後並於<br/>件編號,逾期未繳回本申請表者視同放棄修課資格。</li> </ul> |
| ▶ 重要公告                                                                                                    |                                                                                                    | □ □ □ □ □ □ □ □ □ □ □ □ □ □ □ □ □ □ □                                                                                                    |
| 1請同學先行查詢導師時間,欲測<br>選誤同意書」,開學後經導師同;<br>校區教務組辦理衝堂記錄註銷。<br>2.申請特殊原因加選需符合「特秀<br>區」其他選誤相關下載申請表送審<br>3.自99-2起,教師可視選誤情況於                                                                                                    | 選課程若與導師時間衝堂,需至教務處·選課專區-其他選課相關下載「導師時間<br>意簽章後,向授課教師索取授權碼自行加選,並於加退選結束前將同意書送名<br>朱原因專案申請加選單」表列特殊原因(如影響畢業等),請至教務處-選課專<br>。<br>· 加退選階段提高授權碼名額至教室容量上限。                                                                                                    | ■ <i>全 在来 選擇時段開答 選擇程式時 不允許選擇 只允許募程查詢、班段開課查詢、</i> ● 世来 選擇時段開啟選課程式時,將不允許選課。 2.每次登入時間為 1200 秒鐘,屆時系統自動關閉程式。                                                                                                    |
|                                                                                                    | <u>》課程查詢</u><br>Copyright ©2011 National Taiwan                                                                                                    | Normal University All rights reserved                                                                                                    |

#### 登入後畫面(English),如下圖所示:

|                     | 🥖 Enrollment System                                                                                                    |                                                                                                    |                                                                                                    | â • a - I                                                                                                    | 🚍 🔹 Page 🕶 Safety 🕶 Tools 🕶 🕢 🎽                               |
|---------------------|----------------------------------------------------------------------------------------------------|----------------------------------------------------------------------------------------------------|----------------------------------------------------------------------------------------------------|----------------------------------------------------------------------------------------------------|---------------------------------------------------------------|
|                     | NTNU Enrollment System                                                                                                    | Enrollment Notice Bulletin                                                                                           |                                                                                                    |                                                                                                    | ^                                                             |
| 點選【Next             | Year: 100Semester: 1                                                                                                    | News                                                                                                    |                                                                                                    |                                                                                                    |                                                               |
| Page (Start         | Student ID:                                                                                                    | <u> </u>                                                                                                    |                                                                                                    |                                                                                                    |                                                               |
| Enrollment)         | Student Name:                                                                                                    |                                                                                                    |                                                                                                    |                                                                                                    |                                                               |
| 准ス限調子               |                                                                                                    |                                                                                                    |                                                                                                    |                                                                                                    |                                                               |
| 迎八迭林工<br>妻 <u>子</u> | 🗌 Chinese 🔍 English                                                                                                    |                                                                                                    |                                                                                                    |                                                                                                    |                                                               |
| 畫囬                  |                                                                                                    |                                                                                                    |                                                                                                    |                                                                                                    |                                                               |
|                     |                                                                                                    |                                                                                                    |                                                                                                    |                                                                                                    |                                                               |
|                     | Next Page (Start Enrollment)                                                                                                   | ×                                                                                                    |                                                                                                    |                                                                                                    |                                                               |
|                     | Matters of this semester that need to be it                                                                                    | noted                                                                                                    | Matters of sum                                                                                                    | mer term that need to be noted                                                                                  |                                                               |
|                     | (1) Student can go to <u>http://course.ntnu.edu.tw/</u> to check<br>(2) The first stage enroll in courses online during 100/08 | for course requisite and related enrollment matters.<br>/19.100/08/22 The Enroll System is available from 8:30 am to |                                                                                                    |                                                                                                    |                                                               |
|                     | 9:30 pm<br>(3) The second stage (The first echelon) enroll in cou                                                              | rses online during 100/08/26-100/08/28. The Enroll System is                                                         |                                                                                                    |                                                                                                    |                                                               |
|                     | available from 8:30 am to 9:30 pm                                                                                              | courses online during 100/08/30 100/09/01 The Enroll System is                                                       |                                                                                                    |                                                                                                    |                                                               |
|                     | available from 8:30 am to 9:30 pm                                                                                              | 07 100/00/08 The Engell Streten is available from 9:20 on to 0:20                                                    |                                                                                                    |                                                                                                    |                                                               |
|                     | (5) The residuent entoil in courses online during 100/05/<br>pm<br>(6) Online course odd/drep (or odd course by outborised     | 4 co.4c) during 100/00/12 100/00/26 8-20am 0-20am                                                                    |                                                                                                    |                                                                                                    | 如【下一頁 (開                                                      |
|                     | (8)<br>(8)                                                                                                    | 1 code) during 100 09 15-100 09 20 8.50am-9.50pm                                                                     |                                                                                                    |                                                                                                    | 始選課)】無法執                                                      |
|                     | (10)                                                                                                    |                                                                                                    |                                                                                                    |                                                                                                    | 一 一 可测酶此纲                                                     |
|                     | Important Announcement                                                                                                    |                                                                                                    | Distance in the second second | nt Period:                                                                                                    | 1」,可倒寬此桁                                                      |
|                     | 1.Please login with NTNU iPortal ID and password. (Act<br>https://ap.itc.ntnu.edu.tw/nipinit/ )                                | hvate your NINU web single sign-on service, go to :                                                                  | If you open the enro<br>courses. You may only                                                                                                    | llment program when it is not an enrollment time pe<br>search for courses, class schedule, and print your st    | riod 頁<br>udy                                                 |
|                     |                                                                                                    |                                                                                                    | Note: 1. If you open th<br>courses. You ma                                                                                                    | e enrollment program when it is not an enrollment tim<br>y only search for courses, class schedule, and print y | e penod, you will not be allowed to selec<br>your study list. |
|                     |                                                                                                    |                                                                                                    | 2. Login time limi                                                                                                    | it is 1200 seconds; when the time is up, the system w                                                           | ill shutdown automatically.                                   |
|                     | Incollment Related Websites                                                                                                    |                                                                                                    |                                                                                                    |                                                                                                    |                                                               |
|                     |                                                                                                    | ( Qaarra carab                                                                                                    | (                                                                                                    |                                                                                                    | table(alassa aliala bara)                                     |
|                     | update portal account password                                                                                                 | Course search                                                                                                    | Opera                                                                                                    | ation Manual                                                                                                    | maore(prease cuck nere)                                       |
|                     |                                                                                                    | Copyright ©2011 National Taiwan No                                                                                   | rmal University All right                                                                                                    | is reserved                                                                                                    |                                                               |
|                     |                                                                                                    | 課程查                                                                                                    | 洵網頁                                                                                                    |                                                                                                    |                                                               |
|                     | <                                                                                                    |                                                                                                    |                                                                                                    | 選課系統操作                                                                                                    |                                                               |
| 師大資訊中心              |                                                                                                    |                                                                                                    |                                                                                                    | 手冊                                                                                                    | 頁 8                                                           |

點選【下一頁 (開始選課)】後出現畫面(繁體中文),如下圖所示:

|            |    | 選課  | 系統                 |          |          |       |              |      |         |      |          |         |         |    |         |          |               |      |                                      |              | Bafet   | y + T <u>o</u> ols + 🔞 + |
|------------|----|-----|--------------------|----------|----------|-------|--------------|------|---------|------|----------|---------|---------|----|---------|----------|---------------|------|--------------------------------------|--------------|---------|--------------------------|
| (          | ŧi | 事用  | 寺間:                | 1197 秒   | <b>\</b> |       | 學號:<br>系所:   |      |         | 姓名   | -        |         |         |    |         |          |               | 非選課期 | 間                                    | 登出即<br>法     | 離       | 登出                       |
|            | 我  | 的選  | <b>#</b> ] ji      | 通識志願登    | 記/分發記錄   | 教育勞   | 智志願登記/分      | 發記錄  | │ 體育志願: | 登記/分 | 發記錄      | 暑修登記/分裂 | 建記錄     | 非尼 | :愛願思    | 己分發記錄    | 读             |      | 荆糸;                                  | 70           |         |                          |
|            | 9  | 查詢  | 课程(                | 列印簡易     | 易課表 📇列   | 印口袋版  | 簡易課表 📛 3     | 列印4林 | 各式功課表 [ | 2 操作 | 手冊       |         |         |    |         |          |               |      |                                      |              |         |                          |
|            |    | 學年  | 學期                 | 開課序<br>號 | 科目代<br>碼 | 科目名和  | Ä            | 科目組別 | 開課系所    | 開課年級 | 開課班<br>級 | 開課組別    | 全/<br>半 | 學分 | 必/<br>選 | 限修<br>人數 | 全英<br>語授<br>課 | 教師   | 上謀時間地點                               | 限修條件         |         | 授權碼                      |
|            | 8  | 總學分 | <del>}</del> 7.0 ( | 不含體育     | 及國防教育    |       |              |      |         |      |          |         |         |    |         |          |               |      |                                      |              |         |                          |
| 可停留        |    | 100 | 1                  | 2959     | 00UP104  | 體育〔   | 籃球初級)        | D    | 普通體育    | 4    |          |         | 半       | 1  | 必修      | 50       | 否             | 宮泰順  | 四 1-2 公館 體育<br>館二3樓,                 |              |         |                          |
| 分鐘,<br>過即自 |    | 100 | 1                  | 3578     | CMU000   | 有機化4  | <sup>濟</sup> |      | 化學系     | 2    | 乙班       |         | 全       | 4  | 必修      | 50       | 否             | 林文偉  | 二 3-4 公館 S<br>502.五 3-4 公館<br>S 502, | ◎限本系<br>大二修習 | 、輔系修習◎限 |                          |
| 跳離         |    | 100 | 1                  | 3579     | CMU000   | (分析化4 | 學            |      | 化學系     | 2    | 乙班       |         | 全       | 3  | 必修      | 50       | 否             | 呂家榮  | — 2-4 公館 S<br>502,                   | ◎限本系<br>大二修習 | 、輔系修習◎限 |                          |
|            | k  | 4   | Page               | 1 of 1   |          | 2     |              |      |         |      |          |         |         |    |         |          |               |      |                                      |              | 資       | 料:1-3/總筆數::              |
|            |    |     |                    |          |          |       |              |      |         |      |          |         |         |    |         |          |               |      |                                      |              |         |                          |
|            | <  |     |                    |          |          |       |              |      |         |      |          |         |         |    |         |          |               |      |                                      |              |         |                          |

點選【Next Page (Start Enrollment)】後出現畫面(English),如下圖所示:

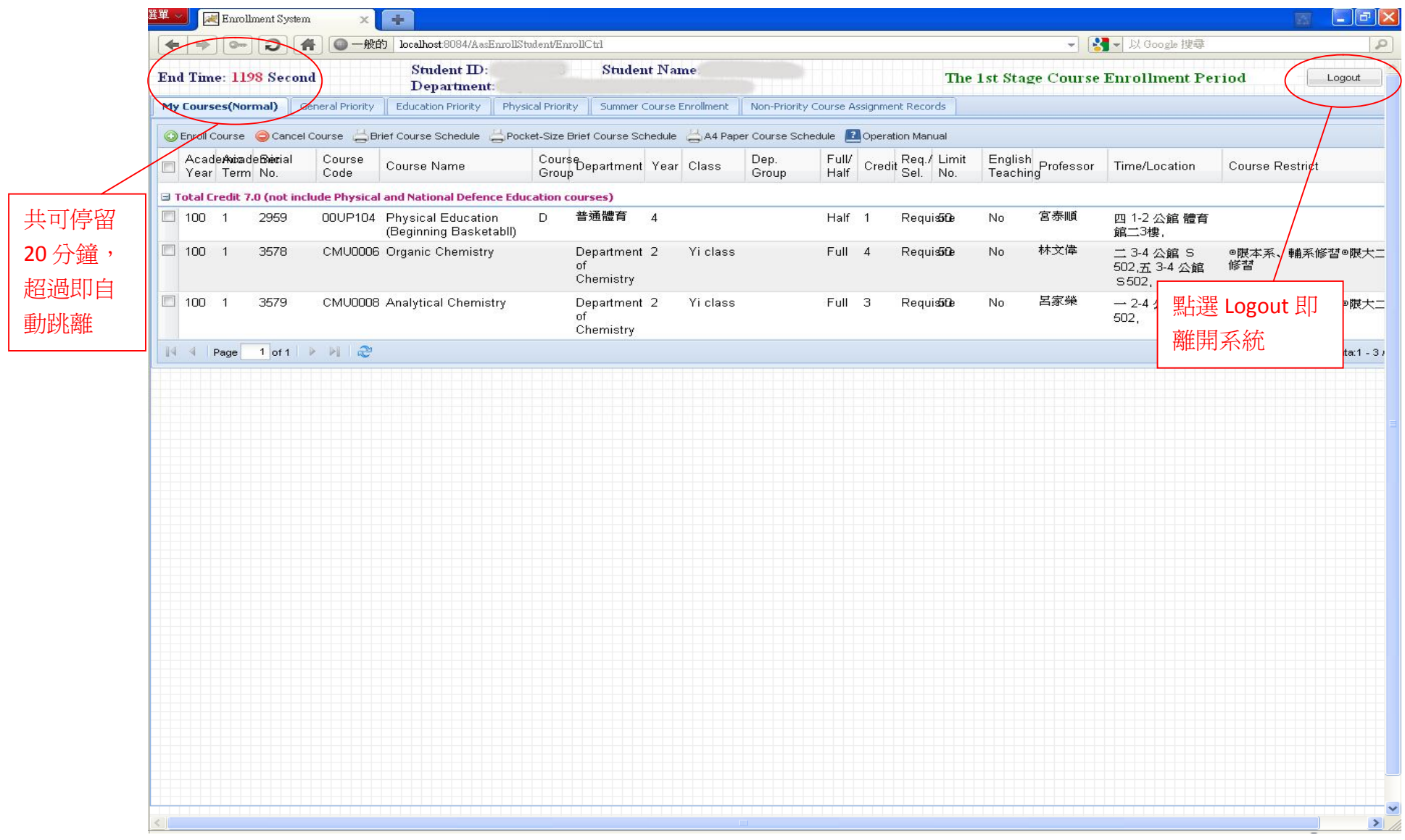

#### 2. 離開系統

點選【登出】(繁體中文)或【Logout】即可離開本系統,如超過18分鐘,系統將會提示並於20分鐘後自動離開系統,如下圖所示:

| ●<br>18 分時<br>前自動<br>示            | 登記 《<br>學年<br>100<br>100<br>4 P    | ● 取消<br>學期<br>7.0 (不<br>1<br>1<br>1<br>2<br>age | 登記 43<br>開課序號<br>2959<br>3578<br>3579<br>1 of 1      | 可印簡易課表<br>科目代碼<br><b>國防教育)</b><br>00UP104<br>CMU0006<br>CMU0008 | <ul> <li>一列印口:</li> <li>科目名稱</li> <li>體育(籃时</li> <li>有機化學</li> <li>分析化學</li> </ul> | 袋版簡易課系<br>求初級) | 表<br>科目<br>組別<br>D | DA4格式功課:       開課系所       普通體育       化學系       化學系 | 表 24<br>開課<br>年級<br>4<br>2 | ●作手冊 開課班級 乙班 | 開課紙目別 | 全/<br>半<br>半<br>全 | 學分<br>1<br>4 | <u>必</u> /<br>選<br>必修<br>必修 | 限修人<br>數<br>50<br>50 | 全英語<br>授課<br>否<br>否 | 教師<br>宮泰順<br>林文偉 | 上課時間地點<br>四 1-2 公館 體育<br>館二 3使.<br>二 34 公館 S<br>502 苯 34 公館 S | 限修條件<br>②限本系、輔系修習③限大<br>二修習 |
|-----------------------------------|------------------------------------|-------------------------------------------------|------------------------------------------------------|-----------------------------------------------------------------|------------------------------------------------------------------------------------|----------------|--------------------|----------------------------------------------------|----------------------------|--------------|-------|-------------------|--------------|-----------------------------|----------------------|---------------------|------------------|---------------------------------------------------------------|-----------------------------|
| ■<br>18 分時<br>1<br>充自動<br>示<br>1  | 學年<br>100<br>100<br>100            | 學期<br>7.0 (不<br>1<br>1<br>1<br>Page             | <b>開課序號</b><br><b>2959</b><br>3578<br>3579<br>1 of 1 | 科目代碼<br><b>3防教育)</b><br>00UP104<br>CMU0006<br>CMU0008           | 科目名稱<br>體育(籃球<br>有機化學<br>分析化學                                                      | 求初級)           | 科目<br>組別<br>D      | 開課系所<br>普通體育<br>化學系<br>化學系                         | 開課<br>年級<br>4<br>2         | 開課班級乙班       | 開課組別  | 全/<br>半<br>半<br>全 | 學分<br>1<br>4 | 必/<br>選<br>必修<br>必修         | 限修人<br>數<br>50<br>50 | 全英語<br>授課<br>否<br>否 | 教師<br>宮泰順<br>林文偉 | 上課時間地點<br>四 1-2 公館 體育<br>館二3樓.<br>二 34 公館 8<br>502 年 34 公館    | 限修條件<br>②限本系、輔系修習③限大<br>二修習 |
| ■ ##<br>18 分時   1<br>充自動<br>示   1 | 2 <b>学分</b> :<br>100<br>100<br>100 | 7.0 (不<br>1<br>1<br>1                           | 名設育及I<br>2959<br>3578<br>3579                        | 国防教育)<br>00UP104<br>CMU0006<br>CMU0008<br>> NI ②                | 體育(籃球<br>有機化學<br>分析化學                                                              | 求初級)           | D                  | 普通體育<br>化學系<br>化學系                                 | 4                          | 乙班           |       | 半<br>全            | 1            | 必修<br>必修                    | 50<br>50             | 否<br>否              | 宮泰順<br>林文偉       | 四 1-2 公館 體育<br>館二3樓。<br>二 3-4 公館 S<br>502 天 3-4 公館 S          | ◎限本系、輔系修習◎限大<br>二修習         |
| / 1<br>18 分時 1<br>充自動<br>元 1      | 100<br>100<br>100                  | 1<br>1<br>1<br>Page                             | 2959<br>3578<br>3579                                 | 00UP104<br>CMU0006<br>CMU0008                                   | 體育(籃球<br>有機化學<br>分析化學                                                              | 求初級)           | D                  | 普通體育<br>化學系<br>化學系                                 | 4                          | 乙班           |       | 半<br>全            | 1            | 必修<br>必修                    | 50<br>50             | 否<br>否              | 宮泰順<br>林文偉       | 四 1-2 公館 體育<br>館二3樓。<br>二 3-4 公館 S<br>502 天 3-4 公館            | ◎ 限本系、輔系修習◎限大<br>二修習        |
| 18 分時   1<br>充自動<br>元             | 100<br>100                         | 1<br>1<br>Page                                  | 3578<br>3579                                         | CMU0006<br>CMU0008                                              | 有機化學                                                                               |                |                    | 化學系<br>化學系                                         | 2                          | 乙班           |       | 全                 | 4            | 必修                          | 50                   | 否                   | 林文偉              | 二 3-4 公館 S                                                    | ◎限本系、輔系修習◎限大<br>二修習         |
|                                   | 100                                | 1<br>Page                                       | 3579                                                 | CMU0008                                                         | 分析化學                                                                               |                |                    | 化學系                                                | 2                          | <b>才</b> ≇¤  |       | *                 |              |                             |                      |                     |                  | S 502,                                                        | -                           |
|                                   | 4 P                                | Page                                            | 1 of 1                                               | > > = = &                                                       |                                                                                    |                |                    |                                                    | 2                          | ⊂ <u>Rí</u>  |       | 至                 | 3            | 必修                          | 50                   | 否                   | 呂家榮              | — 2-4 公館 S<br>502,                                            | ◎ 限本系、輔系修習◎限大<br>二修習        |
|                                   |                                    |                                                 |                                                      |                                                                 |                                                                                    |                |                    |                                                    |                            |              |       |                   |              |                             |                      |                     |                  |                                                               | 資料:1-3/總筆                   |
|                                   |                                    |                                                 |                                                      |                                                                 |                                                                                    |                |                    |                                                    |                            |              |       |                   |              |                             |                      |                     |                  |                                                               |                             |

3. 第一階段選課

此階段學生會先看到預選課程資料,學生再依個人需求選課。

選課分為非志願登記課程(一般課程必修與選修)及體育、教育學程與通識志願登記課程四種選課登記方式,待第一階段選課時間結 束後,再依亂數分發。

分發公告後,非志願登記課程在〔非志願登記分發記錄〕,體育課程在〔體育志願登記〕,教育學程課程在〔教育學程志願登記〕, 通識課程在〔通識志願登記〕可分別看到課程分發成功與失敗記錄,〔我的選課〕為分發成功的課程。

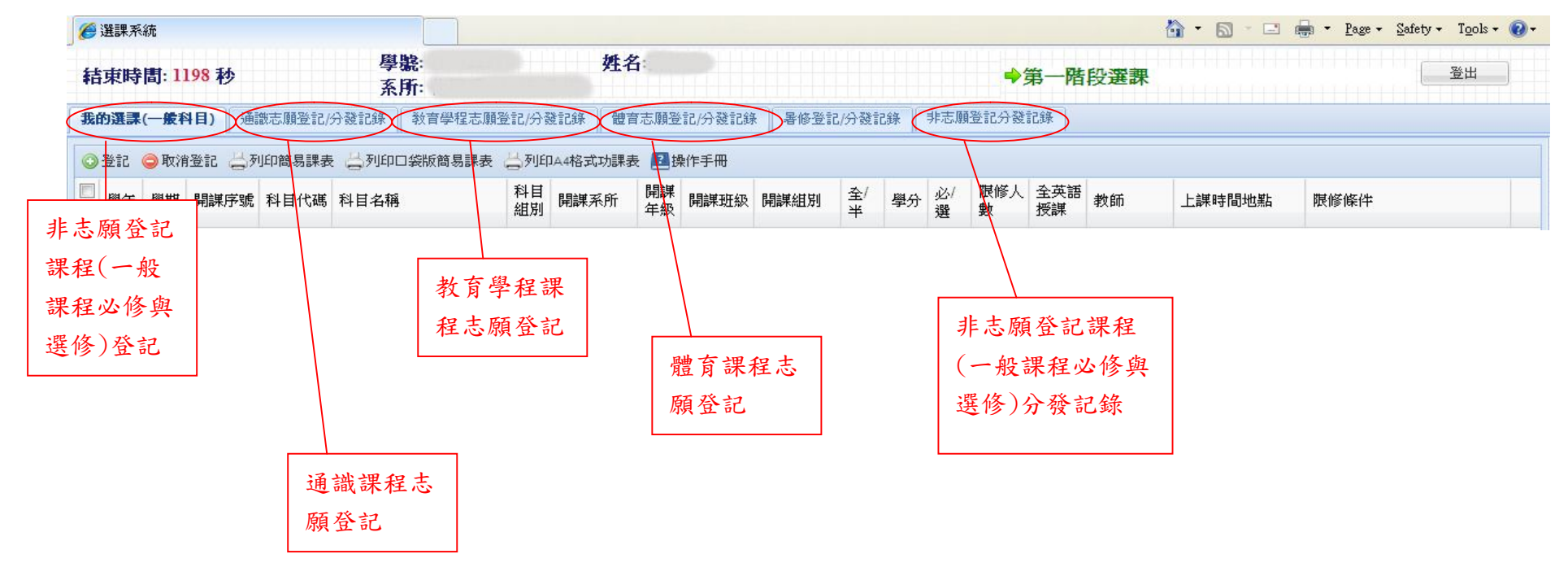

A. 我的選課(非志願登記課程)

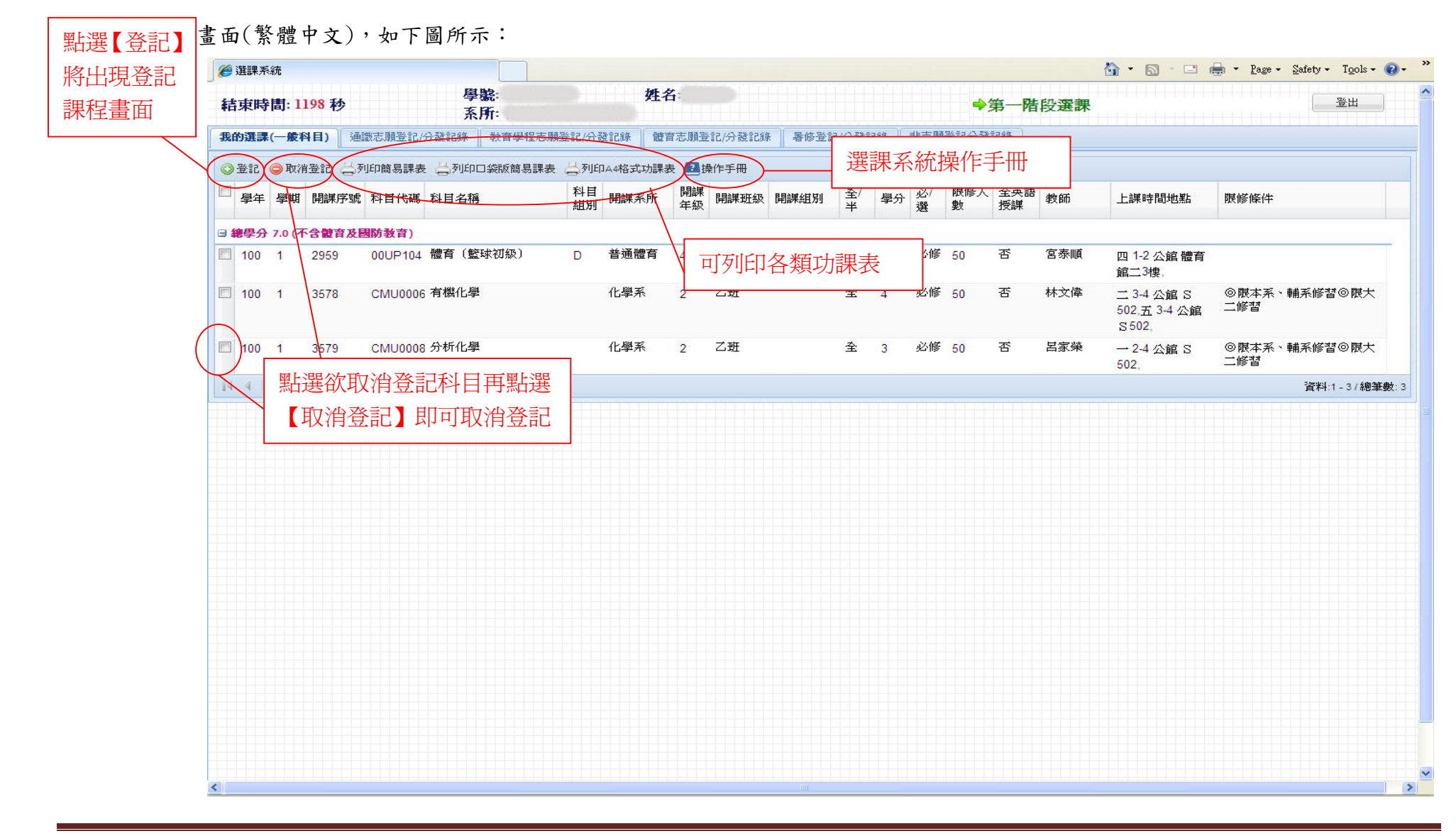

點選【登記】(繁體中文)後出現畫面,如下圖所示:

|            | 選課系統                          |                                         |                                               | 🛅 • 🗟 · 🗆 🖶 • 1                      | Page • Safety • Tools • |
|------------|-------------------------------|-----------------------------------------|-----------------------------------------------|--------------------------------------|-------------------------|
|            | 結束時間: 1174 秒                  | 學號: 姓名<br>系所:                           | <b>₽</b>                                      | <b>手一階段選課</b>                        | 登出                      |
|            | 我的選課(一般科目) 通識志願登記/分發記錄        | 教育學程志願登記/分發記錄 體育志願登記,                   | /分發記錄 暑修登記/分發記錄 非志願登記分發記                      | .錄                                   |                         |
|            | 開課序號:                         | 科目類別                                    | 時間條件                                          |                                      |                         |
|            | 科目中交名稱:                       | ◎ 一般科目 ○ 通識課程                           | 節次 1 2 3                                      |                                      | 1 12 13 14              |
|            | 教師中交姓名:                       | ○ 一般體育科目 ○ 共同科 輸入局                      | <b>鼎</b> ,早號再點選【開課序號直                         |                                      |                         |
|            | 開課系所: 化學系 ▼                   | ○ 教育學程科目 ○ 大一副 接谷言                      | 己儲存】即可直接登記                                    |                                      |                         |
|            | 開課年級: 二年級                     | 一般科目:不含通識、一般體育<br>育學程、大一體育科目。           |                                               |                                      |                         |
|            |                               | 共同科目:國文、英文、各級華語。<br>                    |                                               |                                      |                         |
|            | 瀏覽課程綱要                        | ※通識課程:保留10%名額供新生選課※                     | 星期六日日日日                                       |                                      |                         |
| 戰欲         |                               |                                         | ●查詢                                           |                                      |                         |
| 彩          |                               | ∕ 瀏覽第一階段選課                              |                                               | ノニー 返回〔我的選課                          | !〕畫面 📗                  |
|            | ☐登記儲存 □ 課程網要 見志願統計            | 通識、教育學程、                                |                                               |                                      |                         |
|            | □ 學 學 開課序 科目代 <sub>利日名語</sub> | 體育課程志願統計                                |                                               | 上讓時間批點 關係條化                          | 選課人授權碼交換                |
| <b>①</b> 記 | 年期號 碼 叶白白柏                    | 月 級                                     | 1/11 半 分 選 人數 生人數 課                           |                                      | 數 人數 人數                 |
| ~】即        | 🔲 100 1 3564 CMU00( 有機化學實     | 廠 A 化 <del>學至</del>                     |                                               | 誠 一 8-10 公館 ◎限本系修習◎限大二               | 4 0 0                   |
| 記          | □ 100 1 3565 CMU00( 有機化學會     | ▲ · · · · · · · · · · · · · · · · · · · | 件查 🦉                                          |                                      | 5 0 0                   |
|            |                               | 前課程資料                                   | 修                                             | 409, 修習                              | 5 0 0                   |
| (          | 100 1 3566 CMU00( 有機化學實       | 驗 C 化學 <del>示 Z</del>                   | ── <u>─</u> ───────────────────────────────── | 銘 二 8-10 公館 ◎限本系修習◎限大二<br>誠 □ 409 修習 | 7 0 0                   |
|            | 100 1 3567 CMU00(有機化學實)       | 驗 D 化學系 2                               | 全 1.0 必 24 0 否 林文                             | □                                    | 1 0 0                   |
|            |                               |                                         | 修                                             | D 409, 修習                            |                         |
|            | 100 1 3568 CMU00(分析化學實)       | 驗 A 化學系 2                               | 全 1.0 必 26 0 否 呂家<br>修                        | 第 三 8-10 公館 ◎限本系修習◎限大二<br>D 415. 修習  | 9 0 0                   |
|            | 100 1 3569 CMU00(分析化學實)       | 驗 B 化學系 2                               | 全 1.0 必 26 0 否 陳頌                             | 方四8-10公館 ◎限本系修習◎限大二                  | 7 0 0                   |
|            | A 10 0 Mar                    | ra                                      | 16<br>10                                      | D415, 修督                             |                         |
|            | 100 1 3570 CMU00(分析化學質        | 〒 C 化学糸 2                               | 全 1.0 必 26 0 否 吳家                             | 纵 二 8-10 公館 ◎限本系修習◎限大二               | 1 0 0                   |
|            |                               |                                         | 修                                             | - 15 修習                              |                         |

B. 通識志願登記/分發記錄

點選【通識志願登記/分發記錄】(繁體中文)後出現畫面,如下圖所示:(分發公告後,可從此畫面看到分發結果)

| 課程書面 #23年書:2009年(-校14)19) 種畫を開登記(分量記錄) 對習学程名開登記(分量記錄) 對習字程名開登記(分韻記錄) 単音是設合發記錄) 単常活開型記(分韻記錄) 単示振型記(分韻記錄) 単示振型記(分韻記 「離理課》記(分韻記錄) 単示振型記(分韻記錄) 単示振型記(分韻記 「離理課》記(分韻語) 「離理課》記(分韻語) # ##################################                                                                                                    | 2.課程畫面          中的過調(一般日前)       操動表 開發之(分音228)       世界保望 8.18 ± 22/分音228)       世界全型 8.12/分音228)       世界全型 8.12/分音228)       世界全型 8.12/分音228)       世界全型 8.12/分音228)       世界全型 8.12/分音228)       世界全型 8.12/分音228)       世界全型 8.12/分音228)       世界全型 8.12/分音228)       世界全型 8.12/分音228)       世界全型 8.12/分音228)       世界全型 8.12/分音228)       世界全型 8.12/分音228)       世界学 4.12/分音228)       世界学 4.12/分音283       世界学 4.12/分音283       世界学 4.12/分音283       世界学 4.12/分音283       世界学 4.12/分音283       世界学 4.12/分音283       世界学 4.12/分音283       世界学 4.12/分音283       世界学 4.12/分音283       世界学 4.12/分音283       世界学 4.12/分音283       世界学 4.12/分音283       世界学 4.12/分音283       世界学 4.12/3/3       日月       日月       日月       日月       日月       日月       日月       日月       日月       日月       日月       日月       日月       日月       日月       日月       日月       日月       日月       日月       日月       日月       日月       日月       日月       日月       日月       日月       日月       日        日 <th t<="" th="" 日<=""><th>'age → Safety → Tools<br/>登出</th><th>1 🖶 • Pa</th><th></th><th>皆段選課</th><th>第一階</th><th>+</th><th></th><th></th><th></th><th></th><th></th><th></th><th>生名:</th><th>ý</th><th></th><th></th><th>學</th><th></th><th>29 秒</th><th><sup>《統</sup><br/><b>計問:                                    </b></th><th>) 選課)<br/>古東明</th><th>) <b>(</b></th><th>選【登記】<br/>出現志願登</th></th>                                                                                                    | <th>'age → Safety → Tools<br/>登出</th> <th>1 🖶 • Pa</th> <th></th> <th>皆段選課</th> <th>第一階</th> <th>+</th> <th></th> <th></th> <th></th> <th></th> <th></th> <th></th> <th>生名:</th> <th>ý</th> <th></th> <th></th> <th>學</th> <th></th> <th>29 秒</th> <th><sup>《統</sup><br/><b>計問:                                    </b></th> <th>) 選課)<br/>古東明</th> <th>) <b>(</b></th> <th>選【登記】<br/>出現志願登</th> | 'age → Safety → Tools<br>登出 | 1 🖶 • Pa           |                                       | 皆段選課          | 第一階            | +         |         |      |         |         |             |      | 生名:  | ý    |                |                   | 學              |                         | 29 秒              | <sup>《統</sup><br><b>計問:                                    </b> | ) 選課)<br>古東明 | ) <b>(</b> | 選【登記】<br>出現志願登 |
|----------------------------------------------------------------------------------------------------|----------------------------------------------------------------------------------------------------|----------------------------------------------------------------------------------------------------|-----------------------------|--------------------|---------------------------------------|---------------|----------------|-----------|---------|------|---------|---------|-------------|------|------|------|----------------|-------------------|----------------|-------------------------|-------------------|-----------------------------------------------------------------|--------------|------------|----------------|
| WITCH Link (M)       中は課辞2: 保留10% 43節(茶生濃濃率)       選課系統操作手冊       選課系統操作手冊       選課系統操作手冊       上課時間地點       際修件       分割       N       N                                                                                                    | With Ling in the second of a second of a seco                                           |                                                                                                    |                             |                    |                                       | 建記錄           | 登記分裂           | 非志』       | 記錄      | 記/分發 | 修登      | 發記錄   暑 | 願登記/分       | 體育和  | 分發記錄 | 願登記/ | 教育學程志          | /分登記錄             | 志願登詣           | 目) 通識                   | (一般利              | 的選課                                                             | 费            | 課程書面       |                |
| 東日       期期所       社目       社目       日       日       1       1       1       1       1       1       1       1       1       1       1       1       1       1       1       1       1       1       1       1       1       1       1       1       1       1       1       1       1       1       1 </td <td>正       日       日日       日       日       日       日<!--</td--><td></td><td></td><td></td><td></td><td></td><td></td><td></td><td></td><td>≦∰</td><td>乍手</td><td>系統操作</td><td>選課科</td><td></td><td>)</td><td>和手冊</td><td>【儲存) 2 掛</td><td>選課※<br/>動序修改後必须</td><td>算供新生<br/>諸存(志願)</td><td><b>留10%名</b><br/>有登記 🔒 🕯</td><td><b>佳:伤</b><br/>◎取:</td><td><b>联联通</b><br/>登記</td><td></td><td></td></td>                                                                                                    | 正       日       日日       日       日       日       日 </td <td></td> <td></td> <td></td> <td></td> <td></td> <td></td> <td></td> <td></td> <td>≦∰</td> <td>乍手</td> <td>系統操作</td> <td>選課科</td> <td></td> <td>)</td> <td>和手冊</td> <td>【儲存) 2 掛</td> <td>選課※<br/>動序修改後必须</td> <td>算供新生<br/>諸存(志願)</td> <td><b>留10%名</b><br/>有登記 🔒 🕯</td> <td><b>佳:伤</b><br/>◎取:</td> <td><b>联联通</b><br/>登記</td> <td></td> <td></td>                                                                                                    |                                                                                                    |                             |                    |                                       |               |                |           |         | ≦∰   | 乍手      | 系統操作    | 選課科         |      | )    | 和手冊  | 【儲存) 2 掛       | 選課※<br>動序修改後必须    | 算供新生<br>諸存(志願) | <b>留10%名</b><br>有登記 🔒 🕯 | <b>佳:伤</b><br>◎取: | <b>联联通</b><br>登記                                                |              |            |                |
| 1       100       1       1263       0HUG50       西班牙語 (二) 一般 通識       #       2.0       讀       55       5       百       現功       26.       20.6.       20.6.       20.6.       20.6.       20.6.       20.6.       20.6.       20.6.       20.6.       20.6.       20.6.       20.6.       20.6.       20.6.       20.6.       20.6.       20.6.       20.6.       20.6.       20.6.       20.6.       20.6.       20.6.       20.6.       20.6.       20.6.       20.6.       20.6.       20.6.       20.6.       20.6.       20.6.       20.6.       20.6.       20.6.       20.6.       20.6.       20.6.       20.6.       20.7.       20.7.       20.7.       20.7.       20.7.       20.7.       20.7.       20.7.       20.7.       20.7.       20.7.       20.7.       20.7.       20.7.       20.7.       20.7.       20.7.       20.7.       20.7.       20.7.       20.7.       20.7.       20.7.       20.7.       20.7.       20.7.       20.7.       20.7.       20.7.       20.7.       20.7.       20.7.       20.7.       20.7.       20.7.       20.7.       20.7.       20.7.       20.7.       20.7.       20.7.       20.7.       20.7.       20.7.       20.7                                                                                                    | 1       100       1       1263       0HUG50       西班牙語(二)       一般       麺碼       半       2.0       2       5       5       百       挑功学       三5-6 本部 検 206.         2       100       1       1193       04UG01:       愛嬌歴史與電影(歴史       通識       半       2.0       2       100       19       百       陳佳案       3.34 本部 純 101.         2       100       1       1205       05UG00:       數學活動與思維(製学       通識       半       2.0       2       2       否       要之理 共 元3.4 本部 純 101.         4       100       1       1205       05UG00:       數學活動與思維(製学       通識       半       2.0       2       否       要文理 共 元3.4 本部 純 103.         5       100       1       1205       05UG00:       数學活動與思維(製学       通識       半       2.0       2       否       要文理 共 元3.4 本部 純 203.         6       100       1       1153       01UG00! McT?文學 [審納與美       通識       半       2.0       2       否       那 W 20       -7.8 本部 純 203.         5       100       1       1153       01UG00! McT?文學 [審納與美       通識       如要び變       如要び       50       5       否       評       10.3       第         6<                                                                                                    | : 分發]                                                                                                    | 限修條件                        | 上課時間地點             | 教師                                    | 全英<br>語授<br>課 | 保留<br>新生<br>人數 | 限修<br>人數  | 必/<br>選 | 學分   | 全/<br>半 | 開課組別    | 開課班<br>級    | 開課年級 | 開課系所 | 科目組別 |                | <sup>比</sup> 科目名和 | 科目             | 劉 開課序<br>相 號            | 學!                | 志願                                                              |              |            |                |
| 2       100       1       1193       04UG01: 臺灣歷史與電影[歷史, 與電       通識       半       2.0       2       2       2       3       4.4 #88.84       OK(不分 数)         2       100       1       1205       05UG00: 數學話數與思維[數學]<br>與科學思維]       通識       半       2.0       2       2       2       2       2       2       2       2       3       3.4 #88.84       OK(不分 数)         2       100       1       1205       05UG00: 數學話數與思維[數學]<br>與科學思維]       通識       半       2.0       2       2       2       2       3       3.4 #88.84       OK(不分 数)         3       2       1       1.5       05UG00: 並行文學 [鑒納與美       通識       単       2.0       2       2       2       2       3       3.4 #88.84       OK(不分 数)         3       2       1       1.5       01UG00! 並行文學 [鑒納與美       通識       単       2.0       2       5       2       2       2       3       2       2       2       2       3       2       2       3       2       2       3       2       2       3       2       2       3       2       2       3       2       2       3       3       2       3                                                                                                    | 2       100       1       1193       0.4UG01: 蓋滑歷史與電影 歷史<br>與文化」       通識       半       2.0       通       190       19       否       陳佳宏       五.3.4 本部 誠<br>10.1         2       100       1       1205       0.5UG00: 數學活動與思維 歐學<br>與科學思維]       運課       半       2.0       通       20       2       否       要这 # 3.4 本部 誠<br>10.1         2       4       100       1       1205       0.5UG00: 할學活動與思維 歐學<br>與科學思維]       通識       半       2.0       通       20       2       否       要 3.4 本部 誠<br>10.1         2       4       100       1       1153       0.1UG001 旅行文學 [鹽術與美       通識       半       2.0       通       5       5       否       陳 葉如       -7.8 本部 誠<br>20.3         5       100       1       1153       0.1UG001 旅行文學 [鹽術與美       通識       如要改要改變志願順序, 使用 drap and drop 功能, 操作方式:       10.4         5       100       1       新選賓 和消費       通識       1       如要改變志願[順序, 使用       中國       小賞       20.3       -7.8       本部 誠<br>20.3         11       101       1165       0.1UG001 旅行文       1       1.9       1.9       1.9       1.9       1.9       1.9       1.9       1.9       1.4       1.9       1.9       1.9 </td <td>DON<br/>發)</td> <td></td> <td>三 5-6 本部 樸<br/>206,</td> <td>張乃翠</td> <td>否</td> <td>5</td> <td>55</td> <td>通識</td> <td>2.0</td> <td>半</td> <td></td> <td></td> <td></td> <td>通識</td> <td>충</td> <td>i (=) (—A</td> <td>50 西班牙話<br/>通識]</td> <td>0HU</td> <td>1 1263</td> <td>100</td> <td>1</td> <td></td> <td></td>                                                                                                    | DON<br>發)                                                                                                    |                             | 三 5-6 本部 樸<br>206, | 張乃翠                                   | 否             | 5              | 55        | 通識      | 2.0  | 半       |         |             |      | 通識   | 충    | i (=) (—A      | 50 西班牙話<br>通識]    | 0HU            | 1 1263                  | 100               | 1                                                               |              |            |                |
| 100       1       100       1       1205       05UG00: 數學活動與思維[] 學// 學思維]       通識       *       2.0       通       20       2       否       黄文建 it mail       5.4       公館 B       103, 當       103, 當       103, а       103, а       103, а       103, а       103, а       103, а       103, а       103, а       103, а       103, а       103, а       103, а       103, а       103, а       103, а       103, а       103, а       103, а       103, а       103, а       103, а       103, а       104, а       104, а       104, а       104, а       104, а       104, а       104, а       104, а       104, а       104, а       104, а       104, а       104, а       104, а       104, а       <                                                                                                    | <ul> <li>100 1 100 1 100</li></ul>      | OK(7<br>發)                                                                                                    |                             | 五 3-4 本部 誠<br>101, | 陳佳宏                                   | 否             | 19             | 190       | 通<br>識  | 2.0  | 半       |         |             |      | 通識   | E    | !與電影[歴5        | 01、臺灣歷史<br>與文化]   | 0400           | 1 1193                  | 100               | 2                                                               |              |            |                |
| 4       1       1153       01UG00! 旅行文學 麼術與美 透識       通識       ** 2.0 2mm 50 5 音 陳室如 -7.8 本都誠 ②國文系不得選修 203,       OK(不分 203,         5       100       新選欲取消登記科       #=☆]       通識       如要改變志願順序,使用 drap and drop 功能,操作方式:選擇欲移       OK(不分 203,       OK(不分 203,         6       100       日再點選【取消登       通識       如要改變志願順序,使用 drap and drop 功能,操作方式:選擇欲移       OK(不分 203,       OK(不分 203,       OK(不分 203,         1       100       100       100       100       100       100       100       100       0K(不分 203,       0K(不分 203,       0K(A 14, </td <td>4       100       1       1153       01UGO0X 旅行文學 &gt;&gt;&gt; /= /= /= /= /= /= /= /= /= /= /= /= /=</td> <td>OK(7<br/>發)</td> <td></td> <td>三 3-4 公館 B<br/>103.</td> <td>黃文達 洪<br/>萬生陳創<br/>義 張少同<br/>蔡蓉青 郭<br/>君逸</td> <td>否</td> <td>2</td> <td>20</td> <td>通識</td> <td>2.0</td> <td>半</td> <td></td> <td></td> <td></td> <td>通識</td> <td></td> <td>(與思維[數學<br/>(維]</td> <td>00、數學活動<br/>與科學見</td> <td>0500</td> <td>1 1205</td> <td>100</td> <td>3</td> <td></td> <td></td>                                                                                                    | 4       100       1       1153       01UGO0X 旅行文學 >>> /= /= /= /= /= /= /= /= /= /= /= /= /=                                                                                                    | OK(7<br>發)                                                                                                    |                             | 三 3-4 公館 B<br>103. | 黃文達 洪<br>萬生陳創<br>義 張少同<br>蔡蓉青 郭<br>君逸 | 否             | 2              | 20        | 通識      | 2.0  | 半       |         |             |      | 通識   |      | (與思維[數學<br>(維] | 00、數學活動<br>與科學見   | 0500           | 1 1205                  | 100               | 3                                                               |              |            |                |
| ■ 5 100<br>點選欲取消登記科<br>目再點選【取消登<br>記】即可取消登記<br>■ 4 Pag<br>■ 4 Pag<br>■ 5 100<br>■ 5 1000<br>■ 5 100<br>■ 5 100<br>■ 5 100<br>■ 5 1000<br>■ 5 1000<br>■ 5 1000<br>■ 5 | □ 5 100<br>點選欲取消登記科<br>日再點選【取消登<br>記】即可取消登記<br>■ 4 Pag<br>■ 天文 B 通識<br>如要改變志願順序,使用 drap and drop 功能,操作方式:<br>動科目,壓住 mouse 左鍵,然後移往所要之位置,再放開<br>可看到志願已改變,請記得要點選【儲存】即可儲存志願》                                                                                                    | (不得選修 OK(7)<br>發)                                                                                                    | ◎國文系 <sup>2</sup>           | 一 7-8 本部 誠<br>203, | 陳室如                                   | 否             | 5              | 50        | 通識      | 2.0  | ¥       |         |             |      | 通識   |      | ![藝術與美         | 00{ 旅行文學<br>感]    | 0100           | 1 1153                  | 100               | ] 4                                                             |              |            |                |
| 目再點選【取消登<br>記】即可取消登記<br>□ □ □ □ □ □ □ □ □ □ □ □ □ □ □ □ □ □ □                                                                                                     | 目再點選【取消登<br>記】即可取消登記<br>■ ● Pag 目再點選【取消登<br>記】即可取消登記<br>■ ● Pag ● Pag | ©K(7]<br>發)                                                                                                    | :選擇征                        | 桑作方式               | 功能,                                   | drop :        | and c          | Irap      | 用 d     | 使    | 亨,      | 志願順周    | <b>改變</b> 元 | 四要   | 通識女  | В    | 陽一天文<br>[生命]   | 登記科               | 取消             | 點選欲                     | 100               | 5                                                               |              |            |                |
| ■                                                                                                    | □ □ □ □ □ □ □ □ □ □ □ □ □ □ □ □ □ □ □                                                                                                    | ,就<br><sup>OK(7</sup><br>發)                                                                                                    | 用左鍵                         | 量,再放開              | 要之位                                   | 往所            | 後移             | ,然        | 鍵       | e 左  | ous     | 医住 mo   | 目,厦         | 梸    | 通識   |      | 動的與美           | 取消登               | 選【             | 目再點                     | 100               | 6                                                               |              |            |                |
|                                                                                                    |                                                                                                    | ¥:1-6/#                                                                                                    | <b>順序</b>                   | 「儲存志願              | <b>子】</b> 即同                          | 【儲存           | 選              | <b>}要</b> | 記得      | 請    | 變,      | 順已改變    | 到志願         | 「看   | μ    |      |                | 消登記               | 可取             | 記】即                     | Pag               | 4 4                                                             |              |            |                |
|                                                                                                    |                                                                                                    |                                                                                                    |                             |                    |                                       |               |                |           |         |      |         |         |             |      |      |      |                |                   |                |                         |                   |                                                                 |              |            |                |
|                                                                                                    |                                                                                                    |                                                                                                    |                             |                    |                                       |               |                |           |         |      |         |         |             |      |      |      |                |                   |                |                         |                   |                                                                 |              |            |                |
|                                                                                                    |                                                                                                    |                                                                                                    |                             |                    |                                       |               |                |           |         |      |         |         |             |      |      |      |                |                   |                |                         |                   |                                                                 |              |            |                |

點選【登記】(繁體中文)後出現畫面,如下圖所示:

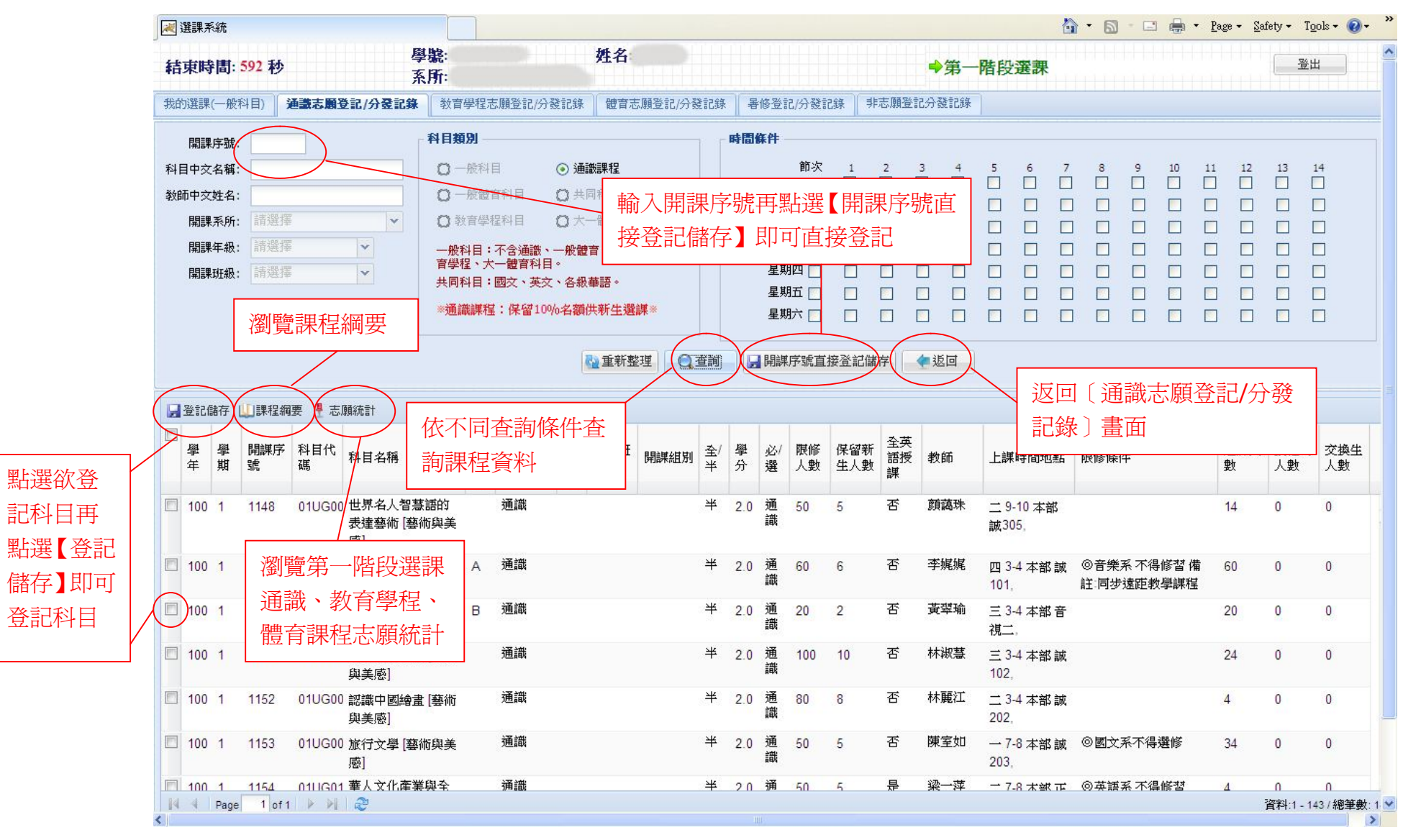

分發公告後,如要瀏覽通識志願登記分發記錄,點選【通識志願登記/分發記錄】(繁體中文)後出現畫面,如下圖所示:

|    | ¢   | e   | 〕選課系   | 統                  |          |                            |      |         |      |          |         |              |               |         |          |               |        | 🙆 •                        | 🛯 🕆 🖶 🔹 🔂 網頁    | · (P) • 🍈 工具(D) • |
|----|-----|-----|--------|--------------------|----------|----------------------------|------|---------|------|----------|---------|--------------|---------------|---------|----------|---------------|--------|----------------------------|-----------------|-------------------|
| 結  | 東   | 時間  | : 1054 | 秒                  |          | 學號:<br>系所:                 |      | 姓名      | i    |          |         |              |               |         |          | ♦非選           | 課期間    |                            |                 | 登出                |
| 我的 | り選調 | ₩ [ | 通識志    | 顧登記/分              | 登記錄      | 教育學程志願登記/分發記               | 錄    | 體育志願登記/ | 分發記  | 錄 暑低     | 發記/分發記》 | <b>涤</b> [ ] | 脑願            | 登記分     | 發記錄      | 新生選           | 課階段登記分 | 發記錄    選課建議                | )               |                   |
|    | 志願  | 學年  | 學期     | 開課序<br>號           | 科目代<br>碼 | 科目名稱                       | 科目組別 | 開課系所    | 開課年級 | 開課班<br>級 | 開課組別    | 全/<br>半      | <b>學</b><br>分 | 必/<br>選 | 限修<br>人數 | 全英<br>語授<br>課 | 教師     | 上課時間地點                     | 限修條件            | 分發訊息              |
|    | 1   | 99  | 2      | <mark>116</mark> 8 | 03UG004  | 4 現代公民與經濟 [公民<br>素養與社會探究]  |      | 通識      |      |          |         | 半            | 2.0           | 通識      | 92       | 否             | 黃美筠    | 二 3-4 本部 誠<br>201,         | ◎公領系不得選修        | DONE 🔷            |
|    | 2   | 99  | 2      | <mark>116</mark> 9 | 03UG00   | 5 現代公民與法律 [公民<br>素養與社會探究]  |      | 通識      |      |          |         | 半            | 2.0           | 通<br>識  | 50       | 否             | 劉恆妏    | 三 3-4 本部 誠<br>306,         | ◎公領系不得選修        | ОК                |
|    | 3   | 99  | 2      | 1227               | 0AUG46   | 2個人投資理財 [一般通<br>識]         |      | 通識      |      |          |         | 半            | 2.0           | 通<br>識  | 150      | 否             | 朱文增    | 三 3-4 本部 誠<br>101,         |                 | OK                |
|    | 4   | 99  | 2      | 1167               | 03UG00   | 1 女性主義 [公民素養與<br>社會探究]     |      | 通識      |      |          |         | 半            | 2.0           | 通<br>識  | 50       | 否             | 左乙萱    | 一 1-2 本部 樸<br>401,         |                 | OK                |
|    | 5   | 99  | 2      | 1164               | 02UG004  | 4 多元視野的道德判斷<br>[哲學思維與道德推理] |      | 通識      |      |          |         | 半            | 2.0           | 通<br>識  | 70       | 否             | 李琪明    | 一 9-10 本部誠<br>201,         | ◎公領系不得選修        | 與其他課<br>程衝堂       |
|    | 6   | 99  | 2      | 1176               | 03UG01   | 2 臺灣流行文化 [公民素<br>養與社會探究]   |      | 通識      |      |          |         | 半            | 2.0           | 通<br>識  | 92       | 否             | 莊佳穎    | 四 <b>7</b> -8 本部 誠<br>102, |                 | ок                |
|    | 7   | 99  | 2      | 1173               | 03UG00   | 6 憲法與人權 [公民素養<br>與社會探究]    | D    | 通識      |      |          |         | 半            | 2.0           | 通<br>識  | 50       | 否             | 呂啟民    | 四7-8本部正                    | ◎公領系不得選修<br>7 白 | ОК                |
|    | 8   | 99  | 2      | 1171               | 03UG00   | 6 憲法與人權 [公民素養<br>與社會探究]    | В    | 通識      |      |          |         | 半            | 2.0           | 通<br>識  | 50       | 否             | 呂啟民    | 7.1 5又小口不可<br>402,         | ₩□□□ 不得選修       | 與其他課 星衝堂          |
| ٥  | 9   | 99  | 2      | 1177               | 03UG01   | 5 臺灣民主與人權 [公民<br>素養與社會探究]  | A    | 通識      |      |          |         | 半            | 2.0           | 通<br>識  | 50       | 否             | 周維萓    | 三 <mark>3-4</mark> 本部      |                 | ок                |
| M  | 4   | Pag | e 1    | of 1 🗼             | M 2      |                            |      |         |      |          |         |              |               |         |          |               |        |                            | 資料              | 斗:1 - 107 總筆數: 10 |

C. 教育學程志願登記/分發記錄

¬點選【教育學程志願登記/分發記錄】(繁體中文)後出現畫面,如下圖所示:(分發公告後,可從此畫面看到分發結果)

| 志願登 | 結     | 東時  | :間: 1        | 144 秒 |          | 學號       |       | 11       | 姓              | 名:           |           |       |           |             |         |          | 第一階         | 設選課 |                         |                 | 登出             |
|-----|-------|-----|--------------|-------|----------|----------|-------|----------|----------------|--------------|-----------|-------|-----------|-------------|---------|----------|-------------|-----|-------------------------|-----------------|----------------|
| 畫面  | - JEA | 内選調 | (— <b>#</b>  | 料目)   | 通識志願登記   |          | :     | 登記/分     | 朝 朱<br>愛記錄 【 観 | 調志爾登         | 記/分發記》    | · 暑修登 | 7 117 282 | - AA        |         | 26-5-73  | X-act       |     |                         |                 |                |
|     | 0     | 登記  | <b>〇</b> 取   | 消登前   | 列印簡易課調   | 長 📇 列印口袋 | 版簡易課表 | (二) 列町   | ]A4格式功課        |              | 操作手冊      |       | 選調        | 果系          | 統搷      | 創作       | 手冊          |     |                         |                 |                |
|     |       | 學年  | 學期           | 開課序:  | 號 科目代碼   | 科目名稱     |       | 科目<br>組別 | 開課系所           | 開課年級         | 開課班級      | 開課組別  | 全/<br>半   | 學分          | 必/<br>選 | 限修)<br>數 | 、 全英語<br>授課 | 教師  | 上課時間地點                  | 限修條件            |                |
|     | •     | 8學分 | 29.0         | (不合體育 | 及國防教育)   |          |       |          |                |              | <u>.</u>  |       |           |             |         |          |             |     |                         |                 |                |
|     |       | 100 | 1            | 0690  | 00UE004  | 教育社會學    | (教)   | С        | 學士班教<br>育學分班   |              | 大碩博合<br>開 |       | 半         | 2           | 選修      | 50       | 否           | 許殷宏 | 二 7-8 本部 誠<br>203,      |                 |                |
|     |       | 100 | 1            | 0715  | 00UE018  | 青少年心理    | 學(教)  |          | 學士班教<br>育學分班   |              | 大碩博合<br>開 |       | 半         | 2           | 選修      | 50       | 否           | 程景琳 | 二 3-4 本部 教<br>104,      |                 |                |
|     |       | 100 | 1            | 0724  | 00UE036  | ;教育史(教)  | l     | A        | 學士班教<br>育學分班   |              | 大碩博合<br>開 |       | 半         | 2           | 選修      | 50       | 否           | 劉蔚之 | 五 1-2 本部 教<br>310,      |                 |                |
|     |       | 100 | 1            | 2884  | 00UP026  | ;體育(高爾:  | 夫球)   | А        | 普通體育           |              |           |       | 半         | 1           | 必修      | 50       | 否           | 鍾寶弘 | 二 1-2 本部 體育<br>館一3樓視聽教室 |                 |                |
|     | Q     | 100 | 1            | 0993  | CEU000   | 3 政治學    |       |          | 公領系            | 1            | 甲班        |       | 半         | 2           | 必修      | 50       | 否           | 鄧毓浩 | 一 9-10 本部 誠<br>401,     | ◎限本系、輔系(<br>一修習 | ≸習◎限:          |
|     |       | 100 | 1            | 2365  | HIU0007  | 西洋近代史    |       |          | 歷史系            | 2            |           |       | 全         | 2           | 選修      | 50       | 否           | 劉文彬 | 四 3-4 本部 誠<br>306,      | ◎腹大二大三大四        | 四修習            |
|     |       | 100 | 1            | 2330  | HIU0009  | 西洋現代史    |       |          | 歷史系            | $\backslash$ |           |       | 全         | 2           | 選修      | 50       | 否           | 王秀惠 | 三 9-10 本部 誠<br>306.     | ◎限大三大四修習        | 곀              |
|     |       | 100 |              | 2331  | HIU0016  | 魏晉南北朝    | ŧ     |          | 歷史系            |              |           |       | 全         | 2           | 選修      | 50       | 否           | 呂春盛 | 五 3-4 本部 正<br>406.      | ◎限大二大三大四        | 四修習            |
|     |       | 100 | <u>ل</u> ء ا | 2266  | HIL10025 | 隋唐五代中    | 1     |          | 歷史系            | 2            |           |       | 夺         | 2           | 彈條      | 60       | 丕           | 猫登武 | m 0.10 -#*\$# \$#       | ◎購+→+=+□        | 修習             |
|     |       | 100 | 1            | 點選    | 欲取消      | 登記科      |       |          | 歴 如            | 要改           | 變志廊       | 順序,   | 使月        | <b>打 dr</b> | ap a    | and      | drop I      | 功能, | 操作方式:                   | 選擇欲移            | 修習             |
|     |       | 100 | 1            | 目再    | 點選【]     | 取消登      |       | А        | 動              | 科目           | ・壓伯       | mous  | e 左       | 鍵,          | 然往      | 发移       | 往所要         | 要之位 | 置,再放開                   | 左鍵,就            | (大三修)<br>101同時 |
|     |       |     |              | 記】    | 圳可取社     | <b>月</b> |       |          | ЦIJ            | 有到           | 応限し       | 以愛,   | 前目        | 记侍          | 安為      | 进        | 【儲存         | 1山  | 刊儲仔芯朋川                  | 貝广              | 備註算            |
|     |       | 100 | 1            | 2339  | HIU0088  | 中國婦女史    |       |          | 歷史系            |              |           |       | 全         | 2           | 選修      | 50       | 否           | 林麗月 | 三 7-8 本部 正<br>406,      | ◎限大二大三大四        | 四修習            |
|     |       | 100 | 1            | 2341  | HIU0097  | 西洋史學史    |       |          | 歷史系            |              |           |       | 全         | 2           | 選修      | 50       | 否           | 鄧世安 | 一 7-8 本部 誠<br>307,      | ◎限大二大三大四        | 四修習            |
|     |       | 100 | 1            | 2344  | HIU0137  | 臺灣涉外關    | 系史    |          | 歷史系            |              |           |       | 全         | 2           | 選修      | 50       | 否           | 陳佳宏 | 一 3-4 本部 誠              | ◎限大二大三大四        | 四修習            |

點選【登記】(繁體中文)後出現畫面,如下圖所示:

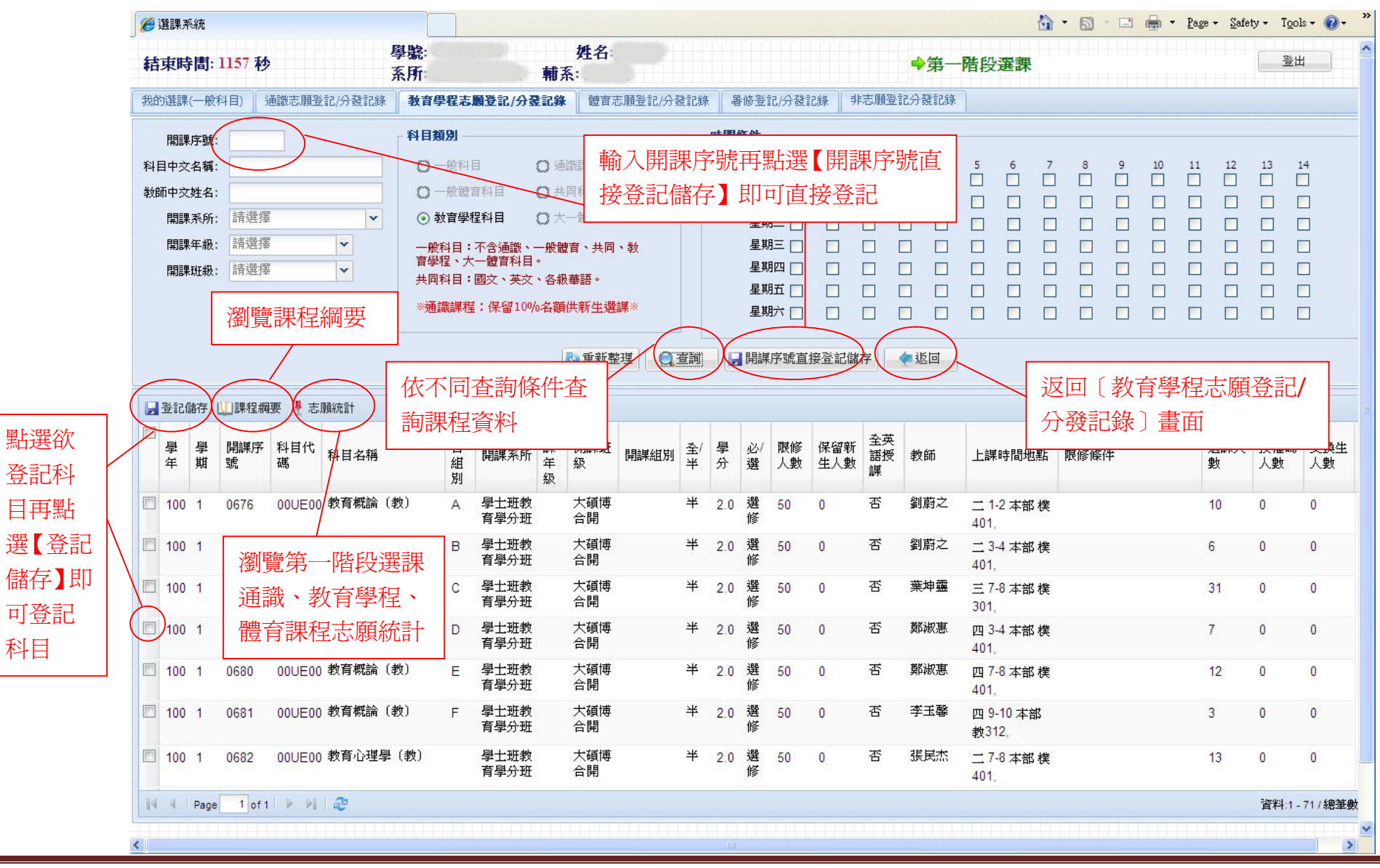

師大資訊中心

分發公告後,如要瀏覽教育學程志願登記分發記錄,點選【教育學程志願登記/分發記錄】(繁體中文)後出現畫面,如下圖所示:

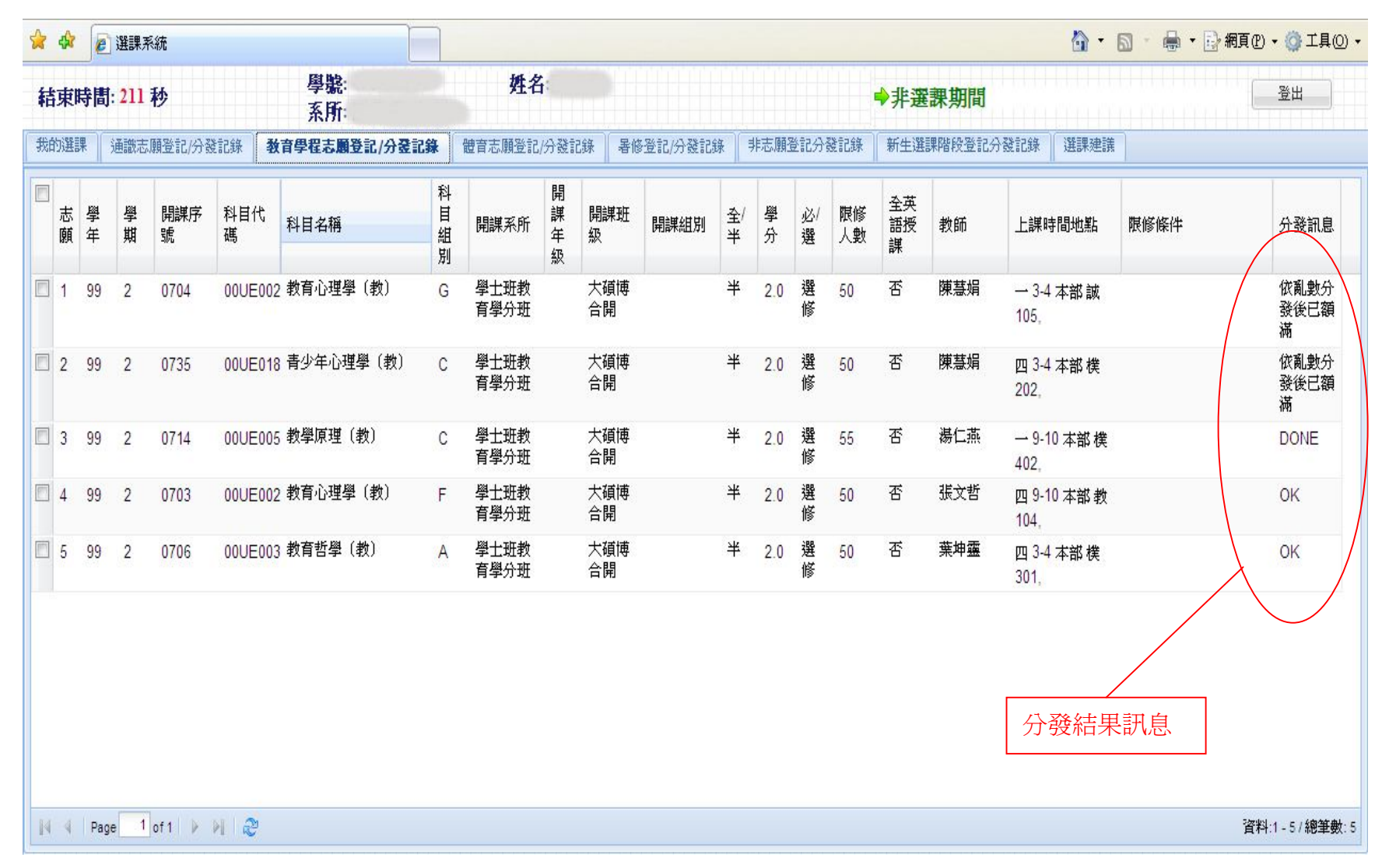

D. 體育志願登記/分發記錄

點選【體育志願登記/分發記錄】(繁體中文)後出現畫面,如下圖所示:(分發公告後,可從此畫面看到分發結果)

| 1       100       1       2000       100       1       2000       100       1       2000       100       1       2000       100       1       2000       100       1       2000       100       1       2000       100       1       2000       100       1       2000       100       1       2000       100       1       2000       100       1       2000       100       100       100       100       100       100       100       100       100       100       100       100       100       100       2000       100       100       2000       100       100       2000       100       100       2000       100       100       100       2000       100       100       2000       100       100       2000       100       100       2000       100       100       100       100       100       100       100       100       100       100       100       100       100       100       100       100       100       100       100       100       100       100       100       100       100       100       100       100       100       100       100       100       100 <th>ŧ</th> <th>吉東</th> <th>時間</th> <th>IJ: 1)</th> <th>192</th> <th>秒</th> <th></th> <th></th> <th>學調</th> <th>続:<br/>所:</th> <th></th> <th>姓名</th> <th>名</th> <th></th> <th></th> <th></th> <th></th> <th></th> <th></th> <th>→第一</th> <th>階段選調</th> <th>ę</th> <th></th> <th>登出</th>                                                                                      | ŧ | 吉東               | 時間 | IJ: 1) | 192 | 秒           |                      |                 | 學調         | 続:<br>所:   |                      | 姓名           | 名    |          |        |                 |        |             |          | →第一           | 階段選調       | ę                              |       | 登出              |
|----------------------------------------------------------------------------------------------------|---|------------------|----|--------|-----|-------------|----------------------|-----------------|------------|------------|----------------------|--------------|------|----------|--------|-----------------|--------|-------------|----------|---------------|------------|--------------------------------|-------|-----------------|
| ● 取消差计         ● 取消差计         ● 時時         ● 取消差计         ● 時時         ● 日         ● 日                                                                                                    | - | <del>.1758</del> |    | 般科     | H)  | 通識志         | <del>頭登記/</del> :    | <del>分数11</del> | <b>i k</b> | 社育學程志願登計   | 5 <del>753</del> 881 | 记錄 <b>健育</b> |      | 聖祖玄      | な 場 作: | <del>т</del> .ш | •      | 川戸非見        | 与願登記分    | 分發記錄          |            |                                |       |                 |
| 前       第       期       期       計       期       計       期       期       期       期       期       期       期       期       期       期       期       期       期       期       期       期       期       期       期       期       期       期       1       1       1       1       1       2       00000       1       2       000000       1       2       0000000       1       3       00000000       1       3       000000000000000000000000000000000000                                                                                                    | 1 | )<br>登i          |    | 取消     | 澄記  | は一個有        | (志願順                 | 序修改             | 後必须        | 顧儲存) 2 操作号 | Fm<br>Fil            | 1            |      | きず不が     |        | 1. III          | 1      |             |          |               |            |                                |       |                 |
| 1       100       1       2945       00UP146 體育(瑜珈)       A       普通體育       半       1.0       必       50       否       呂鄂琴       五9-10 本部大<br>脳径教室       DON<br>脳径教室         2       100       1       2908       00UP109 體育(功球初級)       E       普通體育       半       1.0       必       50       否       男は       五3-4 本部 置備育       OK(7<br>銀一         3       100       1       2909       00UP109 體育(功球初級)       F       普通體育       半       1.0       必       50       否       第点       五3-4 本部 置備育       OK(7<br>銀一       数)         4       100       1       2909       00UP109 體育(功球初級)       F       普通體育       半       1.0       必       50       否       溜水敏       五9-10 本部 體育       OK(7<br>銀一       数)         4       100       1       2909       00UP109 體育(功球初級)       F       普通體育       半       1.0       必       50       否       溜水敏       五9-10 本部 體育       OK(7<br>銀一       数)         5       100       1       2904       00UP121 體育(太極拳初級)       A       普通體育       半       1.0       必       50       否       万長福       一       -3.4 本部 武術       OK(7<br>銀一       数)         6 <td< th=""><th></th><th>志願</th><th>學</th><th>其</th><th></th><th>開課序<br/>號</th><th>科目<sup>·</sup><br/>碼</th><th>代称</th><th>4目名</th><th>稱</th><th>目組別</th><th>開課系所</th><th>開課年級</th><th>開課班<br/>級</th><th>開課組別</th><th>全/<br/>半</th><th>學<br/>分</th><th>必/<br/>選</th><th>限修<br/>人數</th><th>全英<br/>語授<br/>課</th><th>教師</th><th>上課時間地點</th><th>限修條件</th><th>分發詞</th></td<> |   | 志願               | 學  | 其      |     | 開課序<br>號    | 科目 <sup>·</sup><br>碼 | 代称              | 4目名        | 稱          | 目組別                  | 開課系所         | 開課年級 | 開課班<br>級 | 開課組別   | 全/<br>半         | 學<br>分 | 必/<br>選     | 限修<br>人數 | 全英<br>語授<br>課 | 教師         | 上課時間地點                         | 限修條件  | 分發詞             |
| 2       100       1       2908       00UP109 體育(闭球初級)       E       普通體育       半       1.0       必       50       否       素味物       五3.4 本部 體育       OKP 發展         3       100       1       2909       00UP109 體育(闭球初級)       F       普通體育       半       1.0       必       50       否       潘光敏       五9.10 本部 體育       OKP 發展         4       100       1       2909       00UP109 體育(闭球初級)       F       普通體育       半       1.0       必       50       否       潘光敏       五9.10 本部 體育       OKP 發展         4       100       1       2909       00UP109 體育(闭球初級)       A       普通體育       半       1.0       必       50       否       潘法雄       五9.10 本部 體育       OKP 發展         5       100       1       2929       00UP121 體育(太極拳初級)       A       普通體育       半       1.0       必       50       否       英長福       -7.8 本部 武術       OKP 發展       00       -7.8       3.4 本部 武術       OKP (3.2 m)       0.0         6       100       1       2930       00UP121 體育(太極拳初級)       E       普通體育       半       1.0       必       50       否       夏星       五.3.4 本部 武術       OKP (3.2 m)       3.0 <td< td=""><td>E</td><td>1</td><td>10</td><td>0 1</td><td></td><td>2945</td><td>00UF</td><td>9146 骨</td><td>豊育(</td><td>瑜珈)</td><td>A</td><td>普通體育</td><td></td><td></td><td></td><td>半</td><td>1.0</td><td>必修</td><td>50</td><td>否</td><td><b>呂碧琴</b></td><td>五 9-10 本部 大<br/>韻律教室。</td><td></td><td>DON<br/>發)</td></td<>                                               | E | 1                | 10 | 0 1    |     | 2945        | 00UF                 | 9146 骨          | 豊育(        | 瑜珈)        | A                    | 普通體育         |      |          |        | 半               | 1.0    | 必修          | 50       | 否             | <b>呂碧琴</b> | 五 9-10 本部 大<br>韻律教室。           |       | DON<br>發)       |
| 3       100       1       2909       00UP109 體育(羽球初級)       F       普通體育       半       1.0       必       50       否       潘光敏       五9-10本部體       OKP       發)         4       100       1       2904       00UP109 體育(羽球初級)       A       普通體育       半       1.0       必       50       否       徐       1.0       20       A       普通體育       半       1.0       必       50       否       徐 盘       -7.8 本部 體育       OKP       OKP         5       100       1       2924       00UP121 體育(太極拳初級)       A       普通體育       半       1.0       必       50       否       承       -3.4 本部 武術       OKP         6       100       1       2933       00UP121 體育(太極拳初級)       E       普通體育       半       1.0       必       650       否       万       万       二       -3.4 本部 武術       OKP         6       100       1       2937       00UP121 體育(太極拳初級)       C       普通體育       半       1.0       必       650       否       万       万       五       -3.4 本部 武術       OKP       ○       ○       ○       ○       ○       ○       ○       ○       ○       ○       ○                                                                                                    | E | 2                | 10 | 0 1    |     | 2908        | 00UF                 | 2109 冑          | 豊育(:       | 羽球初級)      | Е                    | 普通體育         |      |          |        | 半               | 1.0    | 必修          | 50       | 否             | 蔡虔祿        | 五 3-4 本部 體育<br>館一,             |       | OK(↗<br>發)      |
| Image: A 100 1 2904       00UP109 體育 (羽球初級)       A 普通體育       平 1.0 必 修       50 否 徐孟達 -7.8 本部體育 0KG 编一.         Image: B 100 1 2928       00UP121 體育 (太極拳初級)       A 普通體育       平 1.0 必 修       50 否 黄長福       -34 本部武術 (CKG 報)       0KG 第         Image: B 100 1 2933       00UP121 體育 (太極拳初級)       A 普通體育       平 1.0 必 修       50 否 黄長福       -7.8 公館中正 (CKG 報)       0KG 第         Image: B 100 1 2933       00UP121 體育 (太極拳初級)       E 普通體育       平 1.0 必 修       50 否 黄長福       -7.8 公館中正 (CKG 報)       0KG 第         Image: B 100 1 2933       00UP121 體育 (太極拳初級)       E 普通體育       平 1.0 必 修       50 否 第時海       五34 本部武術 (CKG 報)       0KG 第         Image: B 100 1 2933       00UP121 體育 (太極拳初級)       C 普通體育       平 1.0 必 修       50 否 第時海       五34 本部武術 (CKG 報)       0KG 第         Image: B 100 1 2933       00UP121 體育 (法極拳初級)       C 普通體育       平 1.0 必 修       50 否 第       百 第時海       五34 本部武術 (CKG 報)       0KG 第         Image: B 100 1 2 1927       00UP115 體育 (游泳初級)       D 普通體育       単 1.0 必       10 必       10 必       10 約       10 必       10 約       10 約       10 約       10 約       10 約       10 約       10 約       10 約       10 約       10 約       10 約       10 約       10 約       10 約       10 約       10 約       10 1       10 1                                                                                                    |   | 3                | 10 | 0 1    |     | 2909        | 00UF                 | 2109 骨          | 豊育(:       | 羽球初級)      | F                    | 普通體育         |      |          |        | 半               | 1.0    | 必修          | 50       | 否             | 潘光敏        | <u>五</u> 9-10 本部 體<br>育館一,     |       | OK(2<br>發)      |
| 5       100       1       2928       00UP121 體育(太極拳初級)       A       普通體育       半       1.0       必       50       否       黃長福      3.4 本部武術       OK(2<br>致)         6       100       1       2933       00UP121 體育(太極拳初級)       E       普通體育       半       1.0       必       6       否       黃長福      7.8 公館中正       OK(2<br>致)         7       100       1       2931       00UP121 體育(太極拳初級)       C       普通體育       半       1.0       必       6       50       否       黃長福      7.8 公館中正       OK(2<br>致)         8       100       1       2931       00UP121 體育(太極拳初級)       C       普通體育       半       1.0       必       6       50       否       鄧時海       五.3.4 本部武術       OK(7<br>致)         8       100       1       2931       00UP121 體育( 法極拳初級)       C       普通體育       半       1.0       必       6       50       否       鄧時海       五.3.4 本部武術       OK(7<br>致)         8       100       1       2927       00UP115 體育( 游泳初級)       D       普通體育       半       1.0       必       6       30       否       呂宏進       五.7.8 本部游泳       OK(7<br>致)         11       Page                                                                                                    | E | 4                | 10 | 0 1    |     | 2904        | 00UF                 | 2109 間          | 豊育(:       | 羽球初級)      | À                    | 普通體育         |      |          |        | 半               | 1.0    | 必修          | 50       | 否             | 徐孟達        | 一 7-8 本部 體育<br>館一,             |       | OK(↗<br>發)      |
| 6       100       1       2933       00UP121 體育(太極拳初級)       E       普通體育       半       1.0       必       45       否       黄長福      7-8 公館中正       OK(2       強)         100       1       2931       00UP121 體育(太極拳初級)       C       普通體育       半       1.0       必       650       否       鄧時海       五.3-4 本部武術       OK(2       登)         100       1       2931       00UP121 體育(太極拳初級)       C       普通體育       半       1.0       必       650       否       鄧時海       五.3-4 本部武術       OK(2         10       1       2937       00UP115 體育(游泳初級)       D       普通體育       半       1.0       必       66       30       否       呂宏進       五.7-8 本部游泳       OK(2         10       1       2927       00UP115 體育(游泳初級)       D       普通體育       半       1.0       必       66       30       否       呂宏進       五.7-8 本部游泳       OK(2         11       10       1       2927       00UP115 體育(游泳初級)       D       普通體育       半       1.0       必       66       30       否       呂宏進       五.7-8       本部游泳       OK(2         11       10       1       2927       00UP115                                                                                                    | 1 | 5                | 10 | 0 1    |     | 2929        | 00UF                 | 121 青           | 豊育(:       | 太極拳初級)     | A                    | 普通體育         |      |          |        | 半               | 1.0    | 必修          | 50       | 否             | 黃長福        | 一 3-4 本部 武術<br>房一.             |       | OK(7<br>發)      |
| 100       1       2931       00UP121 體育(太極拳初級)       C       普通體育       半       1.0       必       50       否       鄧時海       五.3.4 本部武術       OK(5, 20)         8       100       1       2927       00UP115 體育(游泳初級)       D       普通體育       半       1.0       必       66       否       部時海       五.3.4 本部武術       OK(5, 20)         8       100       1       2927       00UP115 體育(游泳初級)       D       普通體育       半       1.0       必       66       否       習法       五.7.8 本部游泳       OK(6, 20)         10       1       2927       00UP115 體育(游泳初級)       D       普通體育       半       1.0       必       66       否       習法       五.7.8 本部游泳       OK(6, 20)         10       1       2927       00UP115 體育(游泳初級)       D       普通體育       半       1.0       必       66       否       習法       五.7.8       本部 游泳       OK(7, 20)       公         11       Page       1       0f1       Page       1       1.0       必       60       否       習       1.8       3.0       否       習       1.8       3.0       3.0       3.0       1.8       3.0       3.0       3.0       1.8 <t< td=""><td></td><td>6</td><td>10</td><td>0 1</td><td></td><td>2933</td><td>00UF</td><td>P121 間</td><td>豊育(:</td><td>太極拳初級)</td><td>Е</td><td>普通體育</td><td></td><td></td><td></td><td>半</td><td>1.0</td><td>必修</td><td>45</td><td>否</td><td>黃長福</td><td>一 <mark>7-8</mark> 公館 中正<br/>堂.</td><td></td><td>OK(<br/>發)</td></t<>                                                             |   | 6                | 10 | 0 1    |     | 2933        | 00UF                 | P121 間          | 豊育(:       | 太極拳初級)     | Е                    | 普通體育         |      |          |        | 半               | 1.0    | 必修          | 45       | 否             | 黃長福        | 一 <mark>7-8</mark> 公館 中正<br>堂. |       | OK(<br>發)       |
| □       8       100       1       2927       00UP115 體育(游泳初級)       D       普通體育       半       1.0       必       30       否       呂宏進       五.7-8 本部 游泳       OK(5)         ◎       1       ●       ●       ●       ●       ●       ●       ●       ●       ●       ●       ●       ●       ●       ●       ●       ●       ●       ●       ●       ●       ●       ●       ●       ●       ●       ●       ●       ●       ●       ●       ●       ●       ●       ●       ●       ●       ●       ●       ●       ●       ●       ●       ●       ●       ●       ●       ●       ●       ●       ●       ●       ●       ●       ●       ●       ●       ●       ●       ●       ●       ●       ●       ●       ●       ●       ●       ●       ●       ●       ●       ●       ●       ●       ●       ●       ●       ●       ●       ●       ●       ●       ●       ●       ●       ●       ●       ●       ●       ●       ●       ●       ●       ●       ●       ●       ●       ●       <                                                                                                    |   | X                | 10 | 0 1    |     | 2931        | 00UF                 | 9121 間          | 豊育(:       | 太極拳初級)     | С                    | 普通體育         |      |          |        | 半               | 1.0    | 必修          | 50       | 否             | 鄧時海        | 五 3-4 本部 武術<br>房一,             |       | OK(<br>發)       |
| I4 4   Page 1 of 1 ▶ 川 2     資料:1-8/2                                                                                                    | E | 8                | 10 | 0 1    |     | 2927        | 00UF                 | 9115 常          | 豊育(:       | 游泳初級)      | D                    | 普通體育         |      |          |        | 半               | 1.0    | 必修          | 30       | 否             | 呂宏進        | 五 7-8 本部 游泳<br>館一,             |       | OK(<br>發)       |
|                                                                                                    | K | 1 4              | Pa | ige    | 1 0 | f1 🖹 🕨      | M R                  | ÿ               |            |            |                      |              |      |          |        |                 |        |             |          |               |            |                                | 資料    | 9:1-8/ <i>1</i> |
|                                                                                                    |   |                  |    |        | 目Ŧ  | <b></b> 野點這 | 巽【                   | 取消              | 镫          |            |                      | 動            | 科目   | 目・壓      | 主 mou  | se Ź            | 上鍵     | , <i>\$</i> | 然後種      | 多往月           | 所要之        | 位置,再放                          | 開左鍵,就 |                 |
| 目再點選【取消登 動科目,壓住 mouse 左鍵,然後移往所要之位置,再放開左鍵,就                                                                                                    |   |                  |    | ļ      | 記   | 即           | 可取                   | 消圣              | 記          |            |                      | 可            | 看到   | 间志願      | 己改變    | ,請              | 記      | 导要          | 長點邊      | 昱【傠           | 存】         | [可儲存志]                         | 顛順序   |                 |
| 目再點選【取消登 動科目,壓住 mouse 左鍵,然後移往所要之位置,再放開左鍵,就 記】即可取消登記 可看到志願已改變,請記得要點選【儲存】即可儲存志願順序                                                                                                    |   |                  |    |        |     |             |                      |                 |            |            |                      |              |      |          |        |                 |        |             |          |               |            |                                |       |                 |

點選【登記】(繁體中文)後出現畫面,如下圖所示:

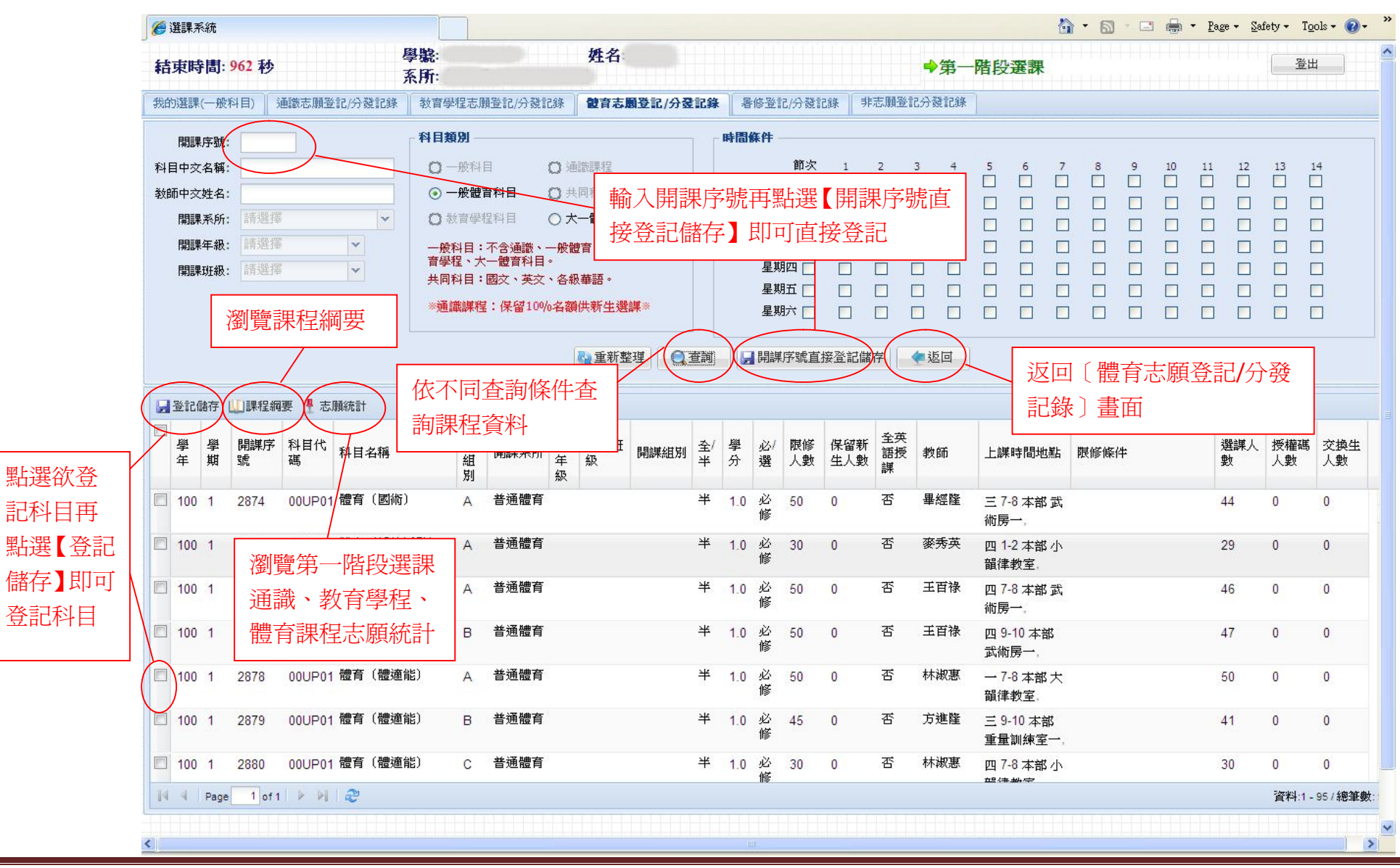

分發公告後,如要瀏覽體育志願登記分發記錄,點選【體育志願登記/分發記錄】(繁體中文)後出現畫面,如下圖所示:

| 3  | Ŷ  | e   | 選課系    | 統        |          |       |            |      |         |            |             |         |         |        |         |          |               |        |                            | 🟠 • 💧       | 🔊 - 🖶 • 🗄         | 網頁(2) | • 💮 工具(( |
|----|----|-----|--------|----------|----------|-------|------------|------|---------|------------|-------------|---------|---------|--------|---------|----------|---------------|--------|----------------------------|-------------|-------------------|-------|----------|
| 結  | 邦  | 静間  | : 119: | 秒        |          | 學系    | ·號:<br>〔所: |      | 姓名      | <b>i</b> . |             |         |         |        |         |          | ➡非選           | 課期間    |                            |             |                   |       | 登出       |
| 我的 | 選副 | R   | 通識志    | 願登記/分裂   | 登記錄   教  | 故音學程; | 志願登記/分發記錄  |      | 育志願登記/: | 分登記        | <b>錄</b> 暑修 | 登記/分發記錄 | f j     | 志願3    | 登記分     | 發記錄      | 新生選           | 課階段登記分 | 發記錄                        | 選課建議        | )                 |       |          |
|    | 志願 | 學年  | 學期     | 開課序<br>號 | 科目代<br>碼 | 科目名   | 名稱         | 科目組別 | 開課系所    | 開課年級       | 開課班<br>級    | 開課組別    | 全/<br>半 | 學<br>分 | 必/<br>選 | 限修<br>人數 | 全英<br>語授<br>課 | 教師     | 上課時                        | 間地點         | 限修條件              | /     | 分發訊息     |
| 3  | 1  | 99  | 2      | 3016     | 00UP11   | 1 體育  | (桌球初級)     | С    | 普通體育    |            |             |         | 半       | 1.0    | 必修      | 48       | 否             | 林慶宏    | 二 <mark>1-</mark> 2<br>室,  | 本部 桌球       |                   |       | DONE     |
|    | 2  | 99  | 2      | 3076     | 00UP21   | 1 體育  | (桌球中級)     | A    | 普通體育    |            |             |         | 半       | 1.0    | 必修      | 48       | 否             | 林慶宏    | 二 3-4<br>室,                | 本部 桌球       | ◎必須先修過<br>〔桌球初級〕】 | 體育    | OK       |
|    | 3  | 99  | 2      | 3045     | 00UP124  | 4 體育  | (有氧舞蹈初級)   | A    | 普通體育    |            |             |         | 半       | 1.0    | 必修      | 50       | 否             | 張秋燕    | 一 <mark>1-</mark> 2<br>律教室 | 本部 大韻<br>[, |                   |       | OK       |
|    | 4  | 99  | 2      | 3078     | 00UP21   | 1 體育  | (桌球中級)     | С    | 普通體育    |            |             |         | 半       | 1.0    | 必修      | 48       | 否             | 林靜萍    | 四 3-4<br>室,                | 本部桌球        | ◎必須先修過<br>(桌球初級)  | 【體育   | OK       |
| ]  | 5  | 99  | 2      | 3021     | 00UP11   | 1 體育  | (桌球初級)     | Η    | 普通體育    |            |             |         | 半       | 1.0    | 必修      | 36       | 否             | 蔡尚明    | 二 1-2<br>館二1               | 公館 體育<br>樓, |                   |       | OK       |
|    | 6  | 99  | 2      | 3048     | 00UP124  | 4 體育  | (有氧舞蹈初級)   | D    | 普通體育    |            |             |         | 半       | 1.0    | 必修      | 30       | 否             | 楊梓楣    | 二 1-2<br>律教室               | 本部 小韻<br>5, | /                 |       | OK       |
|    | 7  | 99  | 2      | 2965     | 00UP049  | 9 體育  | (土風舞)      | A    | 普通體育    |            |             |         | 半       | 1.0    | 必修      | 50       | 否             | 曾明生    | 二 1-2<br>律教室               | 本部大韻<br>[,  |                   |       | OK       |
|    |    |     |        |          |          |       |            |      |         |            |             |         |         |        |         |          |               |        |                            |             |                   |       |          |
| 4  | 4  | Pag | ge 1   | of 1 🕨   | 8 N      |       |            |      |         |            |             |         |         |        |         |          |               |        |                            |             | /                 | 資料    | :1-7/總筆費 |
|    |    |     |        |          |          |       |            |      |         |            |             |         | 1       |        |         |          |               | 分      | 發結                         | 果訊息         |                   |       |          |

E. 非志願登記分發記錄

點選【非志願登記分發記錄】(繁體中文)後出現畫面,如下圖所示:

| 🛣 d |             | 2 選課系約                 | 充                     |                     |                  |       |      |          |      |         |                   |         |          |               |       |                                  | 🙆 • 📾 • 🕯                        | • 🔂 網頁(       | P) • 💮 工具(()) |
|-----|-------------|------------------------|-----------------------|---------------------|------------------|-------|------|----------|------|---------|-------------------|---------|----------|---------------|-------|----------------------------------|----------------------------------|---------------|---------------|
| 結死  | <b>東時</b> 間 | 罰: <mark>5</mark> 79 兼 | <b>9</b>              | 學 <b>號</b> :<br>系所: |                  |       | 3    | 姓名:      |      |         |                   |         |          |               | ♦非證   | 選課期間                             |                                  |               | 登出            |
| 我的  | 雞課          | 通識志願                   | 登記/分發記錄               | 教育學程志願登記            | 2/分發記錄           | 體育志   | 「頭登  | 記/分發記錄   | 暑修登言 | 记/分發    | 記錄                | 非无      | 周登記      | 分登記録          | ▶ 新生選 | 課階段登記分發記錄                        | 選課建議                             | (             | $\frown$      |
| 學年  | 學期          | 開課序<br>號               | 科目代<br>碼              | 科目名稱                | 科<br>目<br>組<br>別 | 課系所   | 開課年級 | 開課班<br>級 | 開課組別 | 全/<br>半 | <b>學</b><br>分     | 必/<br>選 | 限修<br>人數 | 全英<br>語授<br>課 | 教師    | 上課時間地點                           | 限修條件                             | 分發訊息          | 選課階段          |
| 99  | 2           | 4104                   | 0000A02 別<br>関        | 段務學習(二)一社<br>割寒     | F 服              | 務學習   |      |          |      | 半       | 0.0               | 必<br>修  | 50       | 否             | 李佩怡   |                                  | ◎必須先修過(也可以<br>同時修)、【服務學習<br>(一)】 | 與導師時<br>間衝堂   | 第一階段          |
| 99  | 2           | 0303                   | 00UA122               | 凤文                  | 共                | 同科    |      |          |      | 全       | 2.0               | 必修      | 50       | 否             | 黃麗娟   | 四 <mark>9-10 本部 誠</mark><br>305, | ◎國文系 不得修習<br>限衛教系、公領系選<br>修      | DONE          | 第一階段          |
| 99  | 2           | 0361                   | 00UB338 身             | (一) 文               | 共                | 同科    |      |          |      | 全       | 2.0               | 必修      | 35       | 是             | 邵毓娟   | 五 3-4 本部 正<br>204,               | ◎限大一修習◎英語<br>系 不得修習◎需人工<br>加選    | DONE          | 第一階段          |
| 99  | 2           | 1000                   | CEU000. 重             | 重軍教育原理              | <b>公</b>         | 領系    | 1    | 乙班       |      | 半       | 2.0               | 必修      | 50       | 否             | 陳永龍   | 一 7-8 本部 正<br>105,               |                                  | DONE          | 第一階段          |
| 99  | 2           | 1001                   | CEU000; 2             | 公民教育                | 公<br>公           | 領系    | 1    | 乙班       |      | 半       | 2.0               | 必修      | 50       | 否             | 董秀蘭   | 四 3-4 本部 誠<br>401,               | ◎限本系、輔系修習                        | DONE          | 第一階段          |
| 99  | 2           | 1002                   | CEU000( 퀩             | <b>昏學概論</b>         | <u>م</u>         | 領系    | 1    | 乙班       |      | 半       | 2. <mark>0</mark> | 必修      | 50       | 否             | 王錦雀   | 二 7-8 本部 誠<br>402,               |                                  | DONE          | 第一階段          |
| 99  | 2           | 1003                   | CEU001 <sup>、</sup> 絡 | 經濟學                 | <b>公</b>         | 領系    | 1    | 乙班       |      | 半       | 2.0               | 必修      | 50       | 否             | 各階段   | 非志願登記                            |                                  | DONE          | 第一階段          |
| 99  | 2           | 1004                   | CEU033; 🖻             | 롱法(─)               | 公                | 領系    | 1    | 乙班       |      | 半       | 2.0               | 必<br>修  | 139      | 否             | 程分發   | 結果訊息                             |                                  | DONE          | 第一階段          |
| Ĩ   | ∢   P       | age 1 o                | E                     | ±++7434<br>≈        | ~                | k# 12 | •    | ⊤गन ←    |      | лı      | • •               | N       |          | ボ             | 感謝朱太子 | - 14 L.S.                        |                                  | - <b></b> - 資 |               |

4. 第二階段第一梯次選課

此階段選課時,學生會先看到第一階段分發公告後課程資料,學生再依個人需求選課。 選課是採登記方式,待第二階段第一梯次選課時間結束後,再依亂數分發。 分發公告後,在〔非志願登記分發記錄〕可分別看到第一階段及第二階段第一梯次選課課程分發成功與失敗記錄,〔我的選課〕為

分發成功的課程。

| C      | 到選  | 鼲系  | 統                          |         |        |             |        |                  |            |         |        |         |     |         |            |            |                     | 🏠 • 🖾 · 🖃      | 🖶 • <u>P</u> age • | Safety + Tools + 🔞 + |
|--------|-----|-----|----------------------------|---------|--------|-------------|--------|------------------|------------|---------|--------|---------|-----|---------|------------|------------|---------------------|----------------|--------------------|----------------------|
| ŧ      | 古耳  | 耟時  | 間: 8                       | 08 秒    |        | 學號:<br>系所:  |        | 姓名<br>輔系         | <b>3</b> : |         |        |         |     |         | +          | 第二降        | 替 <mark>段第</mark> 一 | 梯次選課           |                    | 登出                   |
| 3      | 的   | 選課  | )<br>)<br>)<br>)<br>)<br>) | 識志願登記   | 分發記錄   | 教育學程志願登記/分發 | 記錄 🛛 🕯 | <b>豊</b> 育志願登記/8 | 分發記錄       | € │ 暑修登 | 記/分發記錄 | 非志      | 願登記 | 分發記     | <b>禄</b>   |            |                     |                |                    |                      |
|        | )登  | £12 | 🔵 取消                       | 增登記 📛 3 | 问印簡易課表 |             | 表 📇列的  | DA4格式功課表         | 長 🔝 搏      | 能作手冊    |        |         |     |         |            |            |                     |                |                    |                      |
| E      |     | 學年  | 學期                         | 開課序號    | 科目代碼   | 科目名稱        | 科目組別   | 開課系所             | 開課年級       | 開課班級    | 開課組別   | 全/<br>半 | 學分  | 必/<br>選 | 限修人<br>數   | 全英語授課      | 教師                  | 上課時間地點         | 限修條件               |                      |
|        |     |     |                            |         |        | 7           |        |                  |            |         |        |         |     |         |            |            |                     |                |                    |                      |
| 第一     | - 隆 | 皆形  | 2分                         | 發成功     | 課程     |             |        |                  |            |         |        |         |     |         |            |            |                     |                |                    |                      |
| 資料     | 峥   | 电第  | 5二1                        | 皆段第     | 一梯     |             |        |                  |            |         |        |         |     |         |            |            |                     |                | 7                  |                      |
| 欠學<br> | · 4 | 上逞  | とま?                        | 登記資     | 料      |             |        |                  |            |         |        |         |     | 本野      | 第一1<br>欠課利 | 皆段及<br>程分發 | 及第二<br>發成功          | 階段第一梯<br>與失敗記錄 |                    |                      |

A. 我的選課(第一階段分發成功課程資料與第二階段第一梯次學生選課登記資料)

| Calland         中部に         中部に         P3         P3                                                                                                    |                                        |   | , 送言        | 未不新       | C              |         |         |               |          |              |      |            |                        |            | 19 Parts  |                    |        |                       |     |                            | Fage + Satety + 1001s +                                 |
|----------------------------------------------------------------------------------------------------|----------------------------------------|---|-------------|-----------|----------------|---------|---------|---------------|----------|--------------|------|------------|------------------------|------------|-----------|--------------------|--------|-----------------------|-----|----------------------------|---------------------------------------------------------|
| <ul> <li>         ・ 日本の通名         ・ 日本の通名         ・ 日本の通         ・ 日本の通         ・ 日本の通         ・ 日本の通         ・ 日本の通         ・ 日本の通         ・ 日本の通         ・ 日本の          ・ 日本の          ・ 日本の</li></ul> | 全記課程                                   | 1 | 詰東          | 時間        | <b>[]: 1</b> ] | 194 秒   |         | 學號:<br>系所:    |          | 姓名<br>輔系:    | 3    |            |                        |            |           |                    | *      | 第二階                   | 段第一 | 梯次選課                       | 登出                                                      |
|                                                                                                    | 11日日 11日日 11日日 11日日 11日日 11日日 11日日 11日 | A | 動資          | <b>I#</b> | 通              | 散志願登記/3 | 分發記錄    | 教育學程志願登記/分發言  | 出版 日 銀   | 電志願登記/3      | 分發記錄 | ₩ 暑修登記/分   | 發記錄                    | 非志顾        | 發記分       | 28123              | ₽.     |                       |     |                            |                                                         |
| <ul> <li></li></ul>                                                                                                    |                                        |   | <b>〕</b> 登i |           | 取消             | 登記。列    | 印簡易課表   | - 📇 列印口袋版簡易課表 | 📇 ज्ञाहा | JA4格式功課表     |      | 操作手冊       | , ž                    | 野影         | 果系;       | 統                  | 操作     | 手冊                    |     |                            |                                                         |
| <ul> <li>         中学・2・ジェージェージェージェージェージェージェージェージェージェージェージェージェージ</li></ul>                                                                                                    |                                        |   | <b>『</b>    | *         | 壆期             | 開課序號    | 科目代碼    | 科目名稱          | 科目<br>組別 | 開課系所         | 開課   | 開課班級開設     | (組別) <sup>至</sup><br>半 | 5/         | 學分        | <sup>必/</sup><br>選 | ₩<br>動 | <del>王央</del> 語<br>授課 | 教師  | 上課時間地點                     | 限修條件                                                    |
| <ul> <li>第1 0690 00UE04 軟育社會學(教) C 音子訪報<br/>育学方提</li> <li>10 1 0716 00UE01 書少年心理學(教) C 音子訪報<br/>育学方提</li> <li>100 1 0716 00UE01 書少年心理學(教) 名 学士政報<br/>育学方提</li> <li>100 1 0716 00UE01 書少年心理學(教) 名 学士政報<br/>育学方提</li> <li>100 1 0724 00UE03 軟育史(教) A 学士政報<br/>育学方提</li> <li>100 1 0724 00UE03 軟育史(教) A 学士政報<br/>育学方提</li> <li>100 1 0724 00UE03 軟育史(教) A 学士政報<br/>育学方提</li> <li>100 1 0724 00UE03 軟育史(教) A 学士政報<br/>育学方提</li> <li>100 1 0724 00UE03 軟育史(教) A 学士政報<br/>育学方提</li> <li>100 1 0724 00UE03 軟育史(教) A 学生政報<br/>育学方提</li> <li>100 1 0933 CEU0003 軟冷學</li> <li>20003 軟冷學</li> <li>2010 1 2330 HU0009 団祥現代史</li> <li>100 1 2331 HU0016 講音市北朝史</li> <li>100 1 2331 HU0016 講音市北朝史</li> <li>100 1 2331 HU0017 法國史</li> <li>100 1 2331 HU0027 法國史</li> <li>100 1 2331 HU0027 法國史</li> <li>100 1 2331 HU0027 法國史</li> <li>100 1 2331 HU0027 法國史</li> <li>100 1 2331 HU0027 法國史</li> <li>100 1 2331 HU0037 法律法(史</li> <li>100 1 2331 HU0037 法要求法(本)</li> <li>100 1 2331 HU0037 法國史</li> <li>100 1 2331 HU0037 法要求法(本)</li> <li>100 1 2331 HU0037 法律(史平</li> <li>100 1 2331 HU0037 法國史</li> <li>100 1 2331 HU0037 法世史</li> <li>100 1 2331 HU0037 法世史</li> <li>100 1 2331 HU0037 法世史</li> <li>100 1 2 233 HU0037 法世史</li> <li>100 1 2 233 HU0037 法國史</li> <li>100 1 2 233 HU0037 法國史</li> <li>100 1 2 233 HU0037 法國史</li> <li>100 1 2 233 HU0037 法國史</li> <li>100 1 2 233 HU0037 法國史</li> <li>100 1 2 233 HU0037 法國史</li> <li>100 1 2 233 HU0038 中國体文史</li> <li>100 1 2 234 HU0038 中國体文史</li> <li>100 1 2 234 HU0038 中國体文史</li> <li>100 1 2 233 HU0038 中國体文史</li> <li>100 1 2 234 HU0038 中國体文史</li> <li>100 1 2 234 HU0038 中國体文史</li> <li>100 1 2 234 HU0038 中國体文史</li> <li>100 1 2 234 HU0038 中國体文史</li> <li>100 1 2 234 HU0038 中國体文史</li> <li>100 1 2 234 HU0038 中國体文史</li> <li>100 1 2 234 HU038 中國体文史</li> <li>100 1 2 234 HU038 中國体文史</li> <li>100 1 2 234 HU038 中國体文史</li> <li>100 1 2 234 HU038 中國体文史</li> <li>100 1 2 234 HU038 中國体文史</li>     &lt;</ul>                                                                                                    |                                        |   | 總导          | 3/2       | 9.0 (          | 不含體育及   | 國防教育)   |               |          |              |      |            |                        |            |           |                    |        |                       |     |                            |                                                         |
| <ul> <li>              日の             1</li></ul>                                                                                                    | 選欲取消                                   | E | 10          | 10        | 1              | 0690    | 00UE004 | 教育社會學(教)      | С        | 學士班教<br>育學分班 |      | 大循博合       | ¥<br>(日人) ¥7           | ╡<br>┇┯╾┺┙ | 2<br>≣⊞ ≢ | 選修                 | 50     | 否                     | 許殷宏 | 二 7-8 本部 誠<br>203,         |                                                         |
| 電 取消       100       10       724       00UE03       軟質 (約)       A       骨呈強強       水類時合       半       2       感謝       60       否       朝期2       五1-2 本部 数100         110       1       284       00UP02       健育 (高爾大球)       A       骨呈強       第       10       11       PM       11       PM       50       否       朝期2       五1-2 本部 数100         110       1       284       00UP02       健育 (高爾大球)       A       骨呈強       10       1       PM       1       PM       50       否       創助3       二1-2 本部 数100       310       310       310       310       310       310       310       310       310       310       310       310       310       310       310       310       310       310       310       310       310       310       310       310       310       310       310       310       310       310       310       310       310       310       310       310       310       310       310       310       310       310       310       310       310       310       310       310       310       310       310       310       310       310       310<                                                                                                    | 己科目再                                   |   | 10          | 0         | 1              | 0715    | 00UE018 | 青少年心理學(教)     |          | 學士班教<br>育學分班 |      | 大 リクリ<br>開 | い合実                    | IJ         | 苏衣        | र                  |        | 否                     | 程景琳 | 二 3-4 本部 教<br>104,         |                                                         |
| 1 印可       1       2884       00UP026 體育(高爾夫缺)       A       普通體育       半       1       286       50       否       21       248                                                                                                    | 選【取消                                   |   | 10          | 0         | 1              | 0724    | 00UE036 | 教育史〔教〕        | A        | 學士班教<br>育學分班 |      | 大碩博合<br>開  | 4                      | 4          | 2         | 選修                 | 50     | 否                     | 劉蔚之 | 五 1-2 本部 教<br>310,         |                                                         |
| 1       093       CEU0003 欺治學       公領系       1       甲班       半       2       必修       50       否       鄧福油      9-10 本部 試       ○限大二大三大四修 집         10       1       2365       HU0007       西洋班代史       歴史系       2       2       2       2       2       2       2       2       2       2       2       2       2       2       2       2       2       2       2       2       2       2       2       2       2       2       2       2       2       2       2       2       2       2       2       2       2       2       2       2       2       2       2       2       2       2       2       2       2       2       2       2       2       2       2       2       2       2       2       2       2       2       2       2       2       2       2       2       2       2       2       2       2       2       2       2       2       2       2       2       2       2       2       2       2       2       2       2       2       2       2 <th2< th="">       2       2       <th2< td="" th<=""><td>己即可</td><td></td><td>10</td><td>0</td><td>1</td><td>2884</td><td>00UP026</td><td>體育(高爾夫球)</td><td>A</td><td>普通體育</td><td></td><td></td><td>4</td><td>4</td><td>1 :</td><td>必修</td><td>50</td><td>否</td><td>鍾寶弘</td><td>二 1-2 本部 體育<br/>館一3樓視聽教室。</td><td></td></th2<></th2<>                                                                                                    | 己即可                                    |   | 10          | 0         | 1              | 2884    | 00UP026 | 體育(高爾夫球)      | A        | 普通體育         |      |            | 4                      | 4          | 1 :       | 必修                 | 50     | 否                     | 鍾寶弘 | 二 1-2 本部 體育<br>館一3樓視聽教室。   |                                                         |
| 1       2365       HIU0007       西洋现代史       歴史系       2       全       2       選修       50       否       到文彬       四3.4 本部 誠       ◎限大二大三大四修習         100       1       2330       HIU0009       西洋現代史       歴史系       全       2       選修       50       否       王秀惠       59.10 本部 誠       ◎限大二大三大四修習         100       1       2330       HIU0019       随管雨北朝史       歴史系       2       選修       50       否       王秀惠       59.10 本部 誠       ◎限大二大三大四修習         100       1       2331       HIU0019       随管雨北朝史       歴史系       2       選修       50       否       居春盛       五3.4 本部 正       ◎限大二大三大四修習         100       1       2366       HIU0025       際唐五代史       歴史系       2       2       2       2       2       2       2       3       9       0.10 本部 誠       ○限大二大三大四修習       306.         100       1       2334       HIU0063       史學方法       A       歴史系       全       2       2       2       2       2       2       2       3       306.       307.       307.       306.       306.       307.       307.       307.       307.       307.       307.                                                                                                    | 自登記                                    |   | ) N         | 0         | 1              | 0993    | CEU0003 | 政治學           |          | 公領系          | 1    | 甲班         | +                      | £          | 2         | 必修                 | 50     | 否                     | 鄧毓浩 | 一 9-10 本部 誠<br>401.        | ◎限本系、輔系修習◎限大<br>一修習                                     |
| 10       1       2330       HIU0009       西洋湖代史       歴史系       全       2       遊修       50       否       王秀惠       三 9-10 本部 誠       ◎限大二大三大四修習         100       1       2331       HIU0016       離管市北朝史       歴史系       全       2       遵修       50       否       居感       云4/4 部 正       ◎限大二大三大四修習         100       1       2366       HIU0025       隋唐五代史       歴史系       2       全       2       遵修       50       否       居感       云4/4 部 正       ◎限大二大三大四修習         100       1       2366       HIU0025       隋唐五代史       歴史系       2       全       2       遊修       50       否       開公       0       0.1       50.7       ○原大二大三大四修習       307.7       307.7       307.7       307.7       307.7       307.7       307.7       306.8       ○原大三大三大四修習       306.7       306.8       ○原大二大三大四修習       306.7       306.7       306.8       306.7       306.7       306.7       306.7       306.7       306.7       306.7       306.7       306.7       306.7       306.7       306.7       306.7       306.7       306.7       306.7       306.7       306.7       306.7       306.7       306.7       306.7       306.7                                                                                                    |                                        |   |             | 0         | 1              | 2365    | HIU0007 | 西洋近代史         |          | 歷史系          | 2    |            | 줔                      | 2          | 2         | 選修                 | 50     | 否                     | 劉文彬 | 四 3-4 本部 誠<br>306,         | ◎限大二大三大四修督                                              |
| Image: Image: Image                                |                                        |   | 10          | 00        | 1              | 2330    | HIU0009 | 西洋現代史         |          | 歷史系          |      |            | 全                      | 1          | 2         | 選修                 | 50     | 否                     | 王秀惠 | 三 9-10 本部 誠<br>306,        | ◎限大三大四修督                                                |
| 100       1       2366       HIU0025       隋唐五代史       歴史系       2       金       2       選修       50       否       陳堂武       四 9-10 本部誠       ③限大二大三大四修習         100       1       2333       HIU0027       法國史       歴史系       2       選修       50       否       與金武       四 7-8 本部誠       ③限大二大三大四修習         100       1       2333       HIU0027       法國史       歴史系       2       遂修       50       否       劉文彬       四 7-8 本部誠<br>306,       ◎限大二大三大四修習         100       1       2334       HIU0063       史學方法       A       歴史系       2       必修       35       否       陳昭揚       二 9-10 本部誠<br>306,       ◎限本系修習◎限大三大三大四修習         100       1       2339       HIU0088       中國婦女史       歴史系       全       2       選修       50       否       林麗月       三 7-8 本部正<br>406,       ○限大二大三大四修習         100       1       2341       HIU0097       西梯史學史       歴史系       全       2       選修       50       否       新能月       三 7-8 本部誠<br>406,       ○限大二大三大四修習         100       1       2341       HIU0097       西梯史學史       歴史系       全       2       選修       50       否       第 10                                                                                                    |                                        |   | 10          | 0         | 1              | 2331    | HIU0016 | 魏晉南北朝史        |          | 歷史系          |      |            | 至                      | 2          | 2         | 選修                 | 50     | 否                     | 呂春盛 | 五 3-4 本部 正<br>406,         | ◎限大二大三大四修習                                              |
| 100       1       2333       HIU0027       法國史       歴史系       全       2       選修       50       否       劉文彬       四7.8 本部 誠<br>306.       ◎限大三大三大四修習         100       1       2334       HIU0063       史學方法       A       歴史系       全       2       必修       35       否       陳昭揚       二 9-10 本部 誠<br>306.       ◎限本系修習◎限大三修言         100       1       2339       HIU0088       中國婦女史       歴史系       全       2       必修       50       否       解明       三 7.8 本部 正<br>406.       ◎限大二大三大四修習         100       1       2341       HIU0097       西婦女史       歴史系       全       2       選修       50       否       林麗月       三 7-8 本部 正<br>406.       ◎限大二大三大四修習         100       1       2341       HIU0097       西梯史學史       歴史系       全       2       選修       50       否       鄧世安       - 7.8 本部 証<br>307.       ◎限大二大三大四修習                                                                                                    |                                        |   | 10          | 0         | 1              | 2366    | HIU0025 | 隋唐五代史         |          | 歴史系          | 2    |            | £                      | 2          | 2 :       | 選修                 | 50     | 否                     | 陳登武 | 四 9-10 本部 誠<br>307,        | ◎限大二大三大四修習                                              |
| 100       1       2334       HIU0063       史學方法       A       歴史系       至       2       必修 35       否       陳昭扬 <u>一</u> 9-10<本部誠<br>(100,000)       ③0長本系修習◎限大二修習<br>(100,000)       ③0長       ○       ○       ○       ○       ○       ○       ○       ○       ○       ○       ○       ○       ○       ○       ○       ○       ○       ○       ○       ○       ○       ○       ○       ○       ○       ○       ○       ○       ○       ○       ○       ○       ○       ○       ○       ○       ○       ○       ○       ○       ○       ○       ○       ○       ○       ○       ○       ○       ○       ○       ○       ○       ○       ○       ○       ○       ○       ○       ○       ○       ○       ○       ○       ○       ○       ○       ○       ○       ○       ○       ○       ○       ○       ○       ○       ○       ○       ○       ○       ○       ○       ○       ○       ○       ○       ○       ○       ○       ○       ○       ○       ○       ○       ○       ○       ○       ○       ○       ○       ○                                                                                                    |                                        | E | 10          | 0         | 1              | 2333    | HIU0027 | 法國史           |          | 歴史系          |      |            | £                      | 1          | 2 :       | 選修                 | 50     | 否                     | 劉文彬 | 四 7-8 本部 誠<br>306,         | ◎限大二大三大四修習                                              |
| Image: 100 1 2339       HIU0088 中國婦女史       歴史系       全 2 選修 50 否 林麗月       三 7-8 本部正 ◎限大二大三大四修習 406,         Image: 100 1 2341       HIU0097 西洋史學史       歴史系       全 2 選修 50 否 留世安 307,       否 問世安 307,                                                                                                    |                                        |   | 10          | 10        | 1              | 2334    | HIU0063 | 史學方法          | A        | 歴史希          |      |            | Ξ                      | 2          | 2 :       | yl2118             | 35     | 省                     | 陳昭扬 | <u>二</u> 9-10 本部 誠<br>306, | ◎限本糸修習◎限大二修習<br>◎必須先修過(也可以同時<br>修)、【史學導論】 備註:異<br>動限修人數 |
| □     100     1     2341     HIU0097     西洋史學史     歴史系     全     2     選修 50     否     鄧世安     7-8 本部 誠     ◎限大二大三大四修習       307.                                                                                                    |                                        | E | 10          | 0         | 1              | 2339    | HIU0088 | 中國婦女史         |          | 歷史系          |      |            | 全                      | 2          | 2         | 選修                 | 50     | 否                     | 林麗月 | 三 7-8 本部 正<br>406,         | ◎ 限大二大三大四修習                                             |
|                                                                                                    |                                        |   | 10          | 0         | 1              | 2341    | HIU0097 | 西洋史學史         |          | 歷史系          |      |            | 술                      | ž j        | 2         | 選修                 | 50     | 否                     | 鄧世安 | — 7-8 本部 誠<br>307.         | ◎限大二大三大四修習                                              |

點選【登記】(繁體中文)後出現書面,如下圖所示:

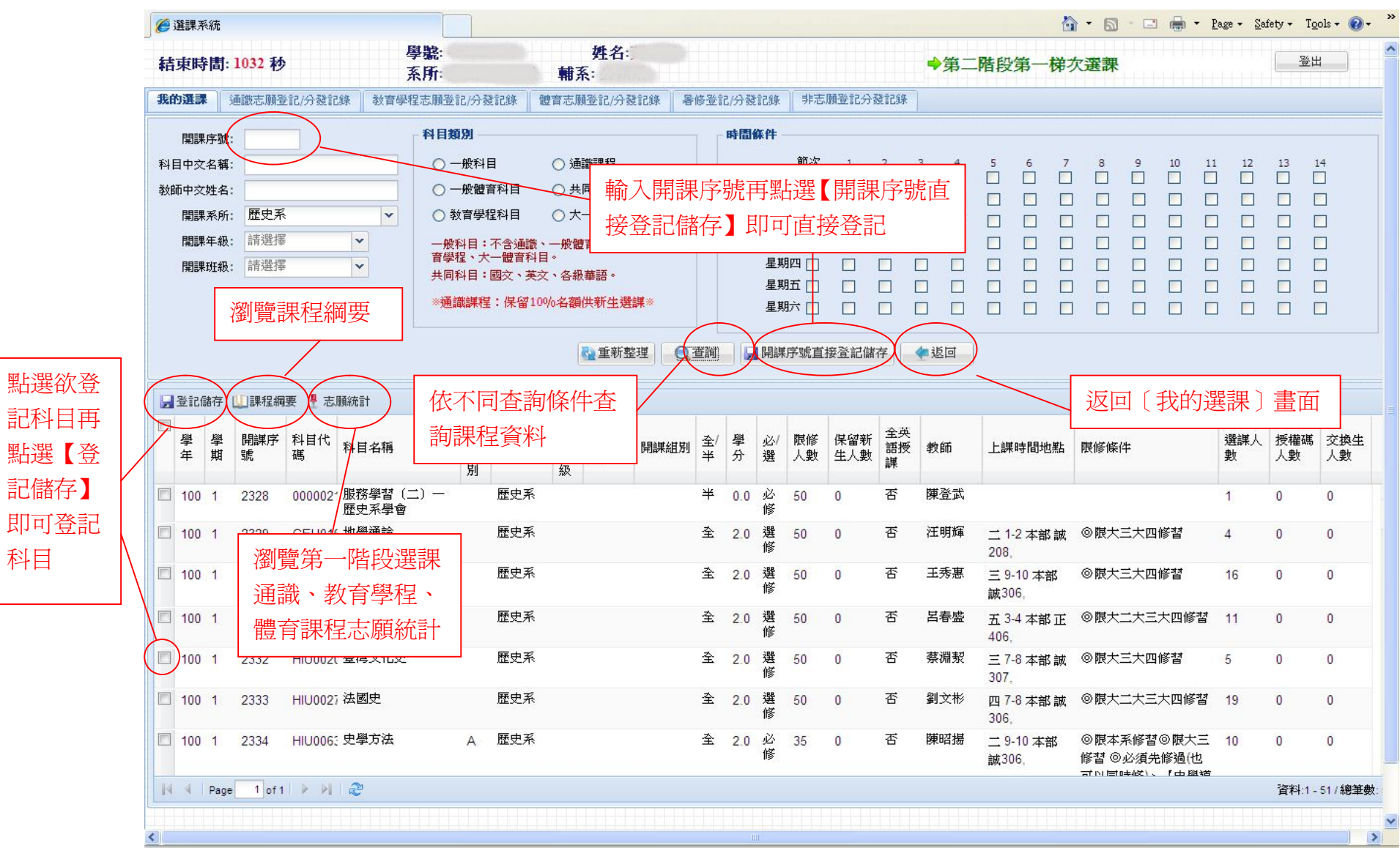

科目

B. 非志願登記分發記錄(第一階段與第二階段第一梯次課程分發記錄)
 點選【非志願登記分發記錄】(繁體中文)後出現畫面,如下圖所示:

| 🛠 4 | \$          | 🖸 選課系統         | ŕc       |                              |      |         |      |          |        |         |               |          |                |               |                         |                                   |           | 🗼 🔹 🔂 網頁( | D • 🌀 工具(() •        |
|-----|-------------|----------------|----------|------------------------------|------|---------|------|----------|--------|---------|---------------|----------|----------------|---------------|-------------------------|-----------------------------------|-----------|-----------|----------------------|
| 結理  | <b>東時</b> 間 | <b>]: 1086</b> | ø        | 學號:<br>系所:                   |      |         |      | 姓名       |        |         |               |          |                |               | ◆非法                     | 選課期間                              |           | (         | 登出                   |
| 我的  | 雞課          | 通識志願           | 登記/分發詞   | 2錄    教育學程志願登記               | 分發記錄 | 除 │ 體育范 | 受願己  | 記/分發記錄   | - 暑修登言 | 2/分發    | 記錄            | 非无       | 調登記            | 分登記錄          | ▶ │ 新生選                 | 課階段登記分發記錄                         | 選課建議      | _         |                      |
| 學年  | 學期          | 開課序<br>號       | 科目代<br>碼 | 科目名稱                         | 科目組別 | 開課系所    | 開課年級 | 開課班<br>級 | 開課組別   | 全/<br>半 | <b>學</b><br>分 | 必/<br>選  | 限修<br>人數       | 全英<br>語授<br>課 | 教師                      | 上課時間地點                            | 限修條件      | 分發訊息      | 選課階段                 |
| 99  | 2           | 1000           | CEU000   | 童軍教育原理                       |      | 公領系     | 1    | 乙班       |        | 半       | 2.0           | 必修       | 50             | 否             | 陳永龍                     | 一 7-8 本部 正<br>105,                |           | DONE      | 第一階段                 |
| 99  | 2           | 1001           | CEU0002  | 公民教育                         |      | 公領系     | 1    | 乙班       |        | 半       | 2.0           | 必修       | 50             | 否             | 董秀蘭                     | 四 3-4 本部 誠<br>401,                | ◎限本系、輔系修習 | DONE      | 第一階段                 |
| 99  | 2           | 1002           | CEU000   | 哲學概論                         | 33   | 公領系     | 1    | 乙班       |        | 半       | 2.0           | 必修       | 50             | 否             | 王錦雀                     | 二 7-8 本部 誠<br>402,                |           | DONE      | 第一階段                 |
| 99  | 2           | 1003           | CEU001   | 經濟學                          | 23   | 公領系     | 1    | 乙班       |        | 半       | 2.0           | 必<br>修   | 50             | 否             | 黃美筠                     | 二 1-2 本部 誠<br>401,                |           | DONE      | 第一階段                 |
| 99  | 2           | 1004           | CEU0332  | 民法(一)                        | (3   | 公領系     | 1    | 乙班       |        | 半       | 2.0           | 必修       | 139            | 否             | 林安邦                     | 二 9-10 本部 教<br>202會議廳,            |           | DONE      | 第一階段                 |
| 99  | 2           | 1005           | CEU036(  | 民主政治                         |      | 公領系     | 1    | 乙班       |        | 半       | 2.0           | 必修       | 50             | 否             | 鄧毓浩                     | 一 9-10 本部誠<br>306,                |           | DONE      | 第一階段                 |
| 99  | 2           | 1178           | 03UG015  | -<br>臺灣民主與人權 [公民<br>素養與社會探究] | В    | 通識      |      |          |        | 半       | 2.0           | 通<br>識   | 50             | 否             | 周維蓋                     | 三 7-8 本部 樸<br>205,                |           | DONE      | <b>第二階</b> 段<br>第一梯次 |
| 99  | 2           | 1196           | 05UG001  | 邏輯思考與應用 [數學<br> 與科學思維]       | A    | 通識      |      |          |        | 半       | 2.0           | 通夕口      | 88<br>EE F/IL- |               | <u>王銀國</u><br>洒 ☎ 至 = ⊐ | <u>二 3-4</u> 本部誠<br><sup>書田</sup> |           | DONE      | 第二階段<br>第一梯次         |
| 99  | 2           | 1275           | 0SUG22   | · 國際行銷學 [一般通識]               |      | 通識      |      |          |        | 半       | 2             | 合『<br>程分 | 百投习<br>子發約     | 吃忘り<br>結果語    | 與宝記<br>凡息               | 本部誠                               |           | DONE      | 第二階段<br>第一梯次         |
| M   | I Pa        | age 1 o        | F1 🕨 🕅   | 2                            |      |         |      |          |        |         |               |          |                |               |                         |                                   |           | 資料        | :1 - 12 / 總筆數: 12    |

5. 第二階段第二梯次選課

此階段選課時,學生會先看到第二階段第一梯次分發公告後課程資料,學生再依個人需求選課。 選課是採登記方式,待第二階段第二梯次選課時間結束後,再依亂數分發。

分發公告後,在〔非志願登記分發記錄〕可分別看到第一階段、第二階段第一梯次及第二階段第二梯次選課課程分發成功與失敗記錄,〔我的選課〕為分發成功的課程。

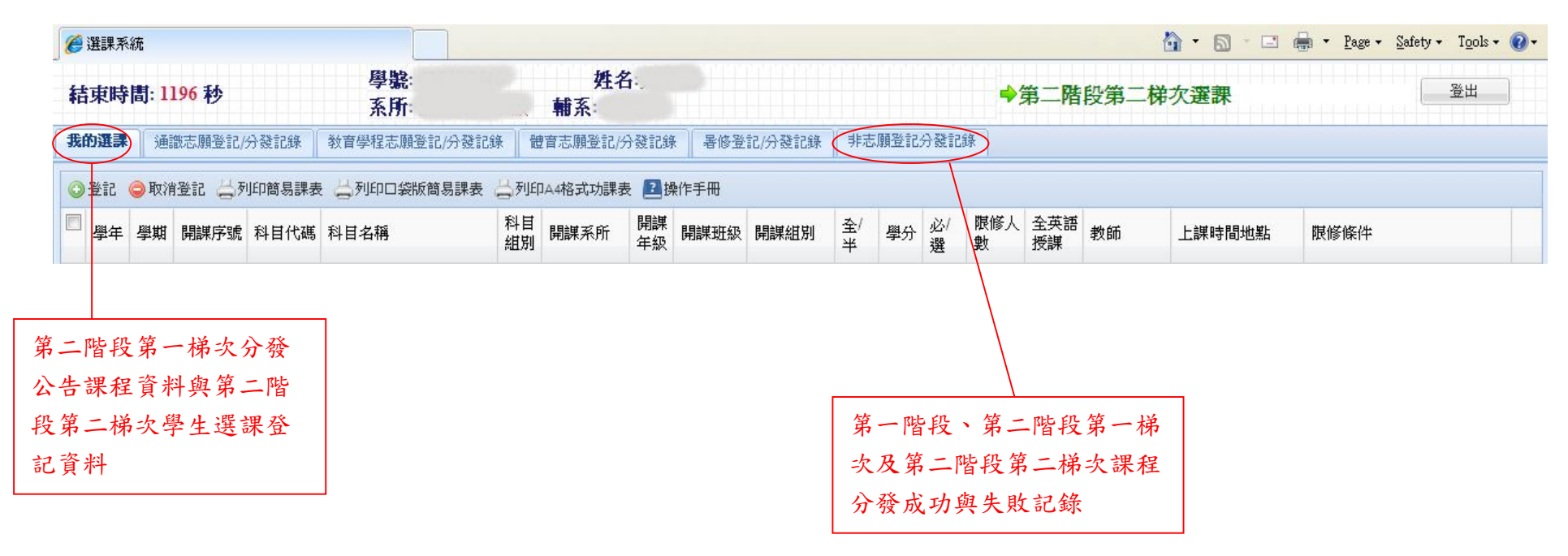

A. 我的選課(第二階段第一梯次分發公告課程資料與第二階段第二梯次學生選課登記資料)

| 豆           | 8 | 9 選 | 果系網 | 充           |         |         |               |           |              |             |           |              |         |             |             |          |             |      |                                 | 🖶 🔹 <u>P</u> age 🕶 <u>S</u> afety 🕶 T <u>o</u> ols                                |
|-------------|---|-----|-----|-------------|---------|---------|---------------|-----------|--------------|-------------|-----------|--------------|---------|-------------|-------------|----------|-------------|------|---------------------------------|-----------------------------------------------------------------------------------|
| 等出現         |   | 結束  | 時   | <b>訂: 1</b> | 196 秒   |         | 學號:<br>系所:    |           | 姓名<br>輔系:    | <b>Ž</b> ∶. |           |              |         |             |             | -        | 第二階         | 段第二枚 | 弟次選課                            | 登出                                                                                |
| 課程          |   | 我的道 | t#  | 通           | 識志願登記/: | 分發記錄    | 教育學程志願登記/分發調  | 26後 間     | 豊音志願登記/約     | 分發記錄        | - 暑修登     | 記/分發記錄       | ]] 非志   | · 66 谷 60 · | (A) 38 17 1 | i\$      |             |      |                                 |                                                                                   |
|             | è | ②登i |     | 》取》         | 有登記 一步  | 山印簡易課表  | - 📇 列印口袋版簡易課表 | : 📛 ज्ञाह | □△4格式功課家     | E E H       | 操作手冊      |              | 選       | 課系          | 統           | 操作       | 手冊          |      |                                 |                                                                                   |
|             |   | 學   | 年   | 學期          | 開課序號    | 科目代碼    | 科目名稱          | 科目<br>組別  | 開課系所         | 開課年級        | 開課班級      | 開課組別         | 全/<br>半 | 學分          | 必/<br>選     | 大利知<br>数 | . 全央語<br>授課 | 教師   | 上課時間地點                          | 限修條件                                                                              |
|             | G | 總号  | 4   | 29.0 (      | 不含體育及   | 國防教育)   |               |           |              |             |           |              |         |             |             |          |             |      |                                 |                                                                                   |
| TTX         | E | 1   | 00  | 1           | 0690    | 00UE004 | 教育社會學(教)      | С         | 學士班教<br>育學分班 |             | 大碩博合<br>開 |              | 半       | 2           | 選修          | 50       | 否           | 許殷宏  | 二 7-8 本部 誠<br>203,              |                                                                                   |
|             |   | 10  | 00  | 1           | 0715    | 00UE018 | 青少年心理學(教)     |           | 學士班教<br>育學分班 | 可           | 列印名       | <b>圣類</b> 功詞 | 果表      |             | 鉛           | 50       | 否           | 程景琳  | 二 3-4 本部 教<br>104,              |                                                                                   |
| 10円<br>110泊 | E | 10  | 00  | 1           | 0724    | 00UE036 | 教育史(教)        | A         | 學士班教<br>育學分班 |             | 入頃医日開     |              | +       | 2           | 選修          | 50       | 否           | 劉蔚之  | 五 1-2 本部 教<br>310,              |                                                                                   |
| 即可          | E | 10  | 00  | 1           | 2884    | 00UP026 | 體育(高爾夫球)      | А         | 普通體育         |             |           |              | 半       | 1           | 必修          | 50       | 否           | 鍾寶弘  | 二 1-2 本部 體育<br>館一3樓視聽教室。        |                                                                                   |
| 記           | E | 10  | 00  | 1           | 0993    | CEU0003 | 政治學           |           | 公領系          | 1           | 甲班        |              | 半       | 2           | 必修          | 50       | 否           | 鄧毓浩  | 一 9-10 本部 誠<br>401,             | ◎限本系、輔系修習◎限<br>一修習                                                                |
|             | E | 1(  | 00  | 1           | 2365    | HIU0007 | 西洋近代史         |           | 歷史系          | 2           |           |              | 全       | 2           | 選修          | 50       | 否           | 劉文彬  | 四 3-4 本部 誠<br>306,              | ◎限大二大三大四修習                                                                        |
| (           |   |     | 00  | 1           | 2330    | HIU0009 | 西洋現代史         |           | 歷史系          |             |           |              | 全       | 2           | 選修          | 50       | 否           | 王秀惠  | 三 9-10 本部 誠<br>306,             | ◎限大三大四修督                                                                          |
|             | E | 10  | 00  | 1           | 2331    | HIU0016 | 魏晉南北朝史        |           | 歷史系          |             |           |              | 全       | 2           | 選修          | 50       | 否           | 呂春盛  | 五 3-4 本部 正<br>406,              | ◎ 限大二大三大四修習                                                                       |
|             | E | 10  | 00  | 1           | 2366    | HIU0025 | 隋唐五代史         |           | 歷史系          | 2           |           |              | 全       | 2           | 選修          | 50       | 否           | 陳登武  | 四 9-10 本部 誠<br>307,             | ◎限大二大三大四修習                                                                        |
|             | E | 10  | 00  | 1           | 2333    | HIU0027 | 法國史           |           | 歷史系          |             |           |              | 全       | 2           | 選修          | 50       | 否           | 劉文彬  | 四 <mark>7-8 本部 誠</mark><br>306, | ◎限大二大三大四修習                                                                        |
|             | [ | 10  | 00  | 1           | 2334    | HIU0063 | 史學方法          | A         | 歷史系          |             |           |              | 全       | 2           | 必修          | 35       | 否           | 陳昭揚  | 二 9-10 本部 誠<br>306,             | <ul> <li>◎限本系修習◎限大三修</li> <li>◎必須先修過(也可以同時</li> <li>修)、【史學導論】 備註身動限修人數</li> </ul> |
|             | E | 10  | 00  | 1           | 2339    | HIU0088 | 中國婦女史         |           | 歷史系          |             |           |              | 全       | 2           | 選修          | 50       | 否           | 林麗月  | 三 7-8 本部 正<br>406,              | ◎限大二大三大四修習                                                                        |
|             | E | 10  | 00  | 1           | 2341    | HIU0097 | 西洋史學史         |           | 歷史系          |             |           |              | 全       | 2           | 選修          | 50       | 否           | 鄧世安  | 一 7-8 本部 誠<br>307,              | ◎限大二大三大四修習                                                                        |
|             | E | 10  | 00  | 1           | 2344    | HIU0137 | 臺灣涉外關係史       |           | 歷史系          |             |           |              | 全       | 2           | 選修          | 50       | 否           | 陳佳宏  | - 3-4 本部 誠                      | ◎限大二大三大四修習                                                                        |

點選【登記】(繁體中文)後出現書面,如下圖所示:

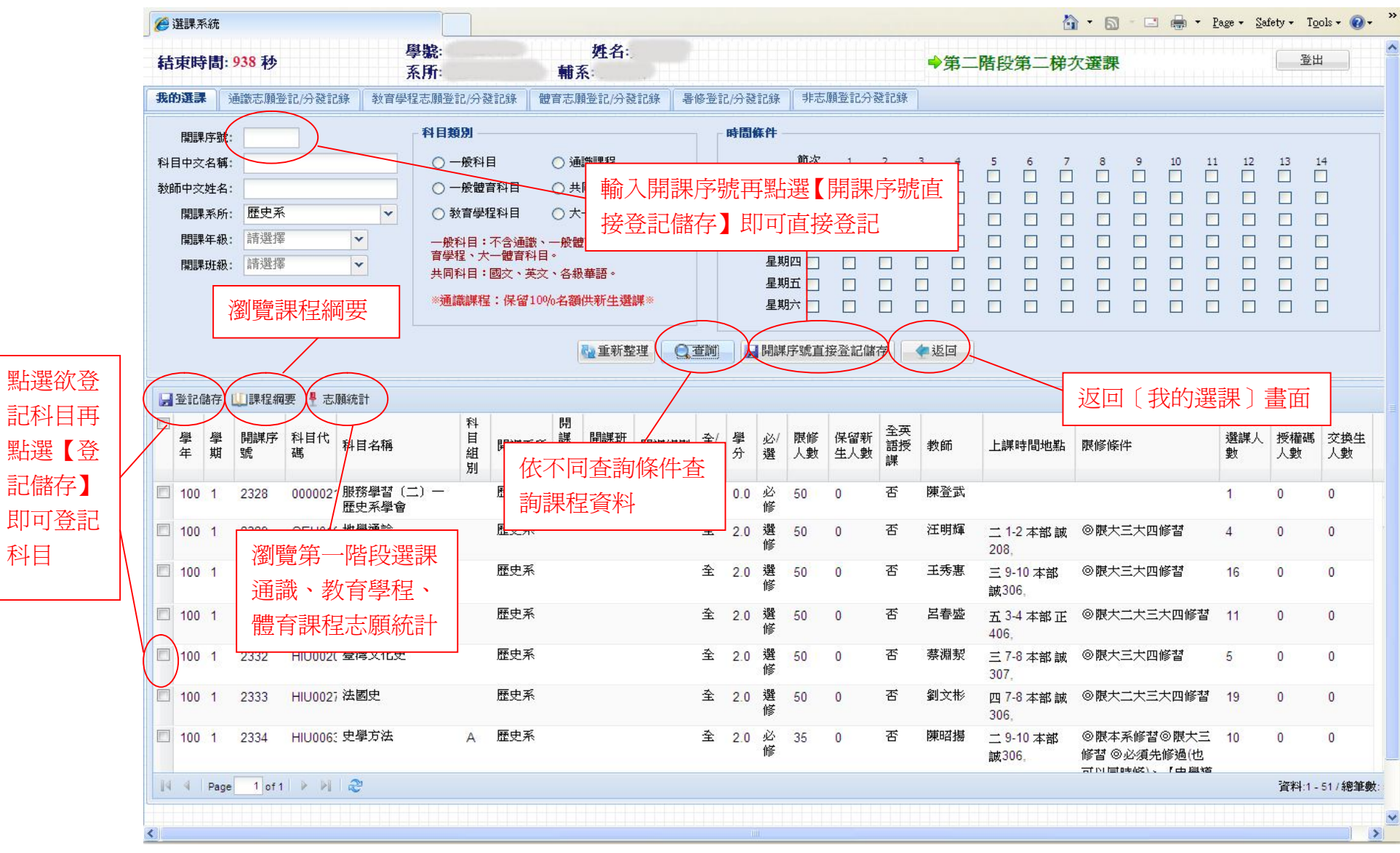

科目

B. 非志願登記分發記錄(第一階段、第二階段第一梯次與第二階段第二梯次課程分發記錄) 點選【非志願登記分發記錄】(繁體中文)後出現畫面,如下圖所示:

| 😭 4 |      | 🕘 選課系編          | 充        |                           |      |       |      |          |      |         |        |         |          |               |              |                                               | <b>☆</b> • | a - 🖶 | * 🔂 網頁( | P) • 🍈 I 🖡           | • (0) • |
|-----|------|-----------------|----------|---------------------------|------|-------|------|----------|------|---------|--------|---------|----------|---------------|--------------|-----------------------------------------------|------------|-------|---------|----------------------|---------|
| 結死  | 同時   | <b>]: 695</b> ≹ | \$       | 學號:<br>系所:                |      |       |      | 姓名       |      |         |        |         |          |               | ➡非證          | 審課期間                                          |            |       | (       | 登出                   | ]       |
| 我的  | 雞課   | 通識志願            | 證記/分發訂   | 2錄 教育學程志願登記               | /分發記 | 錄 體育和 | 志願登  | 記/分發記錄   | 暑修登言 | 2/分發    | 記錄     | 非是      | 調登記      | 分登記錄          | <b>k</b> 新生選 | 課階段登記分發記錄                                     | 選課建議       |       |         |                      |         |
| 學年  | 學期   | 開課序<br>號        | 科目代<br>碼 | 科目名稱                      | 科目組別 | 開課系所  | 開課年級 | 開課班<br>級 | 開課組別 | 全/<br>半 | 學<br>分 | 必/<br>選 | 限修<br>人數 | 全英<br>語授<br>課 | 教師           | 上課時間地點                                        | 限修條件       | /     | 分發訊息    | 選謀階段                 |         |
| 99  | 2    | 1000            | CEU000   | · 童軍教育原理                  |      | 公領系   | 1    | 乙班       |      | ¥       | 2.0    | 必修      | 50       | 否             | 陳永龍          | 一 <b>7-8</b> 本部正<br>105,                      |            |       | DONE    | 第一階段                 | ^       |
| 99  | 2    | 1001            | CEU0003  | 公民教育                      |      | 公領系   | 1    | 乙班       |      | 半       | 2.0    | 必修      | 50       | 否             | 蕫秀蘭          | 四 3-4 本部 誠<br>401,                            | ◎限本系、      | 輔系修習  | DONE    | 第一階段                 |         |
| 99  | 2    | 1002            | CEU000   | 哲學概論                      |      | 公領系   | 1    | 乙班       |      | 半       | 2.0    | 必修      | 50       | 否             | 王錦雀          | 二 7-8 本部 誠<br>402,                            |            |       | DONE    | 第一階段                 |         |
| 99  | 2    | 1003            | CEU001   | 經濟學                       |      | 公領系   | 1    | 乙班       |      | 半       | 2.0    | 必修      | 50       | 否             | 黃美筠          | 二 1-2 本部 誠<br>401,                            |            |       | DONE    | 第一階段                 |         |
| 99  | 2    | 1004            | CEU033   | ;民法(一)                    |      | 公領系   | 1    | 乙班       |      | 半       | 2.0    | 必修      | 139      | 否             | 林安邦          | 二 9-10 本部 教<br>202會議廳,                        |            |       | DONE    | 第一階段                 |         |
| 99  | 2    | 1005            | CEU036   | (民主政治                     |      | 公領系   | 1    | 乙班       |      | 半       | 2.0    | 必修      | 50       | 否             | 鄮毓浩          | <ul> <li>→ 8-10 本部 誠</li> <li>306,</li> </ul> |            |       | DONE    | 第一階段                 |         |
| 99  | 2    | 1178            | 03UG018  | · 臺灣民主與人權 [公民<br>素養與社會探究] | В    | 通識    |      |          |      | 半       | 2.0    | 通<br>識  | 50       | 否             | 周維蓋          | 三 7-8 本部 樸<br>205,                            |            |       | DONE    | <b>第二階</b> 段<br>第一梯次 |         |
| 99  | 2    | 1196            | 05UG00   | 「邏輯思考與應用[數學<br>與科學思維]     | А    | 通識    |      |          |      | 半       | 2.0    | 通<br>識  | 88       | The second    | 王銀國          | 二 3-4 本部 誠                                    |            |       | DONE    | <b>第二階</b> 段<br>第一梯次 | /       |
| 99  | 2    | 1275            | 0SUG22   | ! 國際行銷學 [一般通識]            |      | 通識    |      |          |      | 半       | 2.0    | 通<br>識  | 谷隋<br>程分 | 皆段非<br>}發結    | □志願刭<br>時果訊』 | 登記課<br>急                                      |            |       | DONE    | 第二階段<br>第二梯次         | /       |
| N   | 4 Pa | age 1 o         | f1 🕨 🕅   | 2                         |      |       |      |          |      |         |        |         |          |               |              |                                               |            |       | 資料      | 1 - 12 總筆            | 枚: 12   |

#### 6. 加退選階段選課

此階段選課方式分為加選與授權碼加選兩種方式。

用【授權碼加選】課程不能退選。

舊生:

| 🏉 選課系統          |                  |          |                     |            |          |          |          |         |         |               |         |          |               |     | 🙆 • E  | 🗋 - 🖃 🖶 - Pag | e 🔹 Safety 👻 Tools 🕶 🔞 🕶 |
|-----------------|------------------|----------|---------------------|------------|----------|----------|----------|---------|---------|---------------|---------|----------|---------------|-----|--------|---------------|--------------------------|
| 結束時間            | <b>]: 1195 秒</b> |          | 學 <b>號</b> :<br>系所: |            | 朝系       | 性名       |          |         |         |               |         |          | +             | 加退選 | 階段     |               | 登出                       |
| 我的選課            | 通識志願登訪           | 2/分發記錄   | ▲ 教育學程志願登記/         | 分發記錄       | 體育志願登    | 行()51    | 發記錄      | 暑修登記/分  | 變記錄     | 非             | 志願登     | 記分發記     | 錄             |     |        |               |                          |
| ②加選 😒           | 授權碼加選(           | 🥥 退選 🖕   | 列印簡易課表 📇 列印         | 「「日袋版簡     | 簡易課表 📛 🥱 | IJ£Ŋ,Ą4  | 格式功課者    | 表 🔝 操作手 | ₩.      |               |         |          |               |     |        |               |                          |
| ■<br>學 學<br>年 期 | 是 開課序<br>相 號     | 科目代<br>碼 | 科目名稱                | 科目組則       | 開課系所     | 開課年級     | 開課班<br>級 | 開課組別    | 全/<br>半 | <b>學</b><br>分 | 必/<br>選 | 限修<br>人數 | 全英<br>語授<br>課 | 教師  | 上課時間地點 | 限修條件          | 授權碼                      |
|                 |                  |          | 、 第二階月              | <b>没第二</b> | -梯次分     | 發        |          |         |         |               |         |          |               |     |        |               |                          |
| 新生:             |                  |          | 公告課利                | 呈資料        | +與加退     | 選        |          |         |         |               |         |          |               |     |        |               |                          |
| 🏉 選課系統          |                  |          | / 階段学生              | E迭詩        | 資料       |          |          |         |         |               |         |          |               |     | 🙆 • E  | 🗟 - 🖃 🖶 - Pag | e 🔹 Safety 🔹 Tools 👻 🕢 🕶 |
| 結束時間            | 1:1195秒          |          | 杀用:                 |            |          |          |          |         |         |               |         |          | +             | 加退選 | 階段     |               | 登出                       |
| 我的選課            | 新生選課階段           | 设登記分發詞   | 己錄                  |            |          |          |          |         |         |               |         |          |               |     |        |               |                          |
| ②加選 📀           | )授權碼加選 (         | 🥥 退選 🖕   | 列印簡易課表 📇 列印         | 「「日袋版簡     | 簡易課表 🎒   | IJ£Ŋ,д,4 | 格式功課者    | 表 🔝 操作手 | ₩.      |               |         |          |               |     |        |               |                          |
| 學 學             | と 開課序<br>相 號     | 科目代<br>碼 | 科目名稱                | 科目組別       | 開課系所     | 開課年級     | 開課班<br>級 | 開課組別    | 全/<br>半 | <b>學</b><br>分 | 必/<br>選 | 限修<br>人數 | 全英<br>語授<br>課 | 教師  | 上課時間地點 | 限修條件          | 授權碼                      |

#### A. 我的選課

畫面(繁體中文),舊生如下圖所示:

|             | C                  | 選課    | 系統      |        |            |             |                  |              |       |            |         |         |               |         |       |         |      | 🙆 • 6                        | ] - 🖃 🖶 - Page - Safet                                   | y + T <u>o</u> ols + |
|-------------|--------------------|-------|---------|--------|------------|-------------|------------------|--------------|-------|------------|---------|---------|---------------|---------|-------|---------|------|------------------------------|----------------------------------------------------------|----------------------|
|             | ŧ                  | 吉東    | 時間:     | 1195 秒 |            | 學號:<br>系所:  |                  | 輔系           | 姓名    | 7          |         |         |               |         |       | ٠       | 加退選階 | 段                            |                                                          | 登出                   |
|             | 我                  | 的選    | 3       | 通識志願登訴 | 2/分發記錄     | ■ 教育學程志願登記/ | 分發記錄             | 體音志願習        | 登記/分員 | <b>教記錄</b> | 暑修登記/分裂 | 建記錄     | 非元            | 「頭登」    | 记分發記》 | 康       |      |                              |                                                          |                      |
|             | C                  | 》加選   | i ti    | 受權碼加選  | 退選         | 列印簡易課表 📇 列印 | 口袋版簡             | 调課表 📛        | 列印4林  | 各式功課表      | 2 操作手f  |         | -             |         | 躍     | 果系統     | 流操作  | £∰                           |                                                          |                      |
| :躣【加灈】      |                    | 學年    | 學期      | 開課序號   | 科目代碼       | 科目名稱        | 科<br>目<br>組<br>別 | 聞課系所         | 開課年級  | 開課班<br>級   | 開課組別    | 全/<br>半 | <b>學</b><br>分 | 必/<br>選 | 人數    | 語授<br>課 | 教師   | 上課時間地點                       | 限修條件                                                     | 授權碼                  |
|             | /-                 | 總學:   | \$ 29.0 | 0(不含體育 | /<br>皮國防教育 | )           |                  |              |       |            |         |         |               |         |       |         |      |                              |                                                          |                      |
| 山児加速<br>段書面 |                    | 100   | 2/1     | 0690   | 00UE004    | 教育社會學(教)    | С                | 學士班教<br>育學分班 |       | 大碩博        |         | 半       | 2             | 選修      | 50    | 否       | 許殷宏  | 二 7-8 本部 誠<br>203,           |                                                          |                      |
| 山王田田        |                    | 1 100 | 0 1     | 0715   | 00UE018    | 青少年心理學(教)   |                  | 學士班教<br>育學分班 | 「可    | 列印         | 各類功     | 課表      | 表             | 選<br>修  | 50    | 否       | 程景琳  | 二 3-4 本部 教<br>104,           |                                                          |                      |
|             | 7                  | 100   | 0 1     | 0724   | 00UE036    | 教育史(教)      | A                | 學士班教<br>育學分班 |       | 大碩博<br>合開  |         | 半       | 2             | 選修      | 50    | 否       | 劉蔚之  | 五 1-2 本部 教<br>310,           |                                                          |                      |
| 選【授權        |                    | ] 100 | 0 1     | 2884   | 00UP026    | 體育(高爾夫球)    | A                | 普通體育         |       |            |         | 半       | 1             | 必修      | 50    | 否       | 鍾寶弘  | 二 1-2 本部 體育<br>館一3樓視聽教<br>室, |                                                          |                      |
| 加選】將        | 17                 | 100   | 0 1     | 0993   | CEU0003    | 政治學         |                  | 公領系          | 1     | 甲班         |         | 半       | 2             | 必修      | 50    | 否       | 鄧毓浩  | 一 9-10 本部 誠<br>401,          | ◎限本系、輔系修習◎限<br>大一修習                                      |                      |
| 呪加選<br>印書西  |                    | 100   | 1       | 2365   | HIU0007    | 西洋近代史       |                  | 歷史系          | 2     |            |         | 全       | 2             | 選修      | 50    | 否       | 劉文彬  | 四 3-4 本部 誠<br>306,           | ◎限大二大三大四修替                                               |                      |
| <u> </u>    |                    | 100   | 0 1     | 2330   | HIU0009    | 西洋現代史       |                  | 歷史系          |       |            |         | 全       | 2             | 選<br>修  | 50    | 否       | 王秀惠  | 三 9-10 本部 誠<br>306,          | ◎限大三大四修督                                                 |                      |
|             | E                  | 100   | 0 1     | 2331   | HIU0016    | 魏晉南北朝史      |                  | 歷史系          |       |            |         | 全       | 2             | 選<br>修  | 50    | 否       | 呂春盛  | 五 3-4 本部 正<br>406,           | ◎限大二大三大四修習                                               |                      |
| 躍欲退         | F                  | 100   | 0 1     | 2366   | HIU0025    | 隋唐五代史       |                  | 歷史系          | 2     |            |         | 全       | 2             | 選<br>修  | 50    | 否       | 陳登武  | 四 9-10 本部 誠<br>307,          | ◎限大二大三大四修習                                               |                      |
| 科目再 /       |                    | 100   | 0 1     | 2333   | HIU0027    | 法國史         |                  | 歷史系          |       |            |         | 全       | 2             | 選<br>修  | 50    | 否       | 劉文彬  | 四 7-8 本部 誠<br>306,           | ◎限大二大三大四修習                                               |                      |
| 남選【退        | $\left\{ \right\}$ |       | 0 1     | 2334   | HIU0063    | 史學方法        | A                | 歷史系          |       |            |         | 全       | 2             | 必修      | 35    | 否       | 陳昭揚  | 二 9-10 本部 誠<br>306,          | ◎限本系修習◎限大三修<br>習 ◎必須先修過(也可以同<br>時修)、【史學導論】 備註:<br>異動限修人數 |                      |
|             |                    | 100   | 0 1     | 2339   | HIU0088    | 中國婦女史       |                  | 歷史系          |       |            |         | 全       | 2             | 選<br>修  | 50    | 否       | 林麗月  | 三 7-8 本部 正<br>406,           | ◎限大二大三大四修習                                               |                      |
|             |                    | 100   | 0 1     | 2341   | HIU0097    | 西洋史學史       |                  | 歷史系          |       |            |         | 全       | 2             | 選       | 50    | 否       | 鄧世安  | 一 7-8 本部 誠                   | ◎限大二大三大四修習                                               |                      |

B. 我的選課(加選)

點選【加選】(繁體中文)後出現畫面,如下圖所示:

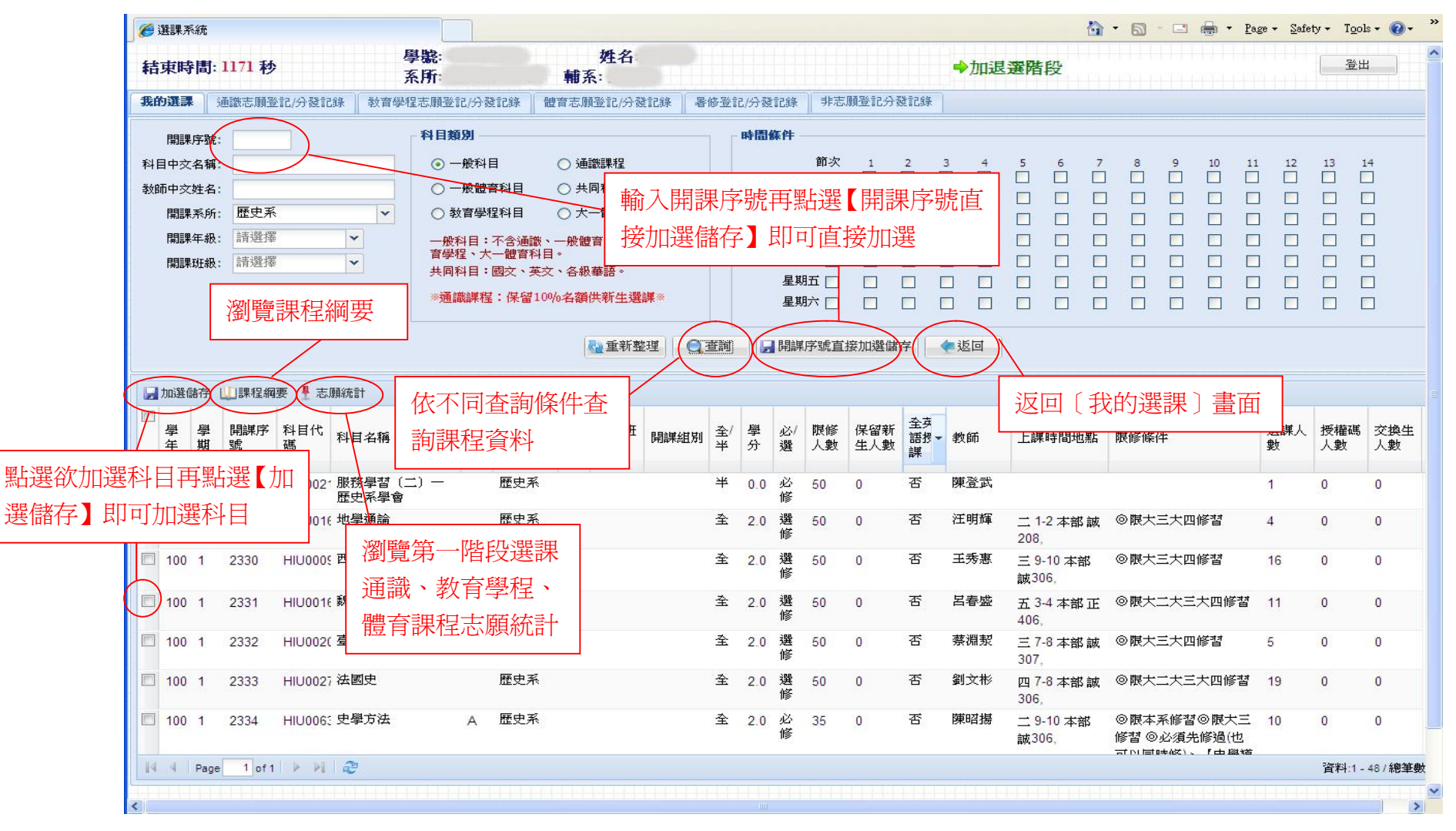

C. 我的選課(授權碼加選)

點選【授權碼加選】(繁體中文)後出現畫面,如下圖所示:

|                                        |                                                                                                    | 🗈 🖶 🔹 Page 🔹 Safety 🕶 Tools 🕶 🕢 🖛                                                                                                    | » |
|----------------------------------------|----------------------------------------------------------------------------------------------------|----------------------------------------------------------------------------------------------------|---|
|                                        | 結束時間: 799 秒 系町: 姓名 →加退選階段                                                                                                    | 登出                                                                                                    | ^ |
|                                        | 我的選課         通識志願登記/分發記錄         教育學程志願登記/分發記錄         體育志願登記/分發記錄         書修登記/分發記錄         非志願登記/分發記錄                                                                                                    |                                                                                                    |   |
| 點選欲加選<br>科目再點選<br>【加選儲<br>存】即可加<br>選科目 | 小山山山山     小山山山山     小山山山山     小山山山     小山山山     小山山山     小山山山     小山山山     小山山山     小山山山     小山山山     小山山山     小山山山     小山山山     小山山山     小山山山     小山山     小山     小山山     小山山     小山山     小山山     小山山     小山     小山     小山山     小山山     小山山     小山山     小山山     小山     小山     小山     小山     小山     小山     小山     小山     小山     小山     小山     小山     小山     小山     小山     小山     小山     小山     小山     小山     小山     小山     小山     小山     小山     小山     小山     小山     小山     小山     小山     小山     小山     小山     小山     小山     小山     小山     小山     小山     小 | 選課人<br>致         授權碼<br>人數         交換生<br>人數           1         0         0                                                                                                    |   |
|                                        |                                                                                                    | 222-141 4 4-00-222-141 4-00-222-141 4-00-222-140-202-140-202-202-140-202-140 |   |
|                                        |                                                                                                    | 貞科:1-1/總聿欽:1                                                                                                    |   |
|                                        |                                                                                                    |                                                                                                    | ~ |

7. 新生選課階段

此階段選課為每學年上學期新生入學時選課,學校會先幫學生預選必修課程,其他課程再由學生自行選修。

| Øi | 1993年1月19日 | 統            |            |             |               |             |         |      |          |        |         |         |         |          |               |        | 🟠 • 🔊    | - 🖃 🖶 - Page - | <u>S</u> afety → | T <u>o</u> ols + 🔞 +     |
|----|------------|--------------|------------|-------------|---------------|-------------|---------|------|----------|--------|---------|---------|---------|----------|---------------|--------|----------|----------------|------------------|--------------------------|
| 結  | 東時         | 間: ]         | 198 秒      |             | 學號:<br>系所:    |             | 3       | 姓名   |          |        |         |         |         |          | ⇒≆            | 所生選課   | 階段       |                |                  | 登出                       |
| 我的 | 選課         | !) ₩         | 往選課階段      | 受登記分發調      | 记錄            |             |         |      |          |        |         |         |         |          |               |        |          |                |                  |                          |
|    | 其他課        | <b>眼程力</b> 成 | 崔 🔾 通識     | 志願登記(同      | 同時段最多5科) 📀 同日 | 時段志願登       | 記順序 🥥 退 | 選/取  | 消登記 📛    | 列印簡易課表 | ŧ 😅     | ₹IJ£p⊡: | 變版簡響    | 易課表(     | <b>一</b> 列印A  | 4格式功課家 | 長 🔝 操作手冊 |                |                  |                          |
|    | 學<br>年     | 豐期           | 開課序<br>號   | 科目代<br>碼    | 科目名稱          | 科<br>目<br>別 | 開課系所    | 開課年級 | 開課班<br>級 | 開課組別   | 全/<br>半 | 學分      | 必/<br>選 | 限修<br>人數 | 全英<br>語授<br>課 | 教師     | 上課時間地點   | 限修條件           |                  | 同時<br>段志<br>願<br>記順<br>序 |
|    |            |              |            |             | h             |             |         |      |          |        |         |         |         |          |               |        |          |                |                  |                          |
|    | 新<br>課     | f生:<br>県階-   | 預選米<br>段學生 | ↓與新≦<br>選課〕 | 主選<br>資料      |             |         |      |          |        |         |         |         |          |               |        |          |                |                  |                          |

A. 我的選課

| 5 【共他                                                                             | [ | <i>6</i> 1 | 課系     | 統    |          |          |                    |                        |       |                  |              |         |           |        |         |        |         |          |               |              | 🙆 • 📾 -               | - 🖶 -    | <u>P</u> age + <u>S</u> afety + | T <u>o</u> ols <del>-</del> |
|-----------------------------------------------------------------------------------|---|------------|--------|------|----------|----------|--------------------|------------------------|-------|------------------|--------------|---------|-----------|--------|---------|--------|---------|----------|---------------|--------------|-----------------------|----------|---------------------------------|-----------------------------|
| 加選】                                                                               |   | 結          | 使時     | 圕:   | 1198 秒   |          |                    | 學 <sup>搬:</sup><br>系所: |       |                  |              | 姓名      |           |        |         |        |         |          | ➡著            | 生選課          | 皆段                    |          |                                 | 登出                          |
| 说加速                                                                               |   | 我的         | 選課     | Ŧ    | 所生選課階    | 段登記分發    | 己錄                 |                        |       |                  |              |         |           |        |         |        |         |          |               |              |                       |          |                                 |                             |
| 畫面                                                                                | C | 03         | 他課     | 程加   | 選《通訊     | 微志願登記([  | 同時段最               | 多5科) 🕜                 | 同時段志』 | 頭登討              | 山順序 🔎 退      | 選 / 取   | 消登記       | 列印簡易課表 | . 43    | ij£p©á | 遊版簡易    | 易課表      |               | 格式功課表        | 操作手冊                  |          | 選課系統                            | 操作                          |
| 【通識                                                                               |   |            | 學<br>手 | 學期   | 開課序<br>號 | 科目代<br>碼 | 科目名                | 石桶                     |       | 科<br>目<br>組<br>別 | 開課系所         | 開課年級    | 開課班級      | 開課組別   | 全/<br>半 | 學分     | 必/<br>選 | 限修<br>人數 | 全英<br>語授<br>課 | 教師           | 上課時間地點                | 限修條件     |                                 | 同段意义                        |
| 脊記                                                                                |   | •          | 學分     | 20.0 | (不含通識    | 、體育及國    | 助教者                | )                      |       |                  |              | /       |           |        |         |        |         |          |               | $\backslash$ |                       |          |                                 |                             |
| 設最                                                                                |   |            | 100    | 1    | 0357     | 00UB40   | 6 英文               | (二) :應                 | 用英文   | С                | 共同科          |         |           |        | 半       | 2      | 必修      | 35       | 否             | 陳恰芬          | 四 1-2 本部 樸            | ◎英語系<br> | 不得修習◎必須<br>英文(一)】               |                             |
| 斗)】將                                                                              |   |            | 00     | 1    | 0685     | 000500   | 2 教育·i             | 〉理學(教                  | )     | С                | 學士班教<br>育學分班 |         | 大碩博<br>合開 |        | 半       | 2      | 選<br>修  | 50       | 否             | 可列           | 印各類功課                 | 表        |                                 |                             |
| 涌識登                                                                               |   |            | 00     | 1    | 2935     | 00UP12   | 4 體育               | (有氧舞蹈                  | 初級)   | в                | 普通體育         |         |           |        | 半       | 1      | 必修      | 30       | 否             | 楊梓楣          | 二 1-2 本部 小韻<br>律教室。   |          |                                 |                             |
| 面                                                                                 |   |            | 100    | 1    | 1155     | 01UG01   | 2 舞蹈翁              | 格賞 [藝術身                | ŧ美感]  |                  | 通識           |         |           |        | 半       | 2      | 通<br>識  | 50       | 否             | 王宏豪          | 三 3-4 本部 誠<br>207.    |          |                                 |                             |
|                                                                                   |   |            | 100    | 1/   | 1193     | 04UG01   | 3 臺灣風<br>與文(       | 歷史與電影<br>L]            | [歷史   |                  | 通識           |         |           |        | 半       | 2      | 通<br>識  | 190      | 否             | 陳佳宏          | 五 3-4 本部 誠<br>101.    |          |                                 |                             |
|                                                                                   |   |            | 100    | 1    | 1018     | CEU001   | 7 倫理學              |                        |       |                  | 公領系          | 2       | 乙班        |        | 半       | 2      | 必<br>修  | 50       | 否             | 李琪明          | 二 9-10 本部 誠<br>402,   |          |                                 |                             |
| 【同時                                                                               |   |            | 100    | 1    | 1006     | CEU003   | 1 政黨與              | 理選舉                    |       | /                | 公領系          | 2       |           |        | 半       | 2      | 選<br>修  | 50       | 否             | 鄮毓浩          | ─ 1-2 本部 誠<br>401.    |          |                                 |                             |
| 顏登記                                                                               |   |            | 100    | 1    | 1019     | CEU007   | 2個體約               | 型<br>濟學                | 點選    | 欲                | 退選利          | ł       | 乙班        |        | 半       | 2      | 必<br>修  | 50       | 否             | 黃美筠          | 二 7-8 本部 正<br>105,    | ◎必須先(    | <sup>遂過</sup> 【經濟學】             |                             |
| 將出                                                                                |   |            | 100    | 1    | 1008     | CEU033   | 3 民法               | (二)                    | 目再    | 點                | 選【退          | 選       |           |        | 半       | 2      | 選<br>修  | 110      | 否             | 林安邦          | 二 3-4 本部 教<br>202會議廳, | ◎必須先(    | <sup>修過</sup> 【法學緒論】            |                             |
| 診                                                                                 |   |            | 00     | 1    | 1016     | CEU033   | 4 刑法               | (→)                    | /取消   | 1登               | 記】           | ,<br> 1 | 甲班        |        | 半       | 2      | 必<br>修  | 50       | 否             | 林佳範          | 四 9-10 本部 正<br>105,   | ◎必須先(    | 修過【法學緒論】                        |                             |
| し<br>田<br>間<br>応<br>同<br>同<br>同<br>同<br>同<br>同<br>同<br>同<br>同<br>同<br>同<br>同<br>同 |   |            | 00     | 1    | 3956     | CNU100   | (產業的               | 發展趨勢的                  | 可迟    | 選.               | 蚁蚁作          | ]       |           |        | 半       | 2      | 選修      | 50       | 否             | 蘇友珊          | 一 3-4 本部 工<br>307.    |          |                                 |                             |
| 记顺广                                                                               | ( |            | 100    | 1    | 3957     | CNU100   | 8 智慧則              | İ產管理                   | (1) む | 1                |              |         |           |        | 半       | 2      | 選<br>修  | 50       | 否             | 胡茹萍          | 三 7-8 本部 工<br>307.    |          |                                 |                             |
|                                                                                   |   |            | 00     | 1    | 3958     | CNU101   | <mark>8</mark> 創新智 | 鳕理                     |       |                  | 創新管理<br>學程   |         |           |        | 半       | 2      | 選修      | 50       | 否             | 黃啟祐          | 四 7-8 本部 工<br>501     |          |                                 |                             |

B. 我的選課(其他課程加選)

點選【其他課程加選】(繁體中文)後出現畫面,如下圖所示:

| 🏉 選課系統                      |                                        |                                            |                           | <u>à</u>                                | • 🗟 • 🖃 🖶 • Pa      | age → <u>S</u> afety → | T <u>o</u> ols + 🕜 |
|-----------------------------|----------------------------------------|--------------------------------------------|---------------------------|-----------------------------------------|---------------------|------------------------|--------------------|
| 結束時間: 948 秒                 | 學號: 姓名:<br>系所:                         |                                            |                           | ➡新生選課階段                                 |                     |                        | 登出                 |
| 我的選課 新生選課階段登記分發記錄           |                                        | · 문제· 도문관 · 도문관 · 도                        | ·                         |                                         |                     |                        |                    |
| 開課序號.                       | 科目類別                                   | 時間條件                                       |                           |                                         |                     |                        |                    |
| 科目中交名稱                      | <ul> <li>一般科目</li> <li>通識課程</li> </ul> | 節ジ                                         | ₹ <u>1</u> 2              | 3 4 5 6 7                               | 8 9 10 1            | 1 12 13                | 14                 |
| 教師中交姓名:                     | ○ → 般體寛科目 ○ 共同科 由今 □ 月月                | 田中市西市                                      | 34【明钿 (古)                 |                                         |                     |                        |                    |
| 開課系所: 公領系 ▼                 | ○ 教育學程科目 ○ 天一體 判削 八 [开]                | 赤广观开动                                      | きし用訴庁                     |                                         |                     |                        |                    |
| 開課年級:請選擇 ▼                  | 一般科目:不含通識、一般體育、 接加選                    | 儲存】即可正                                     | 直接加選                      |                                         |                     |                        |                    |
| 開課班級: 請選擇                   | 共同科目:國文、英文、各級華語。                       | 星期五日                                       |                           |                                         |                     |                        |                    |
| 液順篇言田子曰公司Ⅲ                  | *通識課程:保留10%名額供新生選課**                   | 星期六日                                       |                           |                                         |                     |                        |                    |
| 倒見秫饪柳女                      |                                        |                                            |                           |                                         |                     |                        |                    |
|                             | ▲ 重新整理                                 | 酒調 日課 「開課 序號」                              | 直接加選儲存                    |                                         | 〔我的選調〕〕             | ま石                     |                    |
| ■加選儲存   課程綱要   志願統計         |                                        |                                            |                           |                                         | 【我的选杯】]             |                        |                    |
|                             | 依不同查詢條件查                               |                                            |                           |                                         |                     | I                      |                    |
| 學學開課序科目代<br>年期號 碼 科目名稱      | 詢課程資料 開課組別                             | 全/學     必/ 限修       半     分     選       人割 | F 保留新 王八<br>故 生人數 語授<br>課 | 教師 上課時間地點                               | 限修條件                | 選課人授<br>動人             | .權碼 交拍<br>.數 人類    |
| □ 100 1 0988 000001:服務學習 () | 二) — 公領系                               | 半 0.0 必 50                                 | 0 否                       | 劉若蘭                                     |                     | 1 0                    | 0                  |
| 公領系學會                       | el 191                                 | 修                                          |                           |                                         |                     | 18.745 (BOT)           |                    |
| 100 1 0989 CEU003 比較政府與J    |                                        | 半 2.0 選 50<br>修                            | 0 谷                       | 呂取民 四 9-10 本部<br>誠402.                  |                     | 12 0                   | 0                  |
| □ 100 1 0991 0000001 服 淄貿   | 電第一階段選課 甲班                             | 半 0.0 必 50                                 | 0 否                       | 劉秀嫚 三6本部正                               | ◎限大一修習              | 0 0                    | 0                  |
| 通調 400 4 0000 05,000 型 通譜   | 战、教育學程、<br>■■                          | 18<br>¥ 00 12 50                           | <b>○</b> 不                | 306, 306, 306, 306, 306, 306, 306, 306, | ◎閏士ぞ、林ぞ候オ3◎         | 2 0                    | 0                  |
| 100 1 0335 02000 本 書言       | ·<br>課程志願統計                            | 1 2.0 50 修                                 | U L                       | 誠401,                                   | 限大一修習               | 5 0                    | 0                  |
| 100 1 0994 CEU00C 法         | 甲班                                     | 半 2.0 必 110                                | 0 否                       | 林安邦 二 7-8 本部教                           | ◎限本系、輔系修習◎<br>限士→修习 | 5 0                    | 0                  |
| □ 100 1 0995 CEU00C 社會學     | 公領系 1 甲研                               | 半 20 必 50                                  | 0 否                       | 202 智識廳,<br>李 瑛 m 3_4 大敏 誠              | の開本系、輔系修習の          | 0 0                    | 0                  |
|                             |                                        | 修                                          | <u> </u>                  | 202,                                    | 限大一修習               |                        |                    |
| □ 100 1 0996 CEU00C 中華民國憲   | 去 公領系 1 甲班                             | 半 2.0 必 50<br>修                            | 0 否                       | 劉恒妏 三 7-8 本部 誠<br>401.                  | ◎限本系、輔系修習◎<br>限大一修習 | 2 0                    | 0                  |
| 4 4 Page 1 of 1 ▶ ▶  2      |                                        |                                            |                           | 2028                                    |                     | 資                      | [料:1 - 41 / 养      |
|                             |                                        |                                            |                           |                                         |                     |                        |                    |

C. 我的選課(通識志願登記(同時段最多5科))

點選【通識志願登記(同時段最多5科)】(繁體中文)後出現畫面,如下圖所示:

| 結束時間    | I: 408 ¥            | b            |                                         | 學號:          |                  | 姓                   | 名            | 111 | 111          |          |      |           |          | ➡新生         | 澤舞階段                    |       |               |              |                  | 1111 | 登         | 出       |
|---------|---------------------|--------------|-----------------------------------------|--------------|------------------|---------------------|--------------|-----|--------------|----------|------|-----------|----------|-------------|-------------------------|-------|---------------|--------------|------------------|------|-----------|---------|
|         | *** 1L. 288 =8      | 8Pht CR 326  | 7%-160                                  | 系所:          |                  |                     |              |     |              |          |      |           |          | · 101_L     |                         |       |               |              |                  |      |           |         |
| 我的进課    | 和生进課                | 非国利文1921日C77 | TRE B L BR                              |              |                  |                     |              |     |              |          |      |           |          |             |                         |       |               |              |                  |      |           |         |
| 開課序     | <u>مَ</u> ر         |              |                                         | 科目類》         | <u>a</u> l —     |                     |              |     | 時間           | 條件       |      |           |          |             |                         |       |               |              |                  |      |           |         |
| 科目中交名   | 铺                   | $\nearrow$   |                                         | 0-           | 股科目              | ⊙ 通識課               | 1            |     |              |          | 節次   | 1         | 2        | 3 4         | 5 6                     | 7     | 8             | 9            | 10 11            | . 12 | 13        | 14      |
| 教師中交姓   | 名:                  |              |                                         | 0-           | 校配首科日<br>参與4237日 | ○ 共向科<br>○ 十一番      | 輸入開調         | 課庁  | 號            | 再點       | 钻選   | 【開副       | 果序别      | 虎直          |                         |       |               |              |                  | ]    |           |         |
| 周課年     | -<br>-<br>-<br>語選   | 擇            |                                         |              |                  |                     | <b>接加</b> 濯( | 速右  | ž 1          | EUF      | न ति | <b>接加</b> | 罪        |             |                         |       |               |              |                  |      |           |         |
| 開課班     | 級: 請選               | 擇            | ~                                       | 育學程<br>#回到   | 、大一體育            | 科目。                 | 政加达          |     |              | 111      |      | יוועאנ    | 5        |             |                         |       |               |              |                  |      |           |         |
|         |                     |              |                                         | ※通識          | 調理:倶密            | 天文、各級華語<br>100%名猶供新 | 。<br>牛醤諥※    |     |              | 星期       | 町口   |           |          |             |                         |       |               |              |                  |      |           |         |
|         | 瀏                   | 覽課程          | 翻要                                      | - A          |                  | The routine of the  |              |     |              | 生男       |      |           |          |             |                         |       |               |              |                  |      |           |         |
|         |                     |              |                                         |              |                  | 盈重                  | 新整理          | 查詢  | $\mathbf{X}$ | 開課       | 序號直  | 接登記儲      | 府        | ( 返回        |                         |       |               |              |                  |      |           |         |
|         |                     | $\checkmark$ |                                         | はて           | 回木業              | 家你大                 |              |     |              |          |      |           |          |             | ∖ 返回                    | []    | 我的            | 選課           | 〕畫               | 面    |           |         |
| ₩21111  | f / 課程              | 綱要 🛃 志       | 源縣統計                                    | 111/1        | 旧印度語             | <b>圳</b> 床  千宣      |              |     | 1            |          |      |           |          |             |                         |       |               |              |                  |      |           |         |
|         |                     | <b>芝科</b> 目代 | 科目名稱                                    | 詢課           | 程資料              | 4                   | 開課組別         | 全/  | 學            | 必/       | 限修   | 保留新       | 全英<br>語授 | 教師          | 上課時間地                   | 點     | 限修條件          | ŧ            |                  | 選課人  | 授權碼       | 5 3     |
| + ,     | 1 50%               | 1470         | l                                       |              | 別                | 級                   |              | +   | 20           | 进        | 八鼓   | 主人設       | 課        |             |                         |       |               |              |                  | ÆX   | , £ℓ      | Í       |
| 🔲 100 1 | 1148                | 01UG00       | ) 世界名人智<br>表達藝術 [基                      | 慧語的<br>藝術與美  | 通識               |                     |              | 半   | 2.0          | 通<br>識   | 50   | 5         | 否        | 顏藹珠         | <u>二 9-10</u> 本部<br>305 | ß     |               |              |                  | 14   | 0         | (       |
|         |                     |              | 感]                                      |              |                  |                     |              |     |              |          |      |           |          |             | да, 505,                |       |               |              |                  |      |           |         |
| 100 1   | 1149                | 01UG00       | 0 音樂鑑賞 [雲<br>感]                         | 藝術與美         | A 通識             |                     |              | 半   | 2.0          | 通<br>識   | 60   | 6         | 否        | 李娓娓         | 四 3-4 本部<br>101         | 誠(    | ◎音樂系<br>註:同步3 | 系不得修<br>遠距教學 | 著習 備<br>副課程      | 60   | 0         | (       |
| 100 1   | 1150                | 01UG0(       |                                         | 藝術與美         | B 通識             |                     |              | 半   | 2.0          | 通        | 20   | 2         | 否        | 黃翠瑜         | 三 3-4 本部                | 音     |               |              |                  | 20   | 0         | (       |
|         |                     |              | 感]                                      |              |                  |                     |              |     |              | 識        |      |           |          |             | 視二。                     |       |               |              |                  |      |           |         |
| 100 1   | 1151                | 01UG00       | <ol> <li>臺灣小說選</li> <li>與美感]</li> </ol> | 讀[藝術         | 通識               |                     |              | 半   | 2.0          | 通識       | 100  | 10        | 省        | 林淑慧         | 三 3-4 本部<br>102,        | 誠     |               |              |                  | 24   | 0         | (       |
| 100 1   | 1 <mark>15</mark> 2 | 01UG0(       | 0 認識中國繪                                 | <b>畫</b> [藝術 | 通識               |                     |              | 半   | 2.0          | 通        | 80   | 8         | 否        | 林麗江         | 二 3 <mark>-</mark> 4 本部 | 誠     |               |              |                  | 4    | 0         | (       |
|         | 4450                | 041100       | 與美感]                                    | - 11- 11- 24 | 治学               |                     |              | 244 |              | 調味       | 50   | -         | ボ        | )<br>第一字 #H | 202,                    |       |               |              | 1.M <del>7</del> | 24   |           |         |
| E 100 1 | 1153                | 010600       | ∪ 旅行文學 [雲<br>感]                         | 學術與美         | 292前以            |                     |              | +   | 2.0          | 識        | 50   | 5         | <b>'</b> | 8末至20       | → /-8 本部<br>203,        | 誠     | o By 7        | №~1~1守選      | FII®.            | 34   | U         | (       |
| 100 1   |                     |              |                                         |              | 177 344          |                     |              | 米   | 2.0          | 诵        | 50   | 5         | 是        | 梁一萍         | 一 7-8 木畝                | ्र मा | ◎英語ヲ          | 系不得修         | 동경감              | 4    | 0         | (       |
|         | 1154                | 01UG01       | 1 華人文化産                                 | 業與全          | 彌識               |                     |              | 1   | ~ 11         | <i>.</i> |      |           |          |             |                         |       |               |              |                  |      | - Amplest | and the |

點選【登記儲存】(繁體中文)後出現畫面,如下圖所示:

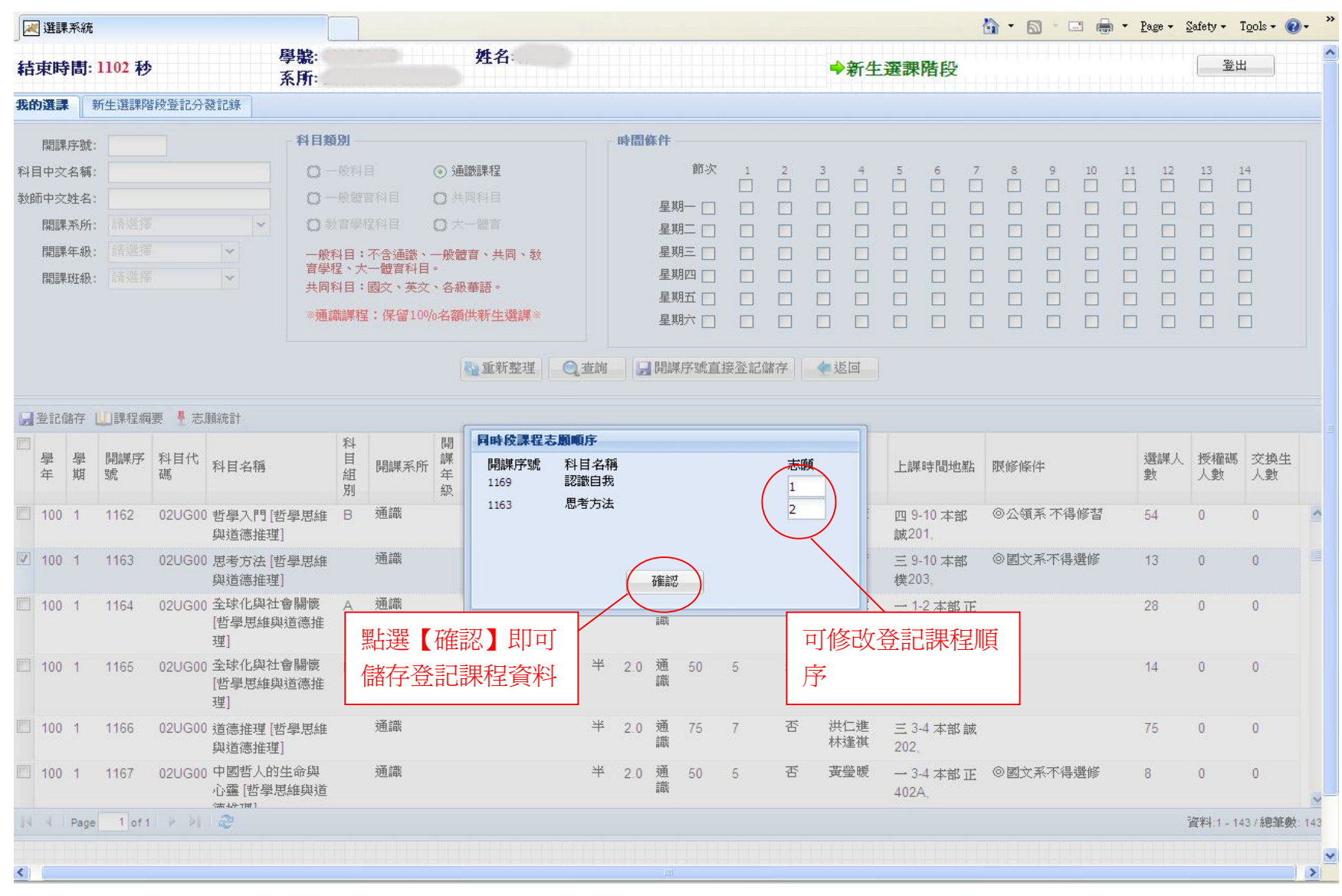

#### D. 我的選課(同時段志願登記順序)

#### 點選【同時段志願登記順序】(繁體中文)後出現畫面,如下圖所示:

|     | द्भि | e    | <ul> <li>建課系統</li> <li>對: 149 秒</li> <li>學號: 姓名</li> </ul> |          |                      |         |         |              |                             |                  |         |          |         |          |               |          | 6                    | ) • 🔊 · 🖶 • 🔂 網頁 (2       | ) • 🌀 工具((             |
|-----|------|------|------------------------------------------------------------|----------|----------------------|---------|---------|--------------|-----------------------------|------------------|---------|----------|---------|----------|---------------|----------|----------------------|---------------------------|------------------------|
| 結   | 東時   | 問: 1 | 149 秒                                                      |          | 學號:<br>系所:           |         |         | 姓名           |                             |                  |         |          |         |          | <b>→</b> 窘    | 所生選課     | 階段                   |                           | 登出                     |
| 我的  | 通訊   | . 新  | f生選課階創                                                     | 受登記分發前   | 2錄 選課建議              |         |         |              |                             |                  |         |          |         |          |               |          |                      |                           |                        |
| 0   | 其他副  | 果程加资 | ¥ 📀 通訊                                                     | 志願登記(同   | ]時段最多5科) 🗿 同時段:      | 志願登言    | 山頂序 🥥 追 | 選(取)         | 消登記 📛                       | 列印簡易課表           |         | FUEP 🗆 : | 袋版簡     | 易課表      | (二)<br>列印A    | 4格式功課表   | 22 操作手册              |                           |                        |
|     | 學年   | 學期   | 開課序<br>號                                                   | 科目代<br>碼 | 科目名稱                 | 科目組別    | 開課系所    | 開課年級         | 開課班<br>級                    | 開課組別             | 全/<br>半 | 學分       | 必/<br>選 | 限修<br>人數 | 全英<br>語授<br>課 | 教師       | 上課時間地點               | 限修條件                      | 同時<br>酸<br>蘭<br>記<br>序 |
| - 4 | 學分   | 14.0 | (不含國防                                                      | 教育及體育    | 、教育學程與通識志願引          | ðir 🐺 🕯 | 물)      |              |                             |                  |         |          |         |          |               |          |                      |                           |                        |
|     | 99   | 1    | 0977                                                       | 0000001  | 服務學習(一)              |         | 公領系     | 1            | 乙班                          |                  | 半       | 0        | 必<br>修  | 50       | 否             | 王錦雀      | 三2本部誠402,            | ◎限本系修習                    |                        |
|     | 99   | 1    | 0242                                                       | 00UA122  | 2 國文                 |         | 共同科     |              |                             |                  | 全       | 2        | 必修      | 50       | 否             | 黃麗娟      | 四 9-10 本部 誠<br>305,  | ◎國文系 不得修習◎限衛<br>教系、公領系選修  |                        |
| 23  | 99   | 1    | 0305                                                       | 00UB338  | ;英文(一)               |         | 共同科     |              |                             |                  | 全       | 2        | 必修      | 35       | 是             | 邵毓娟      | 五 3-4 本部正<br>204,    | ◎限大一修習◎英語系 不<br>得修習◎需人工加選 |                        |
|     | 99   | 1    | 0978                                                       | 00UP001  | 體育                   |         | 公領系     | 1            | 乙班                          |                  | 半       | 1        | 必修      | 50       | 否             | 曾郁嫻      | 五 9-10 本部 操<br>場一,   | ◎限本系修習◎限大一修習              | r                      |
|     | 99   | 1    | 1147                                                       | 01UG006  | 5 臺灣小說選讀 [藝術與<br>美感] |         | 通識      | 同時段<br>開課)   | <mark>課程志願</mark> ■<br>序號 科 | <b>順序</b><br>目名稱 |         |          |         | 志        | 顧             | 林淑慧      | 一 7-8 本部 誠<br>102,   |                           | 1                      |
| 7   | 99   | 1    | 1200                                                       | 06UG003  | 3 地震防災概論 [科學與<br>生命] | В       | 通識      | 1147<br>1200 | 臺地                          | 灣小說選讀<br>1震防災概論  |         |          |         | ( 1<br>2 |               | 陳光榮      | 一 7-8 本部 誠<br>101,   |                           | 2                      |
|     | 99   | 1    | 0971                                                       | CEU000   | 政治學                  |         | 公領系     |              |                             |                  |         |          |         |          |               | 鄧毓浩      | 一 9-10 本部 誠<br>301.  | ◎ 限本系修習                   |                        |
|     | 99   | 1    | 0972                                                       | CEU0004  | 1 法學緒論               |         | 公領系     |              |                             |                  | 確認      |          |         |          |               | 林安邦      | 二 7-8 本部 教<br>201    |                           |                        |
|     | 99   | 1    | 0981                                                       | CEU000   | : 社會學                | 點邊      | 星【確認    | 忍】」          | 即可                          |                  | 半       | 2        | 必修      | 50       | 可修证           | <u> </u> | 課程順                  | ◎限本系修習                    |                        |
|     | 99   | 1    | 0982                                                       | CEU000   | 7 中華民國憲法             | 儲有      | 家課程顺    | 頂序           |                             |                  | 半       | 2        | 必修      | 50       | 序             |          | ;誠                   | ◎限本系修習                    |                        |
|     | 99   | 1    | 0983                                                       | CEU037   | 領導概論                 |         | 公領系     | 1            | 乙班                          | _                | 半       | 2        | 必修      | 50       | 否             | 顏妙桂      | 四 3-4 本部 誠大<br>樓公團部. | ◎限本系修習                    |                        |
| 14  | 4    | Page | 1 of 1                                                     | P PI A   | 9                    |         |         |              |                             |                  |         |          |         |          |               |          |                      | 資料:1-                     | 11/總筆數:1               |

8. 暑修選課

此階段選課是採登記方式,待選課時間結束後,再依亂數分發。 分發公告後,在〔暑修登記/分發記錄〕可看到課程分發成功與失敗記錄。

| 😭 🏟         | <b>e</b> 3                                                                      | 課系統   |      |                   |    |                  |      |         |          |         |         |        |         |          |               |    | 6      | • 🗟 • 🖶 • 🛛 | }網頁 (2) ▼ (2) Ⅰ |
|-------------|---------------------------------------------------------------------------------|-------|------|-------------------|----|------------------|------|---------|----------|---------|---------|--------|---------|----------|---------------|----|--------|-------------|-----------------|
| 結束時         | 結束時間: 1198 秒<br>系所                                                              |       |      |                   |    |                  | 4    | ➡暑修選課階段 |          |         |         |        |         |          |               |    | 登出     |             |                 |
| 暑修登言        | 2/分登                                                                            | 記錄    | 課建議  | $\geq$            |    |                  |      |         |          |         |         |        |         |          |               |    |        |             |                 |
| 話達 📀        | ◎ 取?                                                                            | 前登記 🔝 | 操作手冊 | $\langle \rangle$ |    |                  |      |         |          | <i></i> |         |        |         |          |               |    |        |             |                 |
| □<br>學<br>年 | ■<br>學<br>単<br>期<br>號<br>単<br>単<br>単<br>開課序<br>科目代<br>科目名<br>種<br>本<br>科目名<br>種 |       |      |                   | Ĵ. | 科<br>目<br>組<br>別 | 開課系所 | 開課年級    | 開課班<br>級 | 開課組別    | 全/<br>半 | 學<br>分 | 必/<br>選 | 限修<br>人數 | 全英<br>語授<br>課 | 教師 | 上課時間地點 | 限修條件        | 分發訊息            |
|             |                                                                                 |       |      |                   |    | <b>聖</b> 理       | ]    |         |          |         |         |        |         |          |               |    |        |             |                 |
|             |                                                                                 |       | _    |                   | 建議 | 之叶               |      |         |          |         |         |        |         |          |               |    |        |             |                 |
| 暑修課程        | 呈登言                                                                             | 记與    |      | L                 |    |                  |      |         |          |         |         |        |         |          |               |    |        |             |                 |
| 分發記錄        | <b></b>                                                                         |       |      |                   |    |                  |      |         |          |         |         |        |         |          |               |    |        |             |                 |

畫面(繁體中文),如下圖所示:

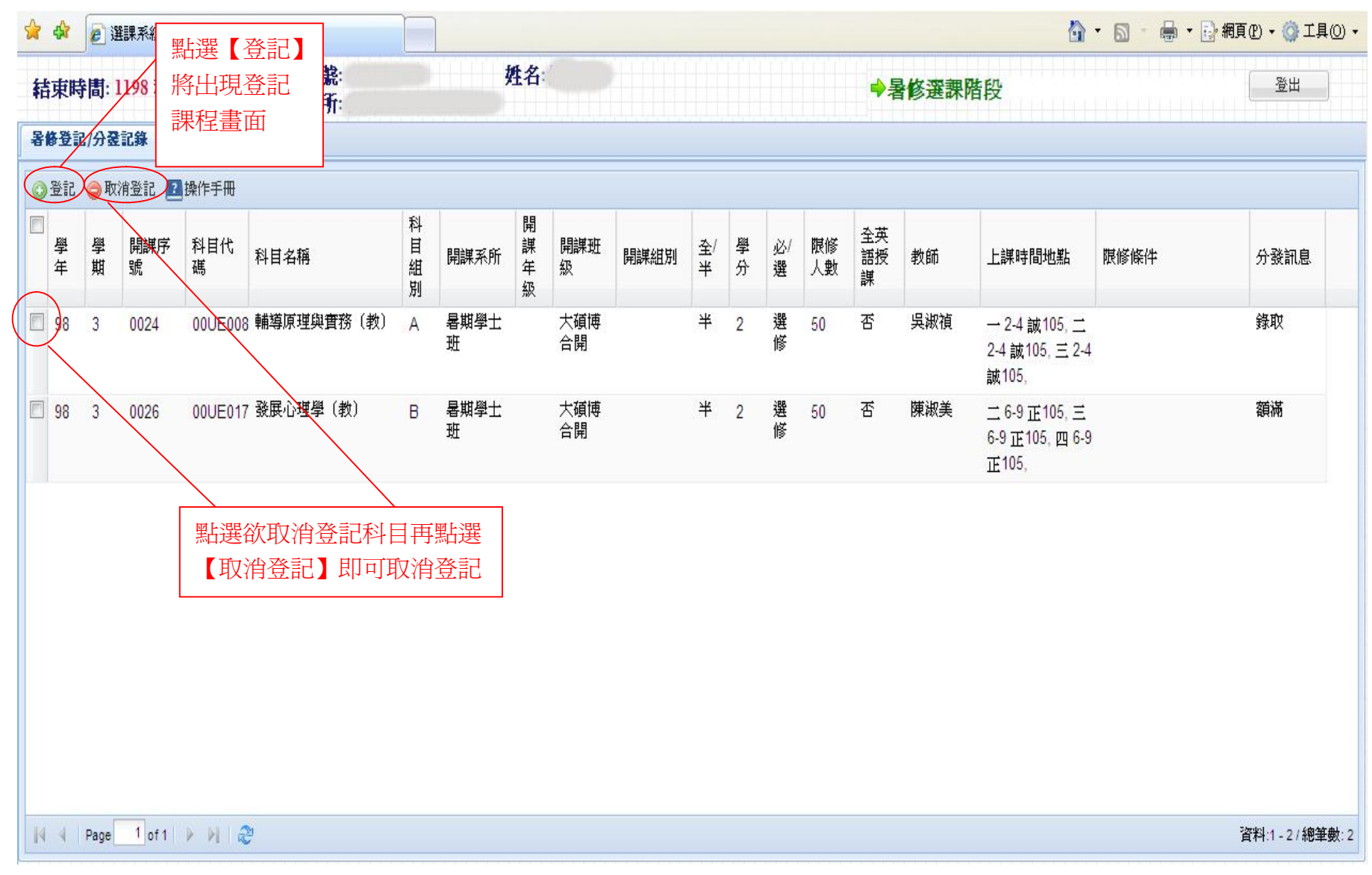

點選【登記】(繁體中文)後出現畫面,如下圖所示:

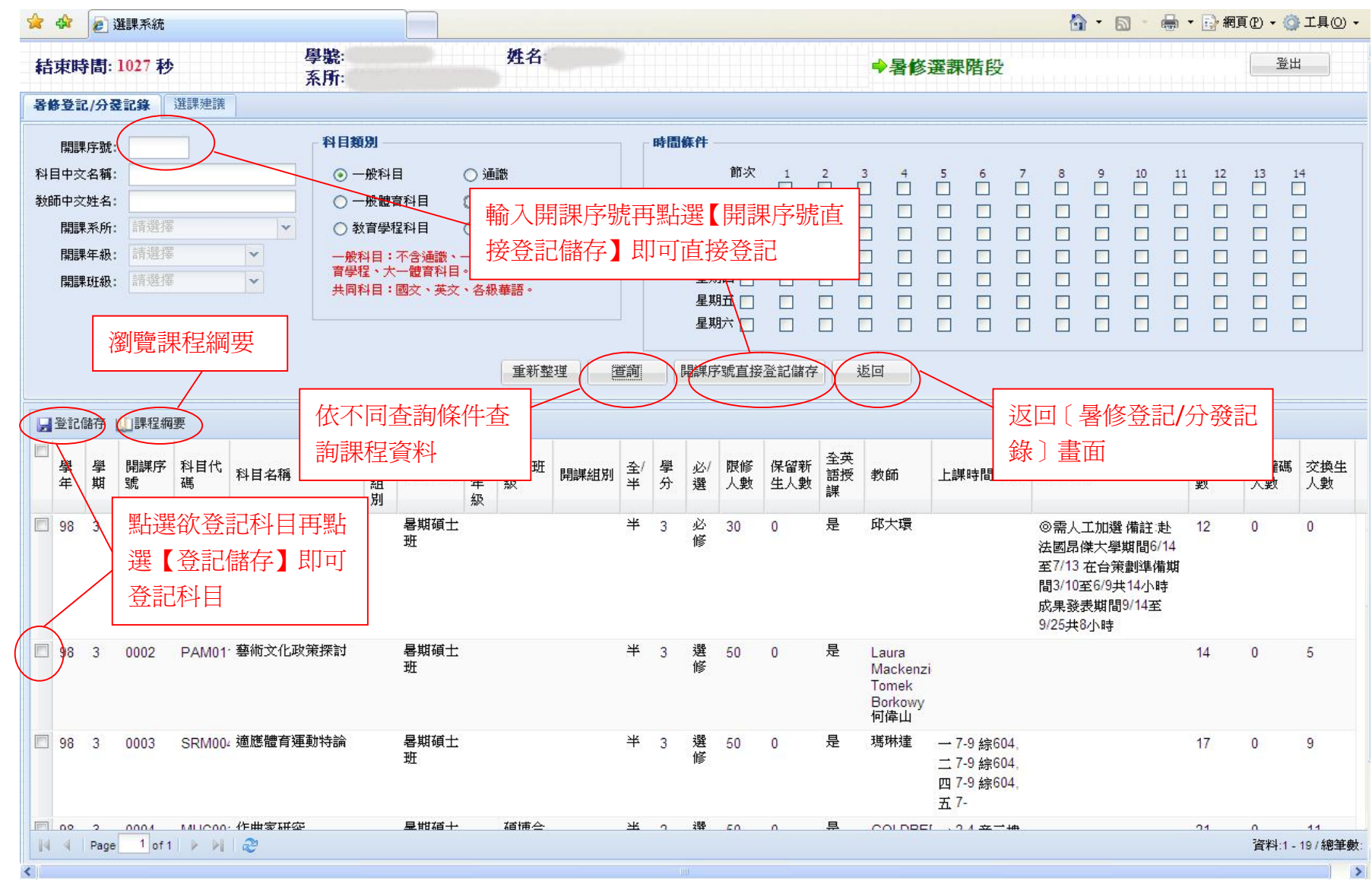

分發後,點選【暑修登記/分發記錄】(繁體中文)即可查到分發記錄,如下圖所示:

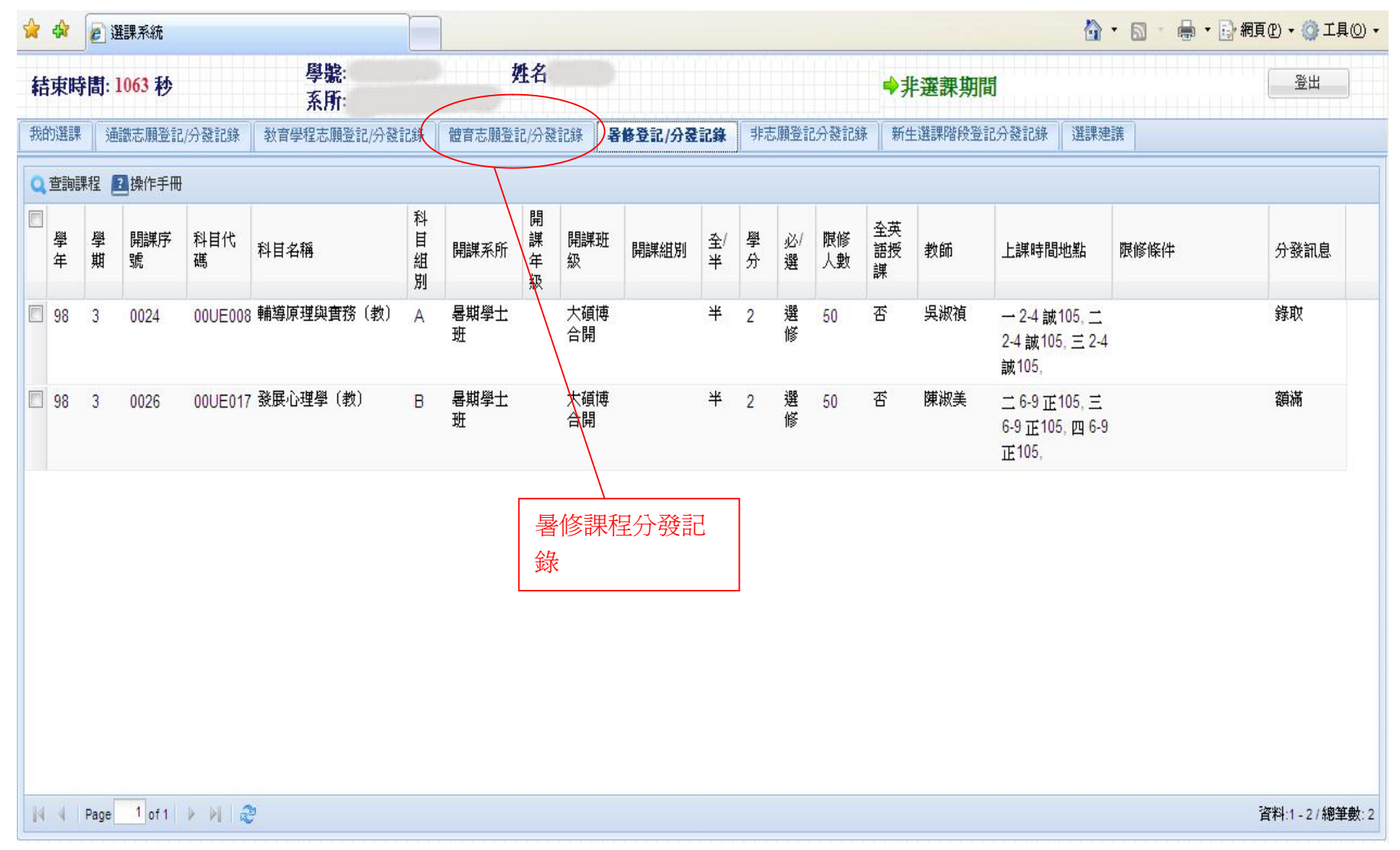

#### 9. 非選課期間

非選課期間進入系統後,可查詢課程資訊、瀏覽我的選課課程或查詢各階段選課分發訊息。

| 靇    | 東時            | 間: 1   | 197 秒               |          | 學號:<br>系所:         |      |        | 姓名   | :        |         |         |        |         |          | -             | 非選課期   | 間                                |                                                    | 登出     |
|------|---------------|--------|---------------------|----------|--------------------|------|--------|------|----------|---------|---------|--------|---------|----------|---------------|--------|----------------------------------|----------------------------------------------------|--------|
| 我    | 的選課           | 通      | 識志願登記               | 2/分發記錄   | 教育學程志願登記/分發        | 記錄   | 體育志願登  | 全記/分 | 發記錄      | 暑修登記/分裂 | 建記錄     | 非元     | 調登訂     | 已分發記錄    | 係 ┃ 新:        | 主選課階段登 | 2記分發記録 選課                        | 建議                                                 |        |
| Q    | 查詢課           | 程      | 列印簡易                | 課表 📛 列   | 印口袋版簡易課表 📇列的       | 印A4格 | 试功課表 🗾 | 操作   | 手冊       |         |         |        |         |          |               |        |                                  |                                                    |        |
|      | <b>署</b><br>年 | 學<br>期 | 開課序<br>號            | 科目代<br>碼 | 科目名稱               | 科目組別 | 開課系所   | 開課年級 | 開課班<br>級 | 開課組別    | 全/<br>半 | 學<br>分 | 必/<br>選 | 限修<br>人數 | 全英<br>語授<br>課 | 教師     | 上課時間地點                           | 限修條件                                               | 授權碼    |
|      | 總學分           | 19.0 ( | 不含體育》               | 反國防教育    | )                  |      |        |      |          |         |         |        |         |          |               |        |                                  |                                                    |        |
| Þ    | 99            | 2      | 4124                | 0000G01  | 服務學習(二)一國際<br>事務   | В    | 服務學習   |      |          |         | 半       | 0      | 必<br>修  | 50       | 否             | 梁一萍    |                                  | ◎必須先修過(也可以同時<br>修)、【服務學習(一)】                       |        |
|      | 99            | 2      | 2950                | 00UP014  | 體育(韻律活動)           | A    | 普通體育   |      |          |         | 半       | 1      | 必修      | 30       | 否             | 張 琪    | 一 9-10 本部 小<br>韻律教室。             |                                                    | 992295 |
|      | 99            | 2      | 1271                | 0NUG22(  | 臺灣本土生物 [一般通<br>識]  |      | 通識     |      |          |         | 半       | 2      | 通<br>識  | 70       | 否             | 陳世煌    | 三 3-4 本部 誠<br>109,               | ◎生科系不得選修                                           |        |
|      | 99            | 2      | 22 <mark>5</mark> 8 | ENU0022  | 西班牙文(二)            |      | 英語系    | 3    |          |         | 全       | 2      | 選<br>修  | 30       | 否             | 颯楊     | 二 9-10 本部 正<br>302,              | ◎限本系修習                                             |        |
| 絢    | 課程            |        | 2243                | ENU007€  | 語言學概論              |      | 英語系    | 2    | 甲班       |         | 全       | 2      | 必修      | 50       | 是             | 張武昌    | 二 1-2 本部 誠<br>304,               | ◎限本系修習◎限大二修<br>習                                   |        |
| 1.2⊦ | VI • I        |        | 2245                | ENU0107  | 英語會話               | В    | 英語系    | 2    | 甲班       |         | 全       | 1      | 必修      | 25       | 是             | 畢永峨    | 四 7-8 本部 正<br>303,               | ◎限本系修習◎限大二修<br>習◎必須先修過【語型練<br>習】                   |        |
|      | 99            | 2      | 2234                | ENU0178  | 語言與性別              |      | 英語系    | 2    |          |         | 半       | 3      | 選<br>修  | 50       | 是             | 蘇席瑤    | 三 <mark>6-8</mark> 本部 誠<br>304,  | ◎限本系修習◎限大二大<br>三大四修習                               |        |
|      | 99            | 2      | 2247                | ENU0191  | 中級英語聽講             | B    | 英語系    | 2    | 甲班       |         | 全       | 1      | 必修      | 25       | 是             | 曾靜芳    | 四 3-4 本部 誠<br>701B,              | ◎限本系修習◎限大二修<br>習 ◎必須先修過【英語聽<br>講】、【基礎聽講練習】<br>其中一門 |        |
|      | 99            | 2      | 2239                | ENU0193  | 中級寫作               | Е    | 英語系    | 2    |          |         | 全       | 1      | 必修      | 20       | 是             | 黃涵榆    | 五 7-8 本部 樸<br>306,               | ◎ 限本系修習◎ 限大二修<br>習◎必須先修過【寫作指<br>導】                 |        |
|      | 99            | 2      | 2248                | ENU0204  | 文法及修辭(二)           |      | 英語系    | 2    | 甲班       |         | 半       | 2      | 必<br>修  | 50       | 否             | 丁仁     | 二 3-4 本部 正<br>303,               | ◎限本系修習◎限大二修<br>習                                   |        |
|      | 99            | 2      | 2249                | ENU0205  | 英國文學:中古時期至<br>十八世紀 |      | 英語系    | 2    | 甲班       |         | 全       | 2      | 必修      | 50       | 是             | 狄亞倫    | 二 <mark>7-</mark> 8 本部 正<br>203, | ◎限本系修習◎限大二修<br>習                                   |        |
|      | 99            | 2      | 2353                | HIU0104  | 影視史學               |      | 歷史系    | 3    |          |         | 半       | 3      | 選       | 50       | 否             | 陳登武    | 一 6-8 本部 誠                       |                                                    | 992235 |

師大資訊中心

點選【查詢課程】(繁體中文)後出現畫面,如下圖所示:

|              | 🚖 🖨             | 7                       | <b>罢課</b> 系統 |          |                         |                   |                      |                      |                                                          |         |         |        |                                           |          |            |               |         |                            |               | 6                                                  |                            | •                 | 副網       | Į (P) 🔸 🌀 | ↓工具(() •  |
|--------------|-----------------|-------------------------|--------------|----------|-------------------------|-------------------|----------------------|----------------------|----------------------------------------------------------|---------|---------|--------|-------------------------------------------|----------|------------|---------------|---------|----------------------------|---------------|----------------------------------------------------|----------------------------|-------------------|----------|-----------|-----------|
|              | 結束              | (時間:                    | 1089 秒       |          | Į                       | 摹攏:<br>≤ Ⅲ-       |                      |                      | 姓名                                                       |         |         |        |                                           |          |            |               | ➡非選     | 課期間                        | ľ             |                                                    |                            |                   |          | 登出        | н )       |
|              | 我的激             | <b>LR</b> 5             | 通識志願登        | 記/分發記    | 錄 教育學科                  | R71・<br>聖志願登調     | 记/分發                 | 記錄                   | 體育志願登記/分                                                 | 發記錄   暑 | ł修登i    | 2/分發   | 記錄                                        | 非志.      | 願登記分       | 發記錄           | 新生選課    | 階段登記分                      | 子發記錄          | 選課系                                                | <b>建議</b>                  |                   |          |           |           |
|              | 厚               | 1課序號:                   |              |          |                         | 科目類               | 91                   |                      |                                                          |         |         | 時間     | 廉件                                        |          |            |               |         |                            |               |                                                    |                            |                   |          |           |           |
|              | 科目中<br>教師中<br>厚 | Р交名稱∶<br>Р交姓名:<br>郡課系所: | 請選擇          |          |                         | 〇一<br>〇一<br>〇教    | 般科目<br>般體育           | <br> 科目<br>  科目      | <ul> <li>● 通識</li> <li>○ 共同科目</li> <li>○ 大一體育</li> </ul> |         |         |        | 星期                                        |          |            |               | 3 4<br> |                            |               |                                                    | 9 10                       |                   | 12       |           |           |
|              | 艮               | 靚課年級:<br><b>靚課班級</b> :  | 請選擇          |          | ~                       | 一般和<br>育學和<br>共同和 | 斗目:7<br>星、大−<br>斗目:圓 | 不含通讀<br>─體育科<br>國文、英 | 《、一般體育、共同<br>相日。<br>洨、各級華語。                              | ¶、数     |         |        | 星<br>星<br>期<br>星<br>期<br>星<br>期<br>星<br>期 |          |            |               |         |                            |               |                                                    |                            |                   |          |           |           |
|              |                 |                         |              |          |                         |                   |                      |                      |                                                          | 重新      | f整理     |        | 查詢                                        |          | 返回         |               |         |                            | ( <b>1</b> ), | 4 <b>6</b> 288 =                                   | ·<br>                      |                   |          |           |           |
|              | <b>U</b> ]課     | 程綱要                     | )            |          |                         |                   |                      | 1公个<br>===           | 问查詢條                                                     | 件登      |         |        |                                           |          |            | 1             |         | 返回                         | し我は           | り<br>選<br>記                                        | ₩↓                         | :囬                |          | 1         |           |
|              | 學               | 』 學<br>≝ 期              | 開課序<br>號     | 科目代<br>碼 | 科目名稱                    |                   | 科<br>目<br>組<br>別     | <b></b> 創課           |                                                          |         | 全/<br>半 | 學<br>分 | 必/<br>選                                   | 限修<br>人數 | 保留新<br>生人數 | 全英<br>語授<br>課 | 教師      | 上課時                        | 間地點           | 限修條                                                | 件                          |                   | 選課人<br>數 | 授權碼<br>人數 | 交換生<br>人數 |
|              | 9               | 9 2                     | 1150         | 01UG00   | 世界名人智慧<br>表達藝術 [藝<br>感] | ま語的<br>「術與美       |                      | 通識                   |                                                          |         | 半       | 2.0    | 通<br>識                                    | 50       | 5          | 否             | 顏藹珠     | <u>二</u> 9-10<br>正303,     | 本部            |                                                    |                            |                   | 49       | 10        | 0         |
| / /          | 9               | 92                      | 1151         | 01UG00   | 西洋古典音约<br>與美感]          | €[藝術              |                      | 通識                   |                                                          |         | 半       | 2.0    | 通<br>識                                    | 65       | 6          | 否             | 吳佩蓉     | 三 3-4 ス<br>三樓視翻            | 本部 音<br>聴室    | ◎限外<br>不得選                                         | 系修習 © 1<br>修               | 音樂系               | 66       | 14        | 0         |
| 課程綱要         | 9               | 92                      | 1152         | 01UG00   | 音樂鑑賞 [藝<br>感]           | 術與美               | A                    | 通識                   |                                                          |         | 半       | 2.0    | 通<br>識                                    | 190      | 19         | 否             | 李娓娓     | 四 3-4 <del>。</del><br>101, | 本部誠           | <ul> <li>◎限外</li> <li>不得選</li> <li>播之同:</li> </ul> | 系修習 ©す<br>修 備註:供約<br>步遠距教學 | 音樂系<br>外校收<br>野科目 | 202      | 0         | 1         |
| 課程,冉         | <b>9</b>        | 92                      | 1153         | 01UG00   | 音樂鑑賞 [藝<br>感]           | 術與美               | В                    | 通識                   |                                                          |         | 半       | 2.0    | 通<br>識                                    | 50       | 5          | 否             | 黃翠瑜     | 三 3-4 末<br>視二,             | 本部 音          | ◎限外<br>不得選                                         | 系修習 © 1<br>修               | 音樂系               | 48       | 16        | 0         |
| 和迭し訴<br>程綱要】 | 9               | 92                      | 1154         | 01UG00   | 歌劇大師經明<br>賞析 [藝術與       | ₩作品<br>!美感]       |                      | 通識                   |                                                          |         | 半       | 2.0    | 通<br>識                                    | 102      | 10         | 否             | 羅基敏     | 三 9-10<br>誠102,            | 本部            | ◎ 限外<br>不得選                                        | 系修習 © ∂<br>修               | 音樂系               | 103      | 11        | 1         |
| 即可查到         | 9               | 92                      | 1155         | 01UG00   | 臺灣小說選讀<br>與美感]          | 賣[藝術              |                      | 通識                   |                                                          |         | 半       | 2.0    | 通識                                        | 102      | 10         | 否             | 林淑慧     | 三 3-4 z<br>301,            | 本部 誠          |                                                    |                            |                   | 102      | 0         | 1         |
| 該課程課         | 14 4            | Page                    | 1 of 1       |          | 2                       |                   |                      |                      |                                                          |         |         |        |                                           |          |            |               |         |                            |               |                                                    |                            |                   |          | 資料:1 - 13 | 28/總筆數:1  |
| 程綱要          |                 |                         |              |          |                         |                   |                      |                      |                                                          |         |         | II     | 11                                        |          |            |               |         |                            |               |                                                    |                            |                   |          |           | >         |